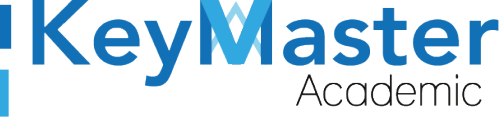

MANUAL DE USUARIO PARA UTILIZAR LA PLATAFORMA KMA CON EL PERFIL SUBDIRECTOR.

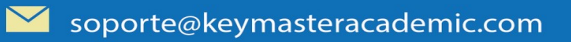

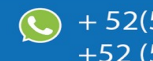

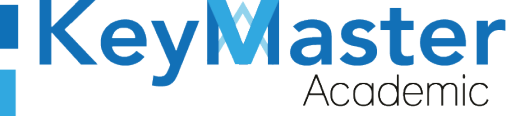

## Índice de usuario

| Requisito necesarios para dispositivos de cómputo y móviles | 12 |
|-------------------------------------------------------------|----|
| Para Móviles o Celulares y Tabletas:                        | 12 |
| Para Computadoras de Escritorio y Laptops                   | 12 |
| Requisitos <i>mínimos</i> de ancho de banda de Internet     | 12 |
| Iniciar sesión en la plataforma KMA                         | 14 |
| Apartado de Configuración                                   | 18 |
| Agregar Información de Contacto                             | 19 |
| Agregar Información de Finanzas                             | 23 |
| Apartado Página                                             | 25 |
| Crear Aviso General                                         | 25 |
| Editar el Aviso General                                     | 28 |
| Eliminar Aviso General                                      | 30 |
| Crear Aviso Emergente                                       | 30 |
| Editar el Aviso Emergente                                   | 33 |
| Eliminar Aviso Emergente                                    | 34 |
| Crear Aviso Autoplaneado                                    | 35 |
| Editar el Aviso Autoplaneado                                |    |
| Eliminar Aviso Autoplaneado                                 | 40 |
| Crear Oferta Educativa.                                     | 40 |
| Editar Especialidad                                         |    |
| Eliminar Especialidad                                       | 44 |
| Editar Oferta Educativa                                     | 47 |
| Eliminar Oferta Educativa                                   | 48 |
| Consultar Eventos                                           |    |
| Editar Evento.                                              |    |
| Programar Evento                                            | 51 |
| Agregar Documentos                                          |    |
| Editar Contenido                                            |    |
| Eliminar Contenido                                          |    |
| Crear Nuevo Documento                                       |    |
| Editar Documento:                                           | 62 |
| Eliminar Documento:                                         | 63 |
| Apartado Período Escolar                                    | 63 |
| Registrar Nuevo Período                                     | 64 |
| Editar Nombre del Período                                   | 65 |
| Apartado Plan de Estudios                                   | 66 |
| Apartado Materias                                           | 76 |
| Agregar Materias de Tronco Común                            | 76 |
| Editar Materia                                              | 78 |
| Agregar Módulo                                              | 79 |
| Apartado Docentes                                           | 81 |
| Registrar un docente de manera manual                       | 81 |
| Editar información de un docente                            | 83 |
| Cargar Docentes por medio de un CSV                         | 84 |
| Apartado Estudiantes.                                       | 86 |
| Editar Información del Estudiante                           | 87 |
| Gráficas                                                    | 90 |

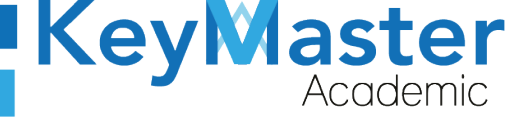

| Apartado Grupos                                                        | 92  |
|------------------------------------------------------------------------|-----|
| Registrar Grupo                                                        | 93  |
| Registrar Grupo de Manera Manual                                       | 93  |
| Registrar Grupo por medio de un Archivo CSV                            | 94  |
| Cambiar Alumnos de Grupo                                               | 96  |
| Imprimir Lista de Alumnos en PDF                                       | 99  |
| Generar un archivo Excel                                               | 101 |
| Generar un archivo PDF                                                 | 102 |
| Opción Gráficas                                                        |     |
| Editar Grupo                                                           | 104 |
| Apartado Calificaciones                                                |     |
| Consultar Calificaciones                                               | 107 |
| Descargar PDF o Excel                                                  |     |
| Descargar PDF con todas las calificaciones del grupo                   | 108 |
| Solicitud de Cambio de Calificación                                    | 109 |
| Apartado Reinscripciones                                               | 111 |
| Registrar Alumno o Alumnos                                             | 111 |
| Registro de Forma Manual                                               | 112 |
| Registrar Alumno por CSV                                               | 113 |
| Descargar Información                                                  | 114 |
| Enviar Correo                                                          | 116 |
| Consultar los Alumnos que no han concluido el proceso de reinscripción | 117 |
| Consultar Alumnos que terminaron el proceso de reinscripción           | 118 |
| Editar Información del Alumno                                          | 119 |
| Apartado Extraordinarios o Recursamiento                               | 121 |
| Registrar Nuevo Período de Extraordinarios o Recursamiento             | 122 |
| Editar Nombre del Período de Extraordinario o Recursamiento            | 123 |
| Registro de Calificaciones de Extraordinarios o Recursamiento          | 124 |
| Consultar las Calificaciones                                           | 126 |
| Editar la calificación                                                 | 127 |
| Descargar Archivo PDF o Excel                                          | 128 |
| Consultar Alumnos Reprobados o Aprobados                               | 129 |
| Apartado Horario                                                       | 130 |
| Crear Horario                                                          | 131 |
| Editar Horario                                                         | 133 |
| Apartado Gestión Materias-Profesor                                     | 134 |
| Asignar Materias o Submódulos a un Profesor                            | 134 |
| Apartado Monitores                                                     | 138 |
| Registrar Monitor                                                      | 138 |
| Registrar un Monitor por medio de un Archivo CSV                       | 140 |
| Editar Información del Monitor                                         | 142 |
| Consultar las Bitácoras de los Monitores                               | 144 |
| Canales de Soporte                                                     | 147 |
| Aviso de privacidad                                                    | 148 |

З

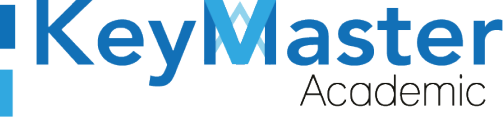

## Índice de figuras

| Figura 1: Inicio                | 14 |
|---------------------------------|----|
| Figura 2: Ingresar              | 14 |
| Figura 3: Ingresar              | 15 |
| Figura 4: Administración        | 15 |
| Figura 5: Login                 | 16 |
| Figura 6: Credenciales          | 16 |
| Figura 7: Entrar                | 17 |
| Figura 8: Pantalla principal    | 17 |
| Figura 9: Configuración         | 18 |
| Figura 10: Apartados            | 18 |
| Figura 11: Extraordinario       | 18 |
| Figura 12: Registro de contacto | 19 |
| Figura 13: Editar               | 19 |
| Figura 14: Editar info          | 20 |
| Figura 15: Guardar              | 20 |
| Figura 16: Contactos            | 20 |
| Figura 17: Publicar             | 21 |
| Figura 18: Aviso emergente      | 21 |
| Figura 19: Editar               | 21 |
| Figura 20: Editar               | 22 |
| Figura 21: Guardar              | 22 |
| Figura 22: Aviso                | 22 |
| Figura 23: Publicar             | 23 |
| Figura 24: Correo de finanzas   | 23 |
| Figura 25: Editar               | 23 |
| Figura 26: Editar información   | 24 |
| Figura 27: Guardar              | 24 |
| Figura 28: Notificación         | 24 |
| Figura 29: Publicar             | 25 |
| Figura 30: Pagina               | 25 |
| Figura 31: Opciones             | 25 |
| Figura 32: Avisos               | 26 |
| Figura 33: Nuevo                | 26 |
| Figura 34: Registro             | 27 |
| Figura 35: Regresar             | 27 |
| Figura 36: Titulo               | 28 |
| Figura 37: Editar               | 28 |
| Figura 38: Editar aviso         | 29 |
| Figura 39: Guardar              | 29 |
| Figura 40: Notificación         | 29 |
| Figura 41: Eliminar             | 30 |
| Figura 42: Notificación         | 30 |
| Figura 43: Aviso                | 30 |
| Figura 44: Pagina opciones      | 31 |
| Figura 45: Aviso                | 31 |
| Figura 46: Aviso emergente      | 31 |
| Figura 47: Registro             | 32 |

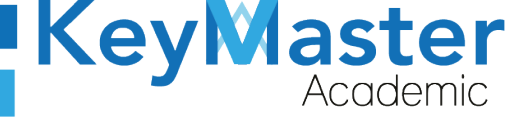

| Figura 48: | Registrar                    | 32 |
|------------|------------------------------|----|
| Figura 49: | Emergente                    | 33 |
| Figura 50: | Editar                       | 33 |
| Figura 51: | Editar                       | 34 |
| Figura 52: | Guardar                      | 34 |
| Figura 53: | Registro                     | 34 |
| Figura 54: | Eliminar                     | 34 |
| Figura 55: | Notificación                 | 35 |
| Figura 56: | Pagina                       | 35 |
| Figura 57: | Opciones                     | 36 |
| Figura 58: | Avisos                       | 36 |
| Figura 59: | Registro                     | 36 |
| Figura 60: | Formato                      | 37 |
| Figura 61: | Registrar                    | 37 |
| Figura 62: | Autoplaneado                 | 38 |
| Figura 63: | Editar                       | 38 |
| Figura 64: | Registro                     | 39 |
| Figura 65: | Guardar                      | 39 |
| Figura 66: | Notificación                 | 39 |
| Figura 67: | Eliminar                     | 40 |
| Figura 68: | Notificación                 | 40 |
| Figura 69: | Especialidades               | 40 |
| Figura 70: | Especialidades               | 41 |
| Figura 71: | Registrar                    | 41 |
| Figura 72: | Registro formato             | 41 |
| Figura 73: | Registro                     | 42 |
| Figura 74: | Notificación de confirmación | 42 |
| Figura 75: | Editar                       | 42 |
| Figura 76: | Editar especialidad          | 43 |
| Figura 77: | Guardar                      | 43 |
| Figura 78: | Confirmación                 | 43 |
| Figura 79: | Eliminar                     | 44 |
| Figura 80: | Especialidad                 | 44 |
| Figura 81: | Oferta                       | 44 |
| Figura 82: | Ofertas                      | 45 |
| Figura 83: | Registrar oferta             | 45 |
| Figura 84: | Registro oferta              | 46 |
| Figura 85: | Registrar                    | 46 |
| Figura 86: | Ver                          | 47 |
| Figura 87: | Especialidad                 | 47 |
| Figura 88: | Editar                       | 47 |
| Figura 89: | Editar oferta                | 48 |
| Figura 90: | Guardar                      | 48 |
| Figura 91: | Eliminar                     | 48 |
| Figura 92: | Confirmación                 | 49 |
| Figura 93: | Eventos                      | 49 |
| Figura 94: | Eventos definidos            | 50 |
| Figura 95: | Editar                       | 50 |
| Figura 96: | Eventos                      | 51 |

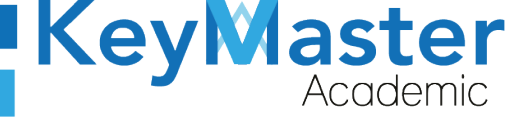

| Figura 97: Guardar                                | .51               |
|---------------------------------------------------|-------------------|
| Figura 98: Notificación                           | .51               |
| Figura 99: Evento a programar                     | .52               |
| Figura 100: Guardar                               | .52               |
| Figura 101: Opciones                              | .53               |
| Figura 102: Registro                              | .54               |
| Figura 103: Registrar información                 | .54               |
| Figura 104: Formato                               | .55               |
| Figura 105: Registrar                             | .55               |
| Figura 106: Servicio social                       | .56               |
| Figura 107: Documentos                            | .56               |
| Figura 108: Documentos                            | .56               |
| Figura 109: Nuevo                                 | .57               |
| Figura 110: Registro                              | .57               |
| Figura 111: Registrar                             | .57               |
| Figura 112: Editar                                | .58               |
| Figura 113: Información                           | .58               |
| Figura 114: Guardar                               | .58               |
| Figura 115: Eliminar                              | .59               |
| Figura 116: Confirmación                          | .59               |
| Figura 117: Documentos                            | 59                |
| Figura 118: Onciones                              | .60               |
| Figura 119: Documentos                            | .61               |
| Figura 120: Nuevo documento                       | .61               |
| Figura 121: Registro                              | .61               |
| Figura 122: Registrar                             | .62               |
| Figura 123: Editar                                | .62               |
| Figura 124. Guardar                               | 62                |
| Figure 125. Eliminar                              | 63                |
| Figura 126: Confirmación                          | 63                |
| Figura 127: Periodo                               | .63               |
| Figura 128. Periodo escolar                       | .00<br>64         |
| Figure 129. Registrar                             | .04<br>64         |
| Figura 130. Periodo escolar                       | 64                |
| Figure 131. Registrar                             | 65                |
| Figure 137: Fditar                                | 65                |
| Figure 132: Editar                                | 65                |
| Figure 139: Euler                                 | 66                |
| Figure 135: Plan de estudios                      | 66                |
| Figure 136: Plan de estudios                      | 66                |
| Figure 137: Plan de estudios                      | .00<br>67         |
| Figure 138: Fiemolo                               | .07<br>67         |
| Figure 130: Especialidad                          | .07               |
| Figure 100. Especialidades                        | 68                |
| Figure 140. Espectandudes                         | 68                |
| Figure 147: Seleccionar                           | 60.               |
| Figure 1/3. Fenerialidades                        | .05<br>60         |
| Figure 14. A greger                               | .0 <i>3</i><br>70 |
| пдина 177. Легерана<br>Figure 145. Fenerialidadae | 70                |
| Tigura 140. Especialluaues                        | .70               |

6

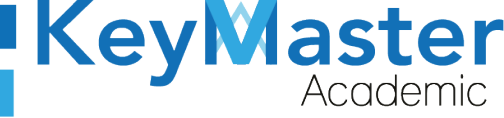

| Figura 146: Materias y módulos  | 70 |
|---------------------------------|----|
| Figura 147: Especialidad        | 71 |
| Figura 148: Agregar materia     | 71 |
| Figura 149: Administración      | 71 |
| Figura 150: Agregar             | 72 |
| Figura 151: Regresar            | 72 |
| Figura 152: Especialidades      | 72 |
| Figura 153: Módulo              | 72 |
| Figura 154: Regresar            | 73 |
| Figura 155: Especialidades      | 73 |
| Figura 156: Semestre            | 73 |
| Figura 157: Administración      | 74 |
| Figura 158: Materia             | 74 |
| Figura 159: Gestión             | 74 |
| Figura 160: Semestre            | 75 |
| Figura 161: Seleccionar         | 75 |
| Figura 162: Agregar             | 75 |
| Figura 163: Materias            | 76 |
| Figura 164: Materias            | 76 |
| Figura 165: Tronco común        | 76 |
| Figura 166: Materias            | 77 |
| Figura 167: Registrar           | 77 |
| Figura 168: Materias            | 77 |
| Figura 169: Registrar           | 78 |
| Figura 170: Editar              | 78 |
| Figura 171: Editar materia      | 78 |
| Figura 172: Guardar             | 79 |
| Figura 173: Módulos             | 79 |
| Figura 174: Módulos             | 79 |
| Figura 175: Registrar           | 80 |
| Figura 176: Registro            | 80 |
| Figura 177: Registrar           | 81 |
| Figura 178: Docentes            | 81 |
| Figura 179: Docentes            | 81 |
| Figura 180: Docente             | 82 |
| Figura 181: Formulario          | 82 |
| Figura 182: Registrar           | 82 |
| Figura 183: Notificación        | 83 |
| Figura 184: Editar              | 83 |
| Figura 185: Editar              | 84 |
| Figura 186: Guardar.            | 84 |
| Figura 187: Notificación        | 84 |
| Figura 188: Cargar archivo      |    |
| Figura 189: Vista               | 85 |
| Figura 190: Archivos            | 85 |
| Figura 191: Cargar              |    |
| Figura 192: Registrados         |    |
| Figura 193: Estudiantes         | 86 |
| Figura 194: Estudiantes totales | 87 |
| $O^{-} = -$                     |    |

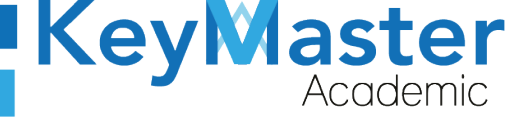

| Figura 195: | Vista                   | .87 |
|-------------|-------------------------|-----|
| Figura 196: | Datos                   | .88 |
| Figura 197: | Editar                  | .88 |
| Figura 198: | Editar información      | .89 |
| Figura 199: | Guardar                 | .89 |
| Figura 200: | Imprimir                | .90 |
| Figura 201: | Graficas                | .90 |
| Figura 202: | Graficas de estudiantes | .91 |
| Figura 203: | Exportar                | .91 |
| Figura 204: | Exportar                | .92 |
| Figura 205: | Grupos                  | .92 |
| Figura 206: | Grupos                  | .93 |
| Figura 207: | Registrar               | .93 |
| Figura 208: | Grupos                  | .94 |
| Figura 209: | Registrar               | .94 |
| Figura 210: | Cargar archivo          | .94 |
| Figura 211: | Grupos                  | .95 |
| Figura 212: | Archivos                | .95 |
| Figura 213: | Ejemplo                 | .95 |
| Figura 214: | Examinar                | .95 |
| Figura 215: | Excel                   | .96 |
| Figura 216: | Opciones                | .96 |
| Figura 217: | Alumnos                 | .96 |
| Figura 218: | Alumnos                 | .97 |
| Figura 219: | Alumnos                 | .97 |
| Figura 220: | Grupo                   | .97 |
| Figura 221: | Indicaciones            | .98 |
| Figura 222: | Grupo                   | .98 |
| Figura 223: | Guardar                 | .99 |
| Figura 224: | Imprimir                | .99 |
| Figura 225: | Aviso1                  | 00  |
| Figura 226: | Opciones1               | .01 |
| Figura 227: | Opciones1               | .01 |
| Figura 228: | Excel1                  | .01 |
| Figura 229: | Opciones1               | 02  |
| Figura 230: | Opciones1               | 02  |
| Figura 231: | Exportar1               | 02  |
| Figura 232: | Opciones1               | 03  |
| Figura 233: | Opciones1               | 03  |
| Figura 234: | Graficas1               | 03  |
| Figura 235: | Graficas1               | .04 |
| Figura 236: | Opciones1               | .04 |
| Figura 237: | Opciones1               | .04 |
| Figura 238: | Grupo1                  | .05 |
| Figura 239: | Editar grupo1           | .05 |
| Figura 240: | Guardar1                | .05 |
| Figura 241: | Calificaciones1         | .06 |
| Figura 242: | Lista de grupos1        | .06 |
| Figura 243: | Consulta1               | 07  |

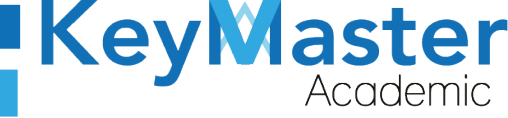

| Figura 244: Consulta de calificación | 107 |
|--------------------------------------|-----|
| Figura 245: Opciones                 | 107 |
| Figura 246: Vista                    | 108 |
| Figura 247: Descarga                 | 108 |
| Figura 248: Descarga                 | 108 |
| Figura 249: Aviso                    | 109 |
| Figura 250: Grupo                    | 110 |
| Figura 251: Calificación             | 110 |
| Figura 252: SI                       | 110 |
| Figura 253: No                       | 110 |
| Figura 254: Reinscripciones          | 111 |
| Figura 255: Apartado                 | 111 |
| Figura 256: Registrar                | 112 |
| Figura 257: Registro de alumnos      | 112 |
| Figura 258: Registrar                | 112 |
| Figura 259: Cargar archivo           | 113 |
| Figura 260: Importar                 | 113 |
| Figura 261: Archivos                 | 113 |
| Figura 262: Archivo ejemplo          | 114 |
| Figura 263: Archivo                  | 114 |
| Figura 264: Importar                 | 114 |
| Figura 265: Descargar                |     |
| Figura 266: Exportar                 |     |
| Figura 267: Exportar                 |     |
| Figura 268: Enviar                   |     |
| Figura 269: Tipo de envio.           |     |
| Figura 270: Buscar                   |     |
| Figura 271: Enviar correo            |     |
| Figura 272: Enviar mensaie           |     |
| Figura 273: No liberado.             |     |
| Figura 274: Reinscripciones          |     |
| Figura 275: Liberados                |     |
| Figura 276: Reinscrinciones          | 119 |
| Figura 277: Ver                      |     |
| Figura 278: Editar alumno            | 120 |
| Figure 279: Guardar                  | 120 |
| Figure 280: Anartados                | 121 |
| Figura 281. Vista                    | 171 |
| Figura 287: Registrar                | 121 |
| Figura 283: Periodo                  | 122 |
| Figura 284. Registro                 | 123 |
| Figura 285. Registrar                | 123 |
| Figura 286. Periodo                  | 173 |
| Figura 287. Editar periodo           | 174 |
| Figura 288: Calificaciones           | 174 |
| Figura 289: Recursamiento            | 125 |
| Figura 290: Alumnos calificación     | 125 |
| Figura 290: Altimos cumencion        | 176 |
| Figure 291. Confidence of $F_{1}$    | 176 |
|                                      |     |

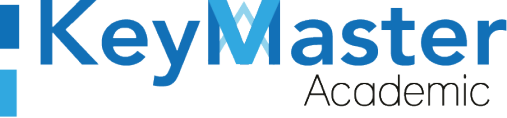

| Figura 293: Notificación           | 126 |
|------------------------------------|-----|
| Figura 294: Recursamiento          | 127 |
| Figura 295: Editar                 | 127 |
| Figura 296: Editar la calificación | 128 |
| Figura 297: Notificación           | 128 |
| Figura 298: Alumnos recursamiento  | 128 |
| Figura 299: Imprimir               | 129 |
| Figura 300: Consulta               | 129 |
| Figura 301: Aviso                  | 130 |
| Figura 302: Horarios               | 130 |
| Figura 303: Vista                  | 131 |
| Figura 304: Creación de horario    | 131 |
| Figura 305: Vista de creación      | 132 |
| Figura 306: Creación               | 132 |
| Figura 307: Guardar                | 133 |
| Figura 308: Selección              | 133 |
| Figura 309: Imprimir               | 134 |
| Figura 310: Gestión                | 134 |
| Figura 311: Materias               | 134 |
| Figura 312: Materia                | 135 |
| Figura 313: Selección              | 135 |
| Figura 314: Profesor               | 135 |
| Figura 315: Selección de materias  | 136 |
| Figura 316: Registrar              | 136 |
| Figura 317: Notificación           | 136 |
| Figura 318: Asignación             | 136 |
| Figura 319: Profesor               | 137 |
| Figura 320: Materia                | 137 |
| Figura 321: Confirmación           | 137 |
| Figura 322: Monitores              | 138 |
| Figura 323: Bitácoras              | 138 |
| Figura 324: Monitores              | 139 |
| Figura 325: Registrar              | 139 |
| Figura 326: Registro monitor       | 139 |
| Figura 327: Notificación           | 140 |
| Figura 328: Carga                  | 140 |
| Figura 329: Importar               | 140 |
| Figura 330: Archivos               | 141 |
| Figura 331: Examinar               | 141 |
| Figura 332: Archivos               | 142 |
| Figura 333: Archivos               | 142 |
| Figura 334: Monitores              | 143 |
| Figura 335: Editar información     | 143 |
| Figura 336: Notificación           | 143 |
| Figura 337: Nueva contraseña       | 144 |
| Figura 338: Bitácoras              | 144 |
| Figura 339: Reportes               | 145 |
| Figura 340: Formato                | 145 |
| Figura 341: Sin clase              | 146 |
| $\sim$                             |     |

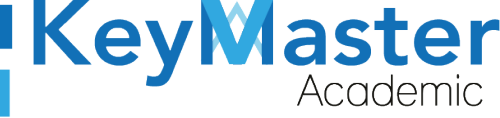

| Figura 342: Vista146            |
|---------------------------------|
| Figura 343: Formato de vista146 |

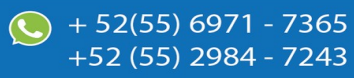

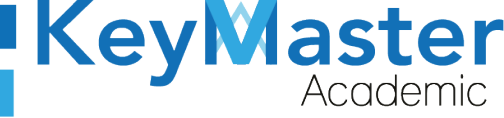

## Requisito necesarios para dispositivos de cómputo y móviles.

### Para Móviles o Celulares y Tabletas:

- Versión de Android mayor o igual a 6.
- Versión de IOS mayor o igual a 12.2.
- Usar los navegadores Google Chrome o Firefox (No usar el que viene por defecto).
- Actualizar el navegador si es necesario.

## Para Computadoras de Escritorio y Laptops.

- Computadoras de escritorio o Laptops con al menos 2GB de Memoria RAM y 1Ghz de velocidad de procesador.
- Usar los navegadores:
  - Google Chrome,
  - Mozilla Firefox,
  - Opera, o
  - Safari en Computadoras Apple.

NOTA: (No usar el que viene por defecto en las máquinas de Windows como Internet Explorer y Microsoft Edge).

## Requisitos *mínimos* de ancho de banda de Internet.

Para todos los usuarios:

- 0.5 Mbits/seg velocidad de subida.
- 1.0 Mbits/seg velocidad de bajada.

Para los directivos o personal administrativo:

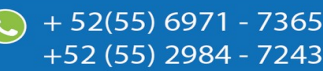

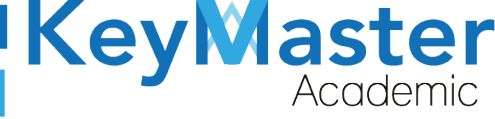

52(55) 6971 - 7365

-52 (55) 2984 - 7243

- 0.5 Mbits/seg velocidad de subida.
- 1.0 Mbits/seg velocidad de bajada.

Para dispositivos móviles es la misma recomendación:

Para todos los usuarios:

- 0.5 Mbits/seg velocidad de subida.
- 1.0 Mbits/seg velocidad de bajada.

Para los directivos o personal administrativo:

- 0.5 Mbits/seg velocidad de subida.
- 1.0 Mbits/seg velocidad de bajada.

Adicionalmente recomendamos lo siguiente para dispositivos móviles:

- Recomendamos estar en una red 4G LTE, para mejores resultados, o mínimo una red 3G.
- Para conexiones inalámbricas, recomendamos redes privadas, es decir, de su casa u oficina, en lugar de redes públicas.

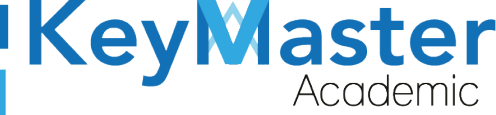

+52 (55) 2984 - <u>7243</u>

## Iniciar sesión en la plataforma KMA.

1. Al entrar a la página, verá la sección principal, como la como la que se muestra en la siguiente imagen:

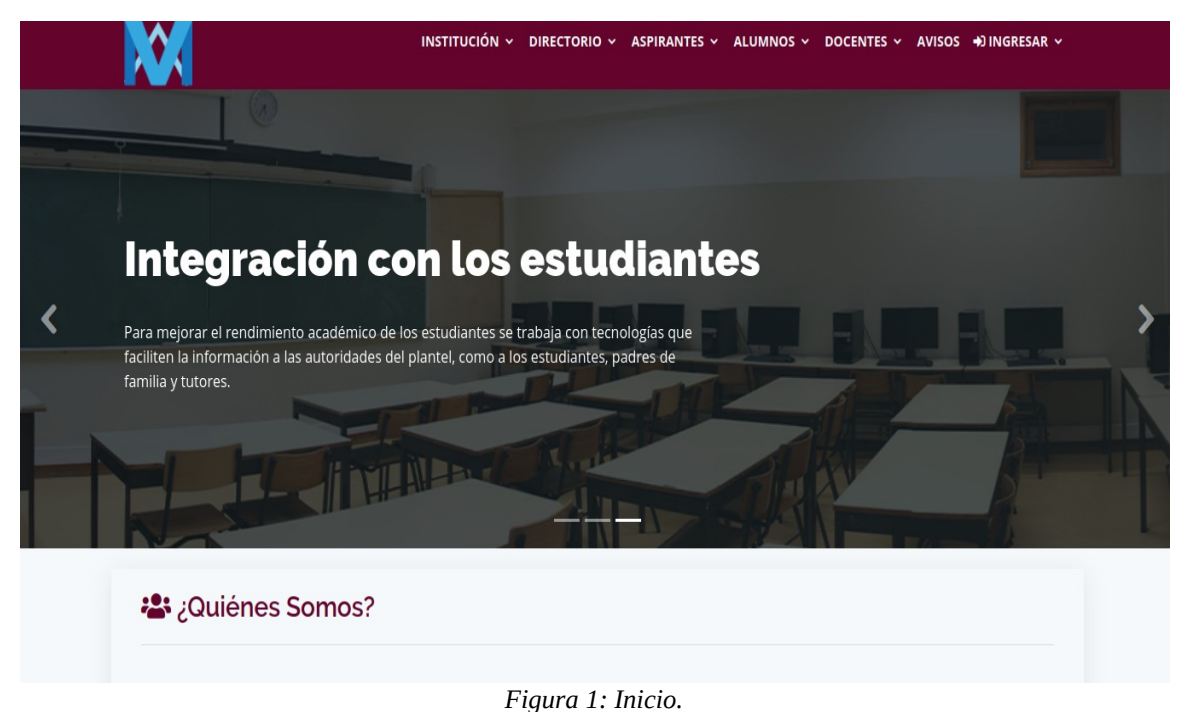

- 5
- 2. Aquí deberá ubicar la pestaña "Ingresar" la cual está ubicada en la parte superior, la última pestaña de izquierda a derecha.

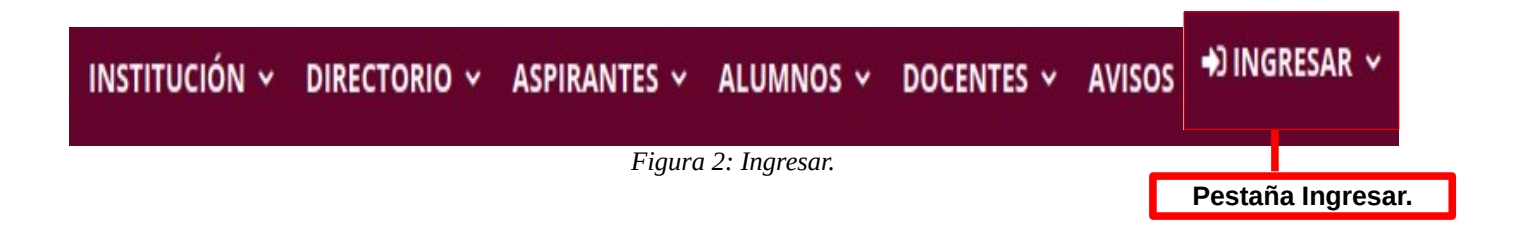

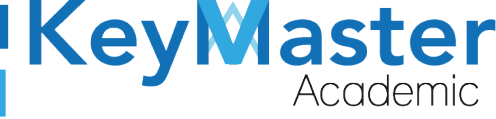

+52 (55) 2984 - 7243

3. Dará clic y aparecerá una lista como la de la siguiente imagen:

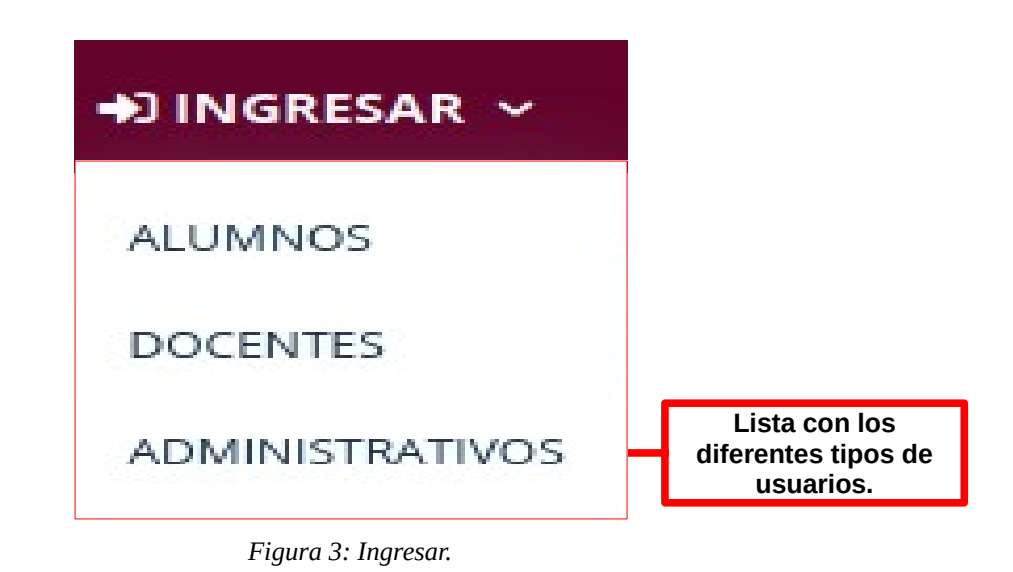

4. Tendrá que dar clic en la opción "ADMINISTRATIVOS".

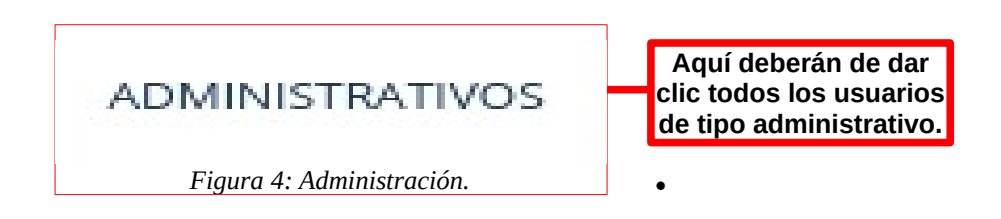

5. Se abrirá una sección de Login como la de la siguiente imagen:

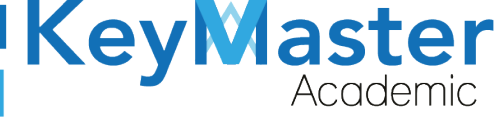

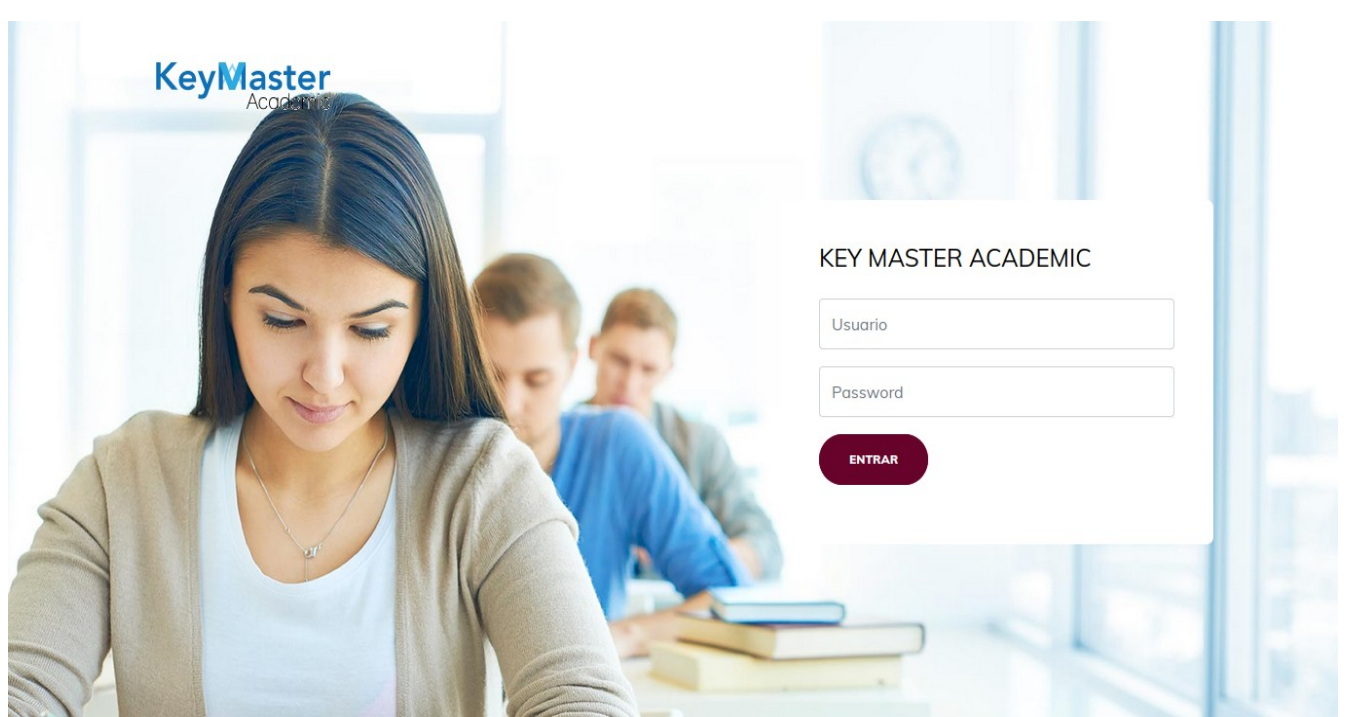

Figura 5: Login.

6. Escribirá su usuario y contraseña en los cuadros de texto.

# **KEY MASTER ACADEMIC**

| Usuario  | Escribir su usuario en<br>este cuadro de texto.       |
|----------|-------------------------------------------------------|
| Password | Escribir su contraseña<br>en este cuadro de<br>texto. |

#### Figura 6: Credenciales.

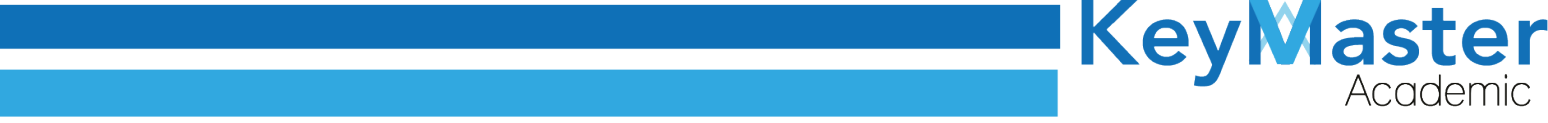

7. Ya que haya escrito el usuario y la contraseña, dará clic en el botón que tiene el texto ENTRAR, el cual está ubicado en la parte inferior del lado izquierdo.

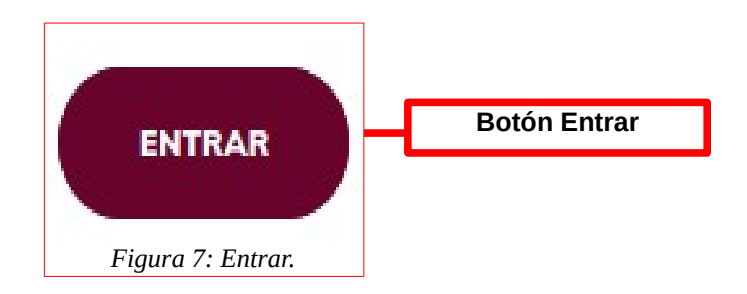

 Si ha hecho todo lo anterior correctamente, le debería de mostrar una sección como la de la siguiente imagen:

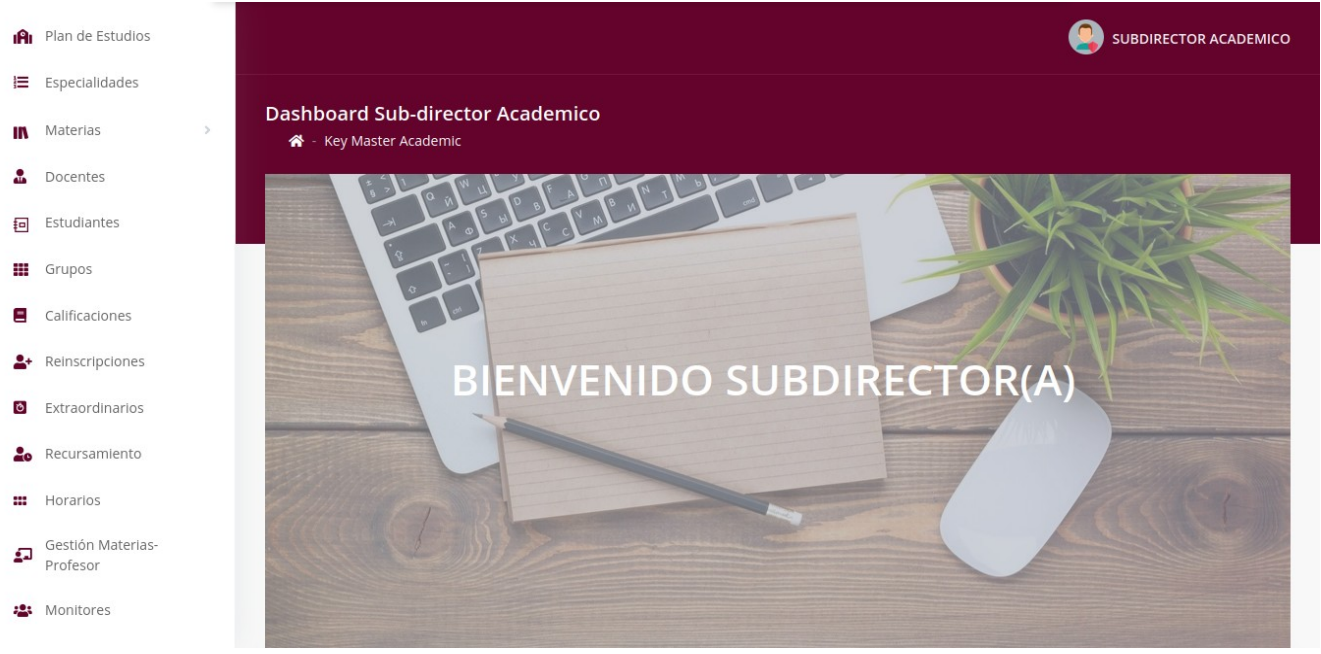

Figura 8: Pantalla principal.

+ 52(55) 6971 - 7365

+52 (55) 2984 - 7243

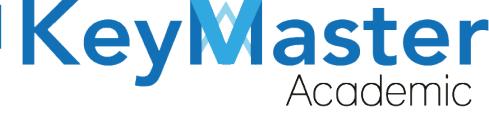

## Apartado de Configuración.

1. Deberá dar clic en el siguiente apartado:

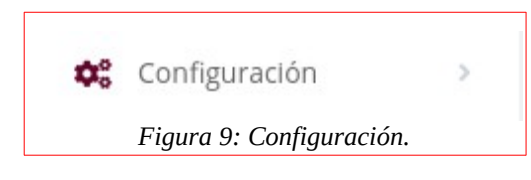

2. Le mostrará las siguientes opciones:

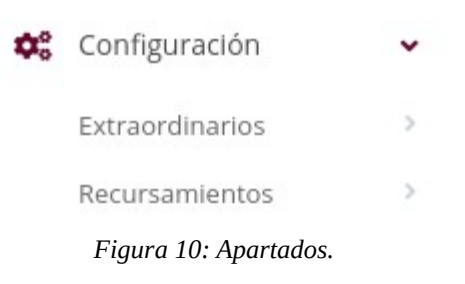

3. Si da clic en cualquiera de las dos opciones, le mostrará lo siguiente:

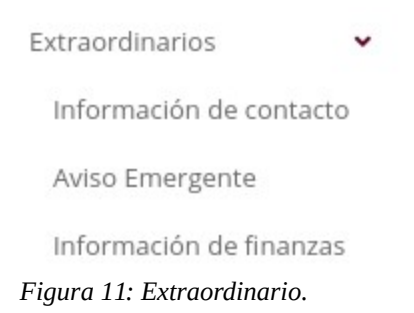

La descripción de las opciones es la siguiente:

• Información de contacto. Sirve para agregar los correos en los cuales los alumnos se podrán contactar, por si llegarán a tener dudas sobre el proceso.

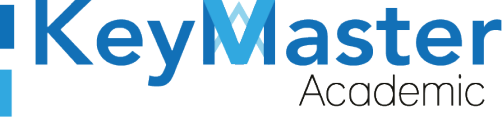

+52 (55<u>) 2984 - 72</u>43

- Aviso Emergente. Sirve para agregar un aviso, por ejemplo las fechas en que se llevará acabo el proceso.
- **Información de Finanzas.** Sirve para agregar los correos de contactos por si los alumnos llegarán a tener problemas con la línea de captura o el comprobante de pago.

### Agregar Información de Contacto.

1. Deberá dar clic en la primera opción, al hacerlo le mostrará lo siguiente:

| <b>CORREOS DE CONTACTO EXTRAORDINARIOS</b><br>En este apartado podrás encontrar el contenido de la información de contacto de extraordinarios. |  |
|----------------------------------------------------------------------------------------------------|--|
| < REGRESAR                                                                                                    |  |
| Descripción:                                                                                                    |  |
| PUBLICAR                                                                                                    |  |

Figura 12: Registro de contacto.

2. Dará clic en el botón de color azul que dice "Editar".

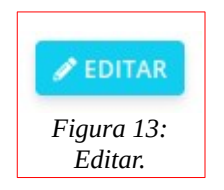

3. Le mostrará el siguiente formulario:

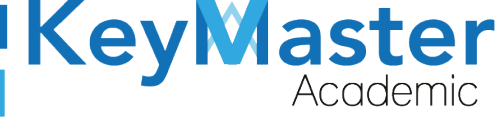

+52 (55) 2984 - 7243

| <b>Editar Información de Contacto de Extraordianrio</b><br>En este apartado podrás editar manualmente la información de contacto de extraordinario.                                            |
|----------------------------------------------------------------------------------------------------|
| <b>Instrucciones</b> :<br>Completa el formulario para actualizar la información de contacto de extraordinario.<br>Los campos que traen esta leyenda <mark>(requerido)</mark> son obligatorios. |
| Descripción (Requerido)<br>File - Edit - View - Insert - Format - Tools - Table -                                                                                                    |
| ♦ Formats → A → B I E = = = E → E → E → E E                                                                                                    |
|                                                                                                    |
|                                                                                                    |
|                                                                                                    |

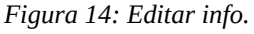

- 4. En el apartado de "Descripción" deberá colocar los correos de contacto.
- 5. Posteriormente deberá dar clic en el botón de color verde que dice "Guardar", ubicado en la parte inferior.

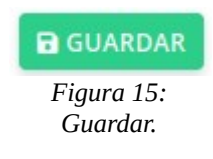

6. Al hacerlo le mostrará lo siguiente:

| <b>Éxito</b> Registro actualizado correctamente. |                      | × |
|--------------------------------------------------|----------------------|---|
| Descripción:                                     |                      |   |
| correo1@contacto.com                             |                      |   |
| correo2@contacto.com                             |                      |   |
| PUBLICAR                                         | Figura 16: Contactos |   |
|                                                  | Tigara 10. Conactos. |   |
|                                                  |                      |   |
|                                                  |                      |   |
|                                                  |                      |   |

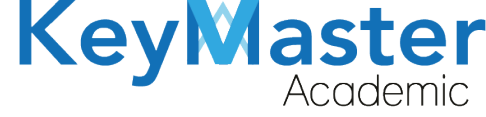

+52 (55) 2984 - 7243

7. Finalmente dará clic en el botón que dice "Publicar".

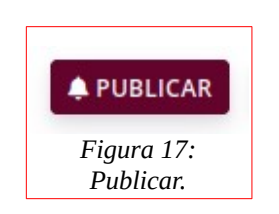

#### Agregar Aviso Emergente.

1. Deberá dar clic en la segunda opción, al hacerlo le mostrará lo siguiente:

| AVISO EMERGENTE EXTRAORDINARIOS<br>En este apartado podrás encontrar el contenido del aviso emergente extraordinario.<br>< REGRESAR |
|----------------------------------------------------------------------------------------------------|
| Descripción:                                                                                                    |
| ♣ PUBLICAR                                                                                                    |
| Figura 18: Aviso emergente.                                                                                                    |

2. Dará clic en el botón de color azul que dice "Editar".

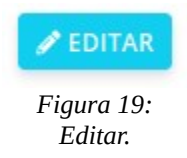

3. Le mostrará el siguiente apartado:

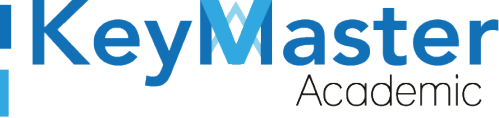

+52 (55) 2984 - 7243

| <b>ditar Av</b><br>in este apa | <b>viso Emergente E</b><br>artado podrás editar r | <b>xtraordir</b><br>nanualment | <b>nario</b><br>te el aviso eme | rgente de ext | raordinario. |  |  |  |  |
|--------------------------------|---------------------------------------------------|--------------------------------|---------------------------------|---------------|--------------|--|--|--|--|
| nstruccio                      | ones:                                             |                                |                                 |               |              |  |  |  |  |
| dite el fo                     | ormulario para actu                               | alizar el av                   | viso emergen                    | te de extrac  | ordinario.   |  |  |  |  |
| os camp                        | oos que traen esta le                             | eyenda (re                     | querido) son                    | obligatorio   | 5.           |  |  |  |  |
| )escripció<br>File → E         | on (Requerido)<br>Edit → View → Inseri            | - Format                       | - Tools -                       | Table -       |              |  |  |  |  |
|                                |                                                   |                                |                                 |               |              |  |  |  |  |

Figura 20: Editar.

4. Deberá llenar la información del aviso, posteriormente dará clic en el botón "Guardar".

| GUARDAR                |
|------------------------|
| Figura 21:<br>Guardar. |

5. Le mostrará el siguiente:

| AVISO EMERGENTE EXTRAORDINARIOS<br>En este apartado podrás encontrar el contenido del aviso emergente extraordinario. |   |
|----------------------------------------------------------------------------------------------------|---|
| < REGRESAR                                                                                                    |   |
| Éxito Registro actualizado correctamente.                                                                             | × |
| Descripción:                                                                                                    |   |
| LAS FECHAS DEL PROCESO DE EXTRAORDINARIO SON                                                                          |   |
| PUBLICAR                                                                                                    |   |

Figura 22: Aviso.

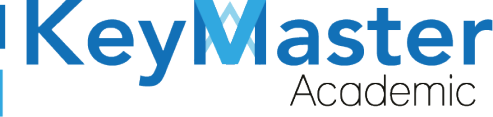

+52 (55) 2984 - 7243

6. Finalmente sólo dará clic en el botón que dice "Publicar".

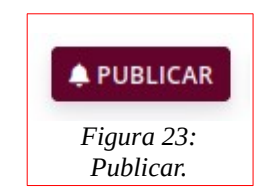

## Agregar Información de Finanzas.

1. Deberá dar clic en la tercera opción, le mostrará lo siguiente:

| CORREO FINANZAS EXTRAORDINARIOS<br>En este apartado podrás encontrar el contenido de información de contacto finanzas de extraordinarios. |  |
|----------------------------------------------------------------------------------------------------|--|
| K REGRESAR                                                                                                    |  |
| Descripción:                                                                                                    |  |
| ♣ PUBLICAR                                                                                                    |  |

Figura 24: Correo de finanzas.

2. Tendrá que dar clic en el botón Editar.

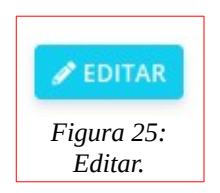

3. Le mostrará lo siguiente:

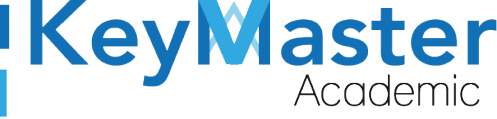

| <b>Editar Información de Contacto Finanzas de Extraordinario</b><br>En este apartado podrás editar manualmente la información de contacto de extraordinario. |  |  |  |  |  |  |  |  |
|----------------------------------------------------------------------------------------------------|--|--|--|--|--|--|--|--|
|                                                                                                    |  |  |  |  |  |  |  |  |
| Instrucciones:                                                                                                    |  |  |  |  |  |  |  |  |
| Completa el formulario para actualizar la información de contacto de extraordinario.                                                                         |  |  |  |  |  |  |  |  |
| Los campos que traen esta leyenda (requerido) son obligatorios.                                                                                              |  |  |  |  |  |  |  |  |
|                                                                                                    |  |  |  |  |  |  |  |  |
| Descripción (Requerido)                                                                                                    |  |  |  |  |  |  |  |  |
| File - Edit - View - Insert - Format - Tools - Table -                                                                                                    |  |  |  |  |  |  |  |  |
| • → Formats - A - B / 트 프 프 프 트 - 트 - 프 프 @ @ IN E                                                                                                    |  |  |  |  |  |  |  |  |
|                                                                                                    |  |  |  |  |  |  |  |  |

Figura 26: Editar información.

4. Deberá escribir los correos de contacto de finanzas, posteriormente dará clic en el botón que dice "Guardar".

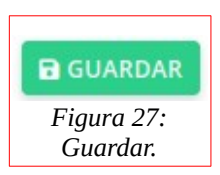

5. Le mostrará lo siguiente:

| CORREO FINANZAS EXTRAORDINARIOS<br>En este apartado podrás encontrar el contenido de información de contacto finanzas de extraordinarios.<br>< REGRESAR |   |
|----------------------------------------------------------------------------------------------------|---|
| 💼 Éxito Registro actualizado correctamente.                                                                                                    | × |
| Descripción:<br>correo@finanzas.com                                                                                                    |   |
| Figura 28: Notificación.                                                                                                    |   |

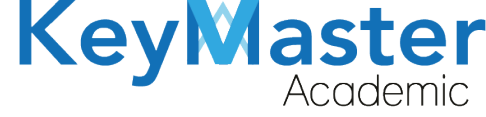

+52 (55) 2984 - 7243

6. Finalmente dará clic en el botón que dice "Publicar".

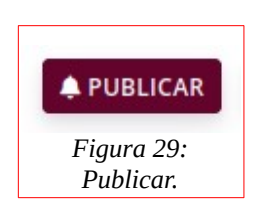

## Apartado Página.

## Crear Aviso General.

1. Deberá dar clic en el apartado de página del lado izquierdo, como se muestra en la siguiente imagen:

| Ρ | Pagina             | * |
|---|--------------------|---|
|   | Avisos             | > |
|   | Figura 30: Pagina. |   |

2. Al dar clic sobre avisos le mostrará lo siguiente:

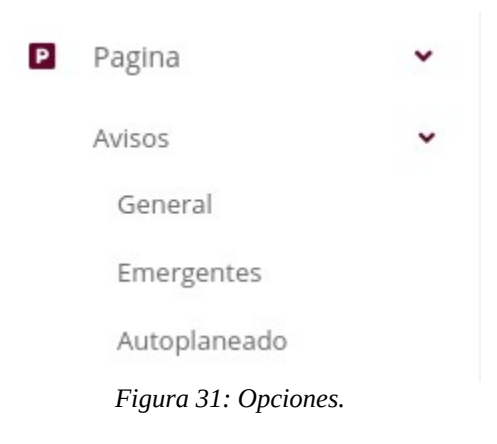

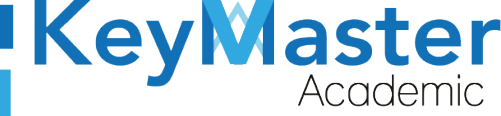

3. Deberá dar clic en la primera opción, al hacerlo le mostrará lo siguiente:

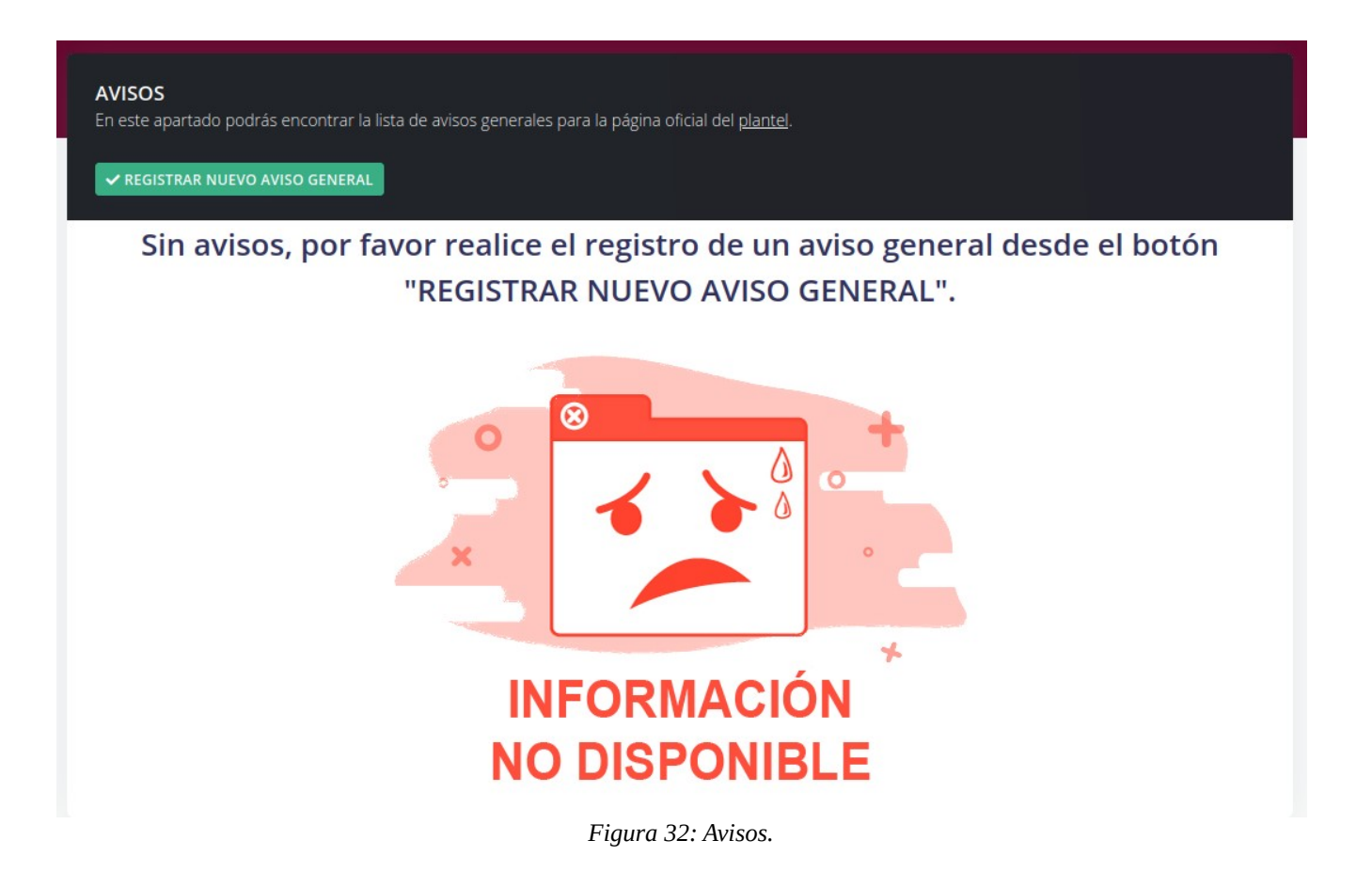

4. Deberá dar clic en el botón de color verde que dice "Registrar Aviso General".

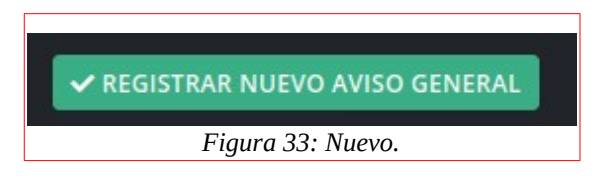

5. Le mostrará el siguiente formulario:

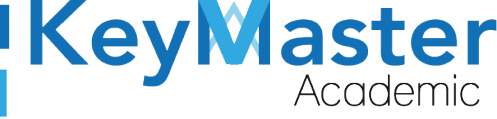

+52 (55) 2984 - 7243

| struccio    | nes:          |            |                         |            |           |              |        |   |  |  |  |  |  |
|-------------|---------------|------------|-------------------------|------------|-----------|--------------|--------|---|--|--|--|--|--|
| ompleta     | el formula    | rio para ; | generar                 | un nuevo   | aviso ge  | neral.       |        |   |  |  |  |  |  |
| os campo    | os que trae   | en esta le | eyenda <mark>(</mark> r | equerido)  | son obl   | igatorio     | DS.    |   |  |  |  |  |  |
| tulo (Reque | erido)        |            |                         |            |           |              |        |   |  |  |  |  |  |
|             |               |            |                         |            |           |              |        |   |  |  |  |  |  |
| no do Are   | thing the     | 14-1       |                         |            |           |              |        |   |  |  |  |  |  |
| po de Arc   | IIIVO (Requei | 100)       |                         |            |           |              |        |   |  |  |  |  |  |
| Documen     | Ito PDF       |            |                         |            |           |              |        |   |  |  |  |  |  |
| leccionar   | r Archivo     | Exami      | nar                     | Ningún a   | archivo s | eleccio      | onado. |   |  |  |  |  |  |
| escripciór  | n             |            |                         |            |           |              |        |   |  |  |  |  |  |
| File - Ed   | dit - View    | - Insert   | - Form                  | at - Tools | - Table   | <del>.</del> |        |   |  |  |  |  |  |
| 10 mar 17   | Formats -     | <u>A</u> - | BI                      | ΞΞ         | 3 8       | Ξ-           | -      | 6 |  |  |  |  |  |
| 5 6         |               |            |                         |            |           |              |        |   |  |  |  |  |  |

Deberá escribir la siguiente información:

- Título.
- Tipo de Archivo.
- Descripción.
- Fecha Fin de la Publicación.
- 6. Una vez completada la información, dará clic en el botón de color verde que dice "Registrar".

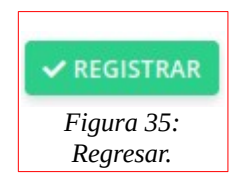

7. El aviso se mostrará de la siguiente manera:

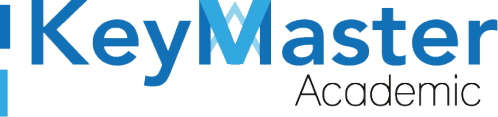

(5) + 52(55) 6971 - 7365

+52 (55) 298<u>4 - 72</u>43

| Título: AVISO GENERAL              |                    |
|------------------------------------|--------------------|
| 🛓 Descargar Archivo                |                    |
| Tipo de Aviso: Documento PDF       |                    |
| Fecha de Publicación:              |                    |
| Término de Publicación: 2021-03-29 |                    |
| Descripción:                       |                    |
| AVISO GENERAL                      |                    |
| ♠ PUBLICAR <b>Z</b> EDITAR         |                    |
|                                    | Figura 36: Titulo. |

### Editar el Aviso General.

1. Deberá dar clic en el botón de color azul que dice Editar.

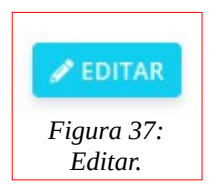

2. Le mostrará un formulario idéntico al que observó en el apartado de "Crear Aviso General".

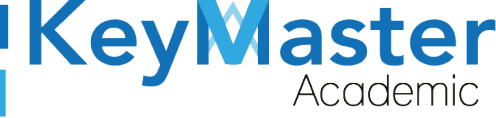

+52 (55) 2984 - 7243

| n este a <mark>p</mark> | v <b>viso</b><br>partado podrás editar manualmente un aviso general.   |
|-------------------------|------------------------------------------------------------------------|
| nstrucci                | iones:                                                                 |
| Complet                 | a el formulario para actualizar el aviso general.                      |
| .os camj                | pos que traen esta leyend <mark>a (requerido)</mark> son obligatorios. |
| 'ítulo (Rec             | querido)                                                               |
| AVISO G                 | IENERAL                                                                |
| Docum                   | rchivo (Requerido)<br>ento PDF                                         |
| eleccion                | iar Archivo Examinar Ningún archivo seleccionado.                      |
| escrinci                |                                                                        |
| Descripci               | Edit View Incort Earmat Table - Table -                                |
| Descripci<br>File → I   | Edit - View - Insert - Format - Tools - Table -                        |

Figura 38: Editar aviso.

3. Una vez actualizada la información, tendrá que dar clic en el botón de color verde que dice "Guardar".

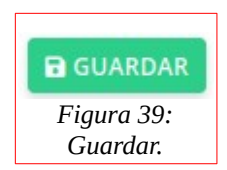

4. Le mostrará el siguiente mensaje:

🚹 🦷 Éxito Registro actualizado correctamente.

Figura 40: Notificación.

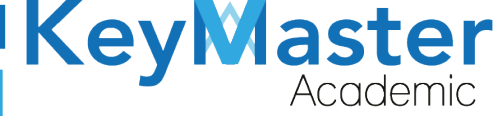

#### Eliminar Aviso General.

1. Deberá dar clic en el botón de color rojo que dice "Eliminar".

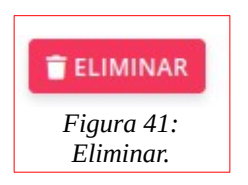

2. Al dar clic le mostrará el siguiente aviso:

| Una vez eliminado el aviso no lo podrás recuperar. | . ¿Estás seguro de continuar? |
|----------------------------------------------------|-------------------------------|
|                                                    | Cancelar Aceptar              |
| Figura 42: Notificación.                           |                               |

3. Sólo deberá dar clic en "Aceptar" y el aviso se eliminará.

## Crear Aviso Emergente.

6. Deberá dar clic en el apartado de página del lado izquierdo, como se muestra en la siguiente imagen:

| Ρ | Pagina            | * |
|---|-------------------|---|
|   | Avisos            | > |
|   | Figura 43: Aviso. |   |

7. Al dar clic sobre avisos le mostrará lo siguiente:

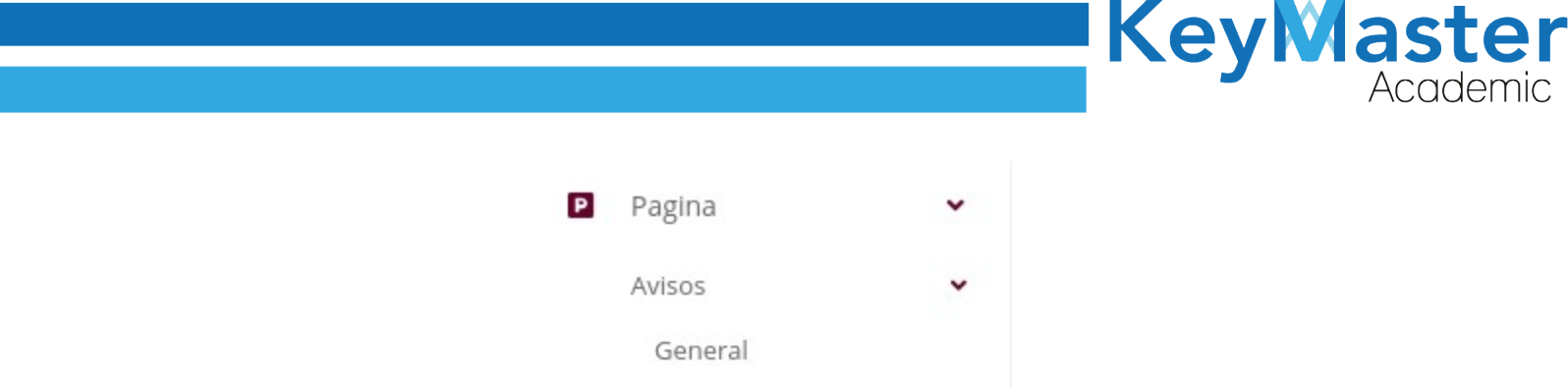

Emergentes

Autoplaneado

Figura 44: Pagina opciones.

8. Deberá dar clic en la segunda opción, al hacerlo le mostrará lo siguiente:

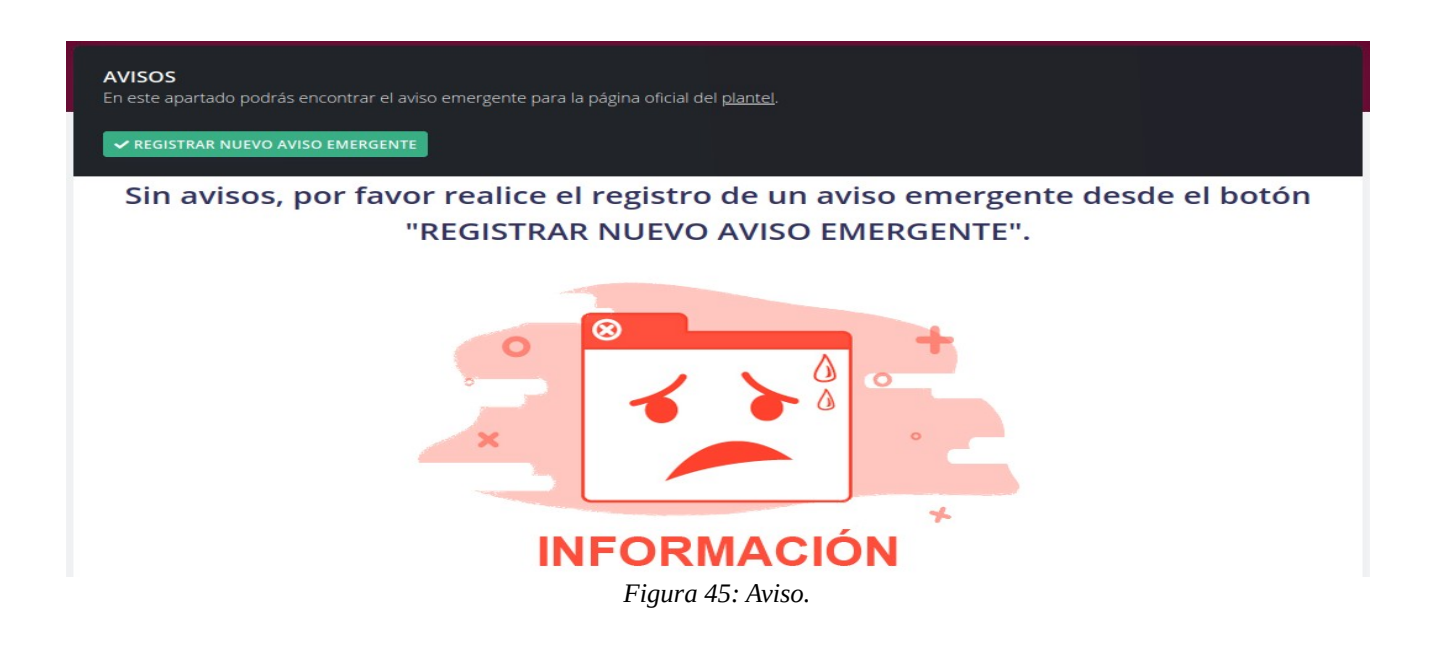

9. Deberá dar clic en el botón de color verde que dice "Registrar Aviso Emergente".

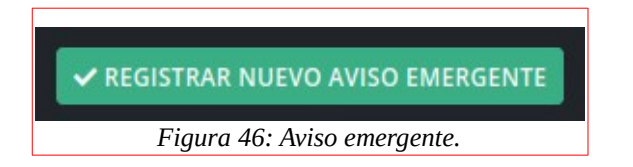

 $\sim$ 

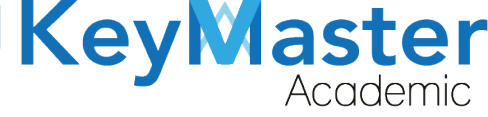

#### 10. Le mostrará el siguiente formulario:

#### Registro de Avisos Emergentes

En este apartado podrás ingresar manualmente un aviso emergente.

#### Instrucciones:

Completa el formulario para generar un nuevo aviso emergente. Los campos que traen esta leyenda (requerido) son obligatorios.

#### Título (Requerido)

#### Descripción (Requerido)

| 4 | Formats - | <u>A</u> - | В | Ι | E | <b>Ξ</b> 3 | Ξ | * | E | <ul> <li>Image: Image: Ima</li></ul> | 三 | P | <b>A</b> . |  |
|---|-----------|------------|---|---|---|------------|---|---|---|----------------------------------------------------------------------------------------------------|---|---|------------|--|
|   |           |            |   |   |   |            |   |   |   |                                                                                                    |   |   |            |  |
|   |           |            |   |   |   |            |   |   |   |                                                                                                    |   |   |            |  |
|   |           |            |   |   |   |            |   |   |   |                                                                                                    |   |   |            |  |
|   |           |            |   |   |   |            |   |   |   |                                                                                                    |   |   |            |  |
|   |           |            |   |   |   |            |   |   |   |                                                                                                    |   |   |            |  |
|   |           |            |   |   |   |            |   |   |   |                                                                                                    |   |   |            |  |
|   |           |            |   |   |   |            |   |   |   |                                                                                                    |   |   |            |  |
|   |           |            |   |   |   |            |   |   |   |                                                                                                    |   |   |            |  |
|   |           |            |   |   |   |            |   |   |   |                                                                                                    |   |   |            |  |

Deberá escribir la siguiente información:

- Título.
- Descripción.
- Fecha Fin de la Publicación.
- 6. Una vez completada la información, dará clic en el botón de color verde que dice "Registrar".

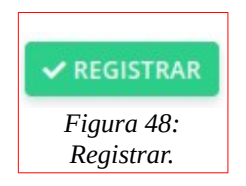

7. El aviso se mostrará de la siguiente manera:

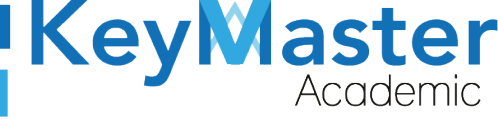

(5) + 52(55) 6971 - 7365

+52 (55) 298<u>4 - 72</u>43

| Título: AVISO EMERGENTE            |                       |
|------------------------------------|-----------------------|
| Tipo de Aviso: Aviso Emergente     |                       |
| Fecha de Publicación:              |                       |
| Término de Publicación: 2021-03-29 |                       |
| Descripción:                       |                       |
| AVISO EMERGENTE                    |                       |
| 🌲 PUBLICAR 🧪 EDITAR                |                       |
|                                    | Figura 49: Emergente. |

### Editar el Aviso Emergente

1. Deberá dar clic en el botón de color azul que dice Editar.

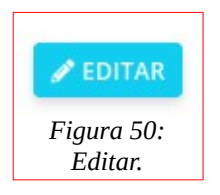

2. Le mostrará un formulario idéntico al que observó en el apartado de "Crear Aviso Emergente".

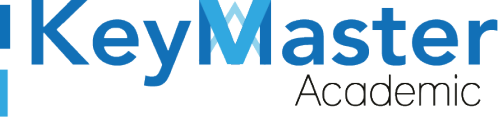

+52 (55) 298<u>4 - 72</u>43

| Editar Aviso Emergente<br>En este apartado podrás editar manualmente un aviso emergente. |
|------------------------------------------------------------------------------------------|
| Instrucciones:                                                                           |
| Completa el formulario para actualizar el aviso emergente.                               |
| Los campos que traen esta leyenda (requerido) son obligatorios.                          |
| Título (Requerido)<br>AVISO EMERGENTE                                                    |
| Descripción                                                                              |
| File - Edit - View - Insert - Format - Tools - Table -                                   |
| ★ Formats A K B I E E E E E E E E E E E E E E E E E E                                    |
| AVISO EMERGENTE                                                                          |

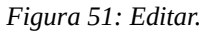

3. Una vez actualizada la información, tendrá que dar clic en el botón de color verde que dice "Guardar".

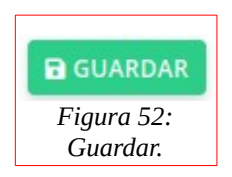

4. Le mostrará el siguiente mensaje:

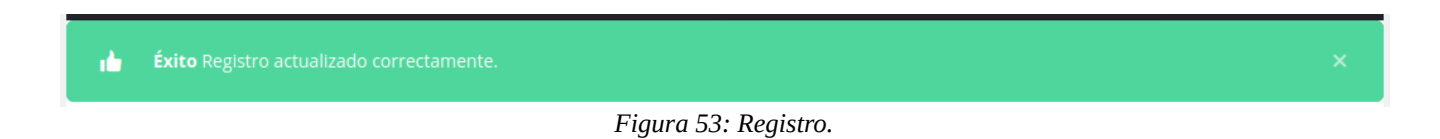

Eliminar Aviso Emergente.

1. Deberá dar clic en el botón de color rojo que dice "Eliminar".

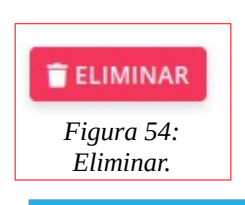

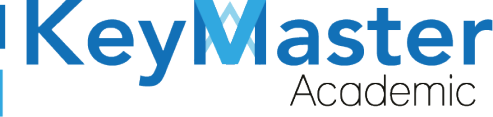

+52 (55) 2984 - 72<u>43</u>

2. Al dar clic le mostrará el siguiente aviso:

| Una vez eliminado el aviso no lo podrás recuperar | . ¿Estás seguro de continuar? |
|---------------------------------------------------|-------------------------------|
|                                                   | Cancelar Aceptar              |
| Figura 55: Notificación.                          |                               |

3. Sólo deberá dar clic en "Aceptar" y el aviso se eliminará.

## **Crear Aviso Autoplaneado**

11. Deberá dar clic en el apartado de página del lado izquierdo, como se muestra en la siguiente imagen:

| P | Pagina             | * |
|---|--------------------|---|
|   | Avisos             | > |
|   | Figura 56: Pagina. |   |

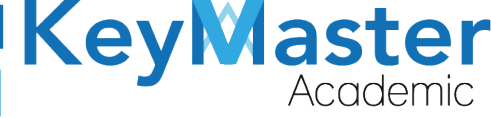

12. Al dar clic sobre avisos le mostrará lo siguiente:

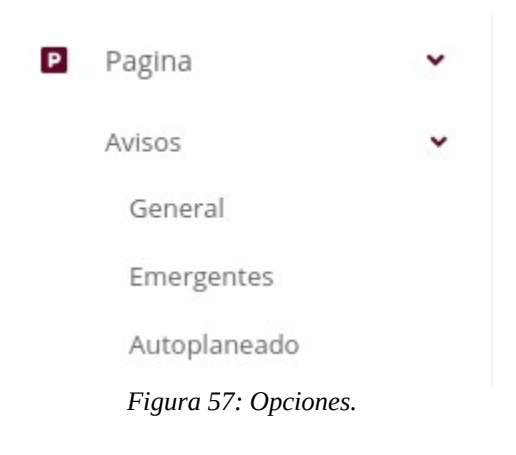

13. Deberá dar clic en la tercera opción, al hacerlo le mostrará lo siguiente:

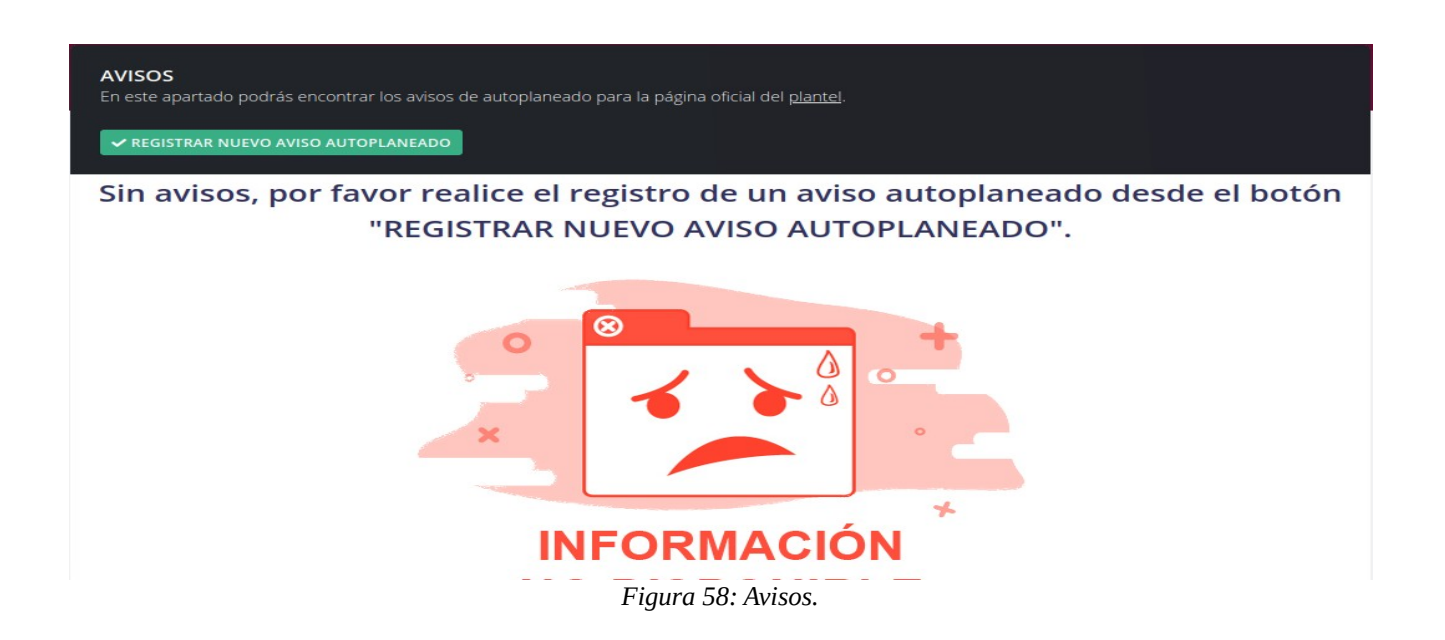

14. Deberá dar clic en el botón de color verde que dice "Registrar Aviso Emergente".

REGISTRAR NUEVO AVISO AUTOPLANEADO

Figura 59: Registro.

 $\sim$
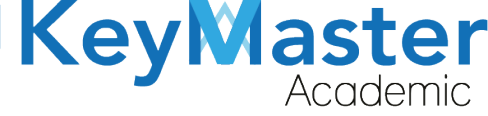

+52 (55) 298<u>4 - 72</u>43

#### 15. Le mostrará el siguiente formulario:

| <b>Registro de Avisos Autoplaneados</b><br>En este apartado podrás ingresar manualmente un aviso autoplaneado. |
|----------------------------------------------------------------------------------------------------|
| Instrucciones:                                                                                                 |
| Completa el formulario para generar un nuevo aviso.                                                            |
| Los campos que traen esta leyenda <mark>(requerido)</mark> son obligatorios.                                   |
| Descripción (Requerido)                                                                                        |
| File - Edit - View - Insert - Format - Tools - Table -                                                         |
| ★ ★ Formats → A → B I E Ξ Ξ ≡ Ξ → Ξ → Ξ = Ø ■                                                                  |
|                                                                                                    |
|                                                                                                    |

#### Figura 60: Formato.

Deberá escribir la siguiente información:

- Título.
- Descripción.
- Fecha Fin de la Publicación.
- 6. Una vez completada la información, dará clic en el botón de color verde que dice "Registrar".

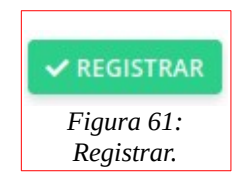

7. El aviso se mostrará de la siguiente manera:

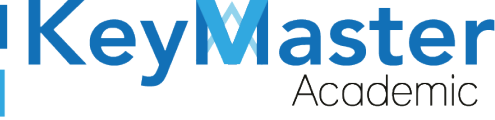

(5) + 52(55) 6971 - 7365

+52 (55) 298<u>4 - 72</u>43

| Título: AVISO AUTOPLANEADO         |                          |  |  |  |  |
|------------------------------------|--------------------------|--|--|--|--|
| Tipo de Aviso: Aviso Autoplaneado  |                          |  |  |  |  |
| Fecha de Publicación:              |                          |  |  |  |  |
| Término de Publicación: 2021-03-29 |                          |  |  |  |  |
| Descripción:                       |                          |  |  |  |  |
| AVISO AUTOPLANEADO                 |                          |  |  |  |  |
| 🌲 PUBLICAR 🧪 EDITAR 👕 ELIMINAR     | Figura 62: Autoplaneado. |  |  |  |  |

### Editar el Aviso Autoplaneado.

1. Deberá dar clic en el botón de color azul que dice Editar.

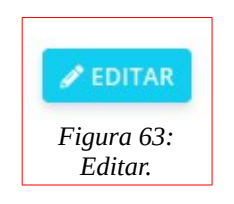

2. Le mostrará un formulario idéntico al que observó en el apartado de "Crear Aviso Autoplaneado".

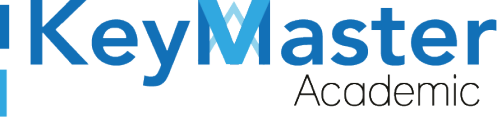

+52 (55) 2984 - 7243

| n este apartado podrás ingresar manualmente un aviso autoplaneado.                                                                                                    |
|----------------------------------------------------------------------------------------------------|
|                                                                                                    |
| istructiones:                                                                                                    |
| ompleta el formulario para generar un nuevo aviso.                                                                                                    |
| os campos que traen esta leyenda <mark>(requerido)</mark> son obligatorios.                                                                                                    |
|                                                                                                    |
| itulo (Requerido)                                                                                                    |
|                                                                                                    |
|                                                                                                    |
|                                                                                                    |
| escripción (Requerido)                                                                                                    |
| escripción (Requerido)<br>File - Edit - View - Insert - Format - Tools - Table -                                                                                                    |
| escripción (Requerido)<br>File - Edit - View - Insert - Format - Tools - Table -<br>← Formats - <u>A</u> - <b>B</b> <i>I</i> = = = = = := - := 2 = 2 = 2                                                                                                    |
| Hescripción (Requerido)<br>File - Edit - View - Insert - Format - Tools - Table -<br>→ → Formats - A - B I E = E = E = E - E = Ø E                                                                                                    |
| escripción (Requerido)<br>File $\sim$ Edit $\sim$ View $\sim$ Insert $\sim$ Format $\sim$ Tools $\sim$ Table $\sim$<br>$\Leftrightarrow$ $\Rightarrow$ Formats $\sim$ <u>A</u> $\sim$ <u>B</u> <i>I</i> $\equiv$ $\equiv$ $\equiv$ $\equiv$ $\equiv$ $\equiv$ $e$ $e$ |
| escripción (Requerido)<br>File + Edit + View + Insert + Format + Tools + Table +<br>← ← Formats + A + B I E E E E E E E E A E Ø E                                                                                                    |
| escripción (Requerido)<br>File - Edit - View - Insert - Format - Tools - Table -                                                                                                    |

3. Una vez actualizada la información, tendrá que dar clic en el botón de color verde que dice "Guardar".

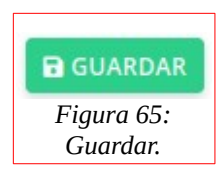

4. Le mostrará el siguiente mensaje:

🚹 🦷 Éxito Registro actualizado correctamente.

Figura 66: Notificación.

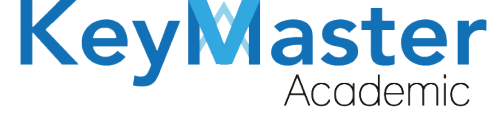

#### Eliminar Aviso Autoplaneado.

1. Deberá dar clic en el botón de color rojo que dice "Eliminar".

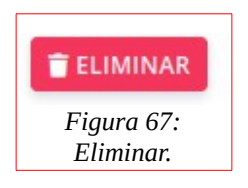

2. Al dar clic le mostrará el siguiente aviso:

| Una vez | liminado el aviso no lo podrás recuperar. ¿Estás seguro de continuar? |
|---------|-----------------------------------------------------------------------|
|         | Cancelar Aceptar                                                      |
|         | Figura 68: Notificación.                                              |

3. Sólo deberá dar clic en "Aceptar" y el aviso se eliminará.

# Crear Oferta Educativa.

Antes de crear la oferta educativa, deberá tener registradas las especialidades, tendrá que realizar lo siguiente:

1. Deberá dar clic en el apartado "Especialidades" del lado izquierdo:

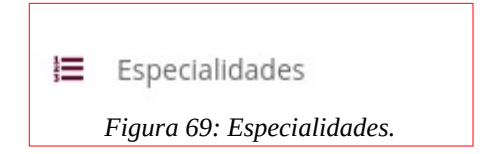

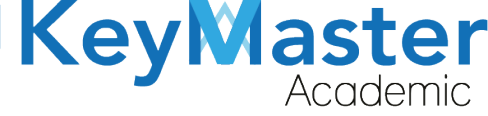

2. Le mostrará el siguiente apartado:

| Especialidade<br>En este apartado | es<br>podrás encontrar un listado de las especialidades del plantel.   |               |
|-----------------------------------|------------------------------------------------------------------------|---------------|
| ✓ REGISTRAR NU<br>Mostrar 20      | teva especialidad                                                      | Buscar:       |
| ID ti                             | ESPECIALIDAD                                                           | TI DETALLES T |
| 1                                 | COMPONENTE BASICO Y PROPEDEUTICO<br>ADMINISTRACIÓN DE RECURSOS HUMANOS |               |
| ID                                | ESPECIALIDAD                                                           | DETALLES      |

Figura 70: Especialidades.

3. Deberá dar clic en el botón de color verde que dice "Registrar Nueva Especialidad".

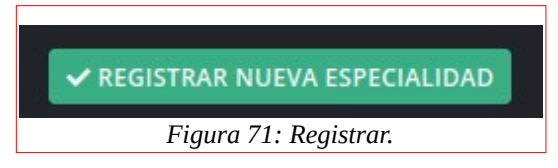

4. Le mostrará el siguiente apartado:

| una nueva especialidad.  |                                                                                           |                                                                                           |                                                                                           |
|--------------------------|-------------------------------------------------------------------------------------------|-------------------------------------------------------------------------------------------|-------------------------------------------------------------------------------------------|
|                          |                                                                                           |                                                                                           |                                                                                           |
| nueva especialidad.      |                                                                                           |                                                                                           |                                                                                           |
| erido) son obligatorios. |                                                                                           |                                                                                           |                                                                                           |
|                          |                                                                                           |                                                                                           |                                                                                           |
|                          |                                                                                           |                                                                                           |                                                                                           |
|                          |                                                                                           |                                                                                           |                                                                                           |
|                          |                                                                                           |                                                                                           |                                                                                           |
| =<br>(                   | e una nueva especialidad.<br>nueva especialidad.<br><mark>erido)</mark> son obligatorios. | e una nueva especialidad.<br>nueva especialidad.<br><mark>erido)</mark> son obligatorios. | e una nueva especialidad.<br>nueva especialidad.<br><mark>erido)</mark> son obligatorios. |

5. Tendrá que escribir el nombre de la especialidad, posteriormente dará clic en el botón de color verde que dice "Registrar".

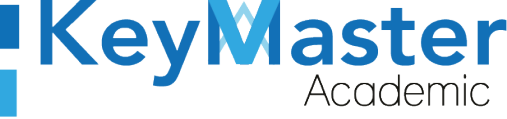

+52 (55) 298<u>4 - 72</u>43

| ~ | REGISTRAR  |
|---|------------|
|   | Figura 73: |
|   | Registro.  |

6. Le mostrará el siguiente mensaje:

| ¿Está seguro continuar? |
|-------------------------|
| Cancelar Aceptar        |

Figura 74: Notificación de confirmación.

7. Sólo deberá de dar clic en "Aceptar".

### Editar Especialidad.

1. En la lista de especialidades, encontrará el siguiente botón:

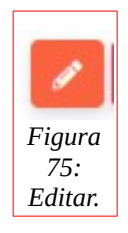

2. Al darle clic le mostrará lo siguiente:

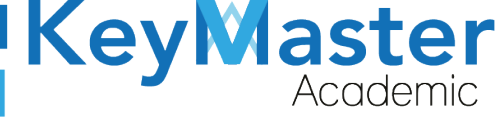

+52 (55) 298<u>4 - 72</u>43

| <b>Editar Especialidad</b><br>En este apartado podrás editar manualmente el nombre de la especialidad.                                                                      |  |
|----------------------------------------------------------------------------------------------------|--|
| <b>Instrucciones</b> :<br>Edite el formulario para actualizar el nombre de la especialidad.<br>Los campos que traen esta leyenda <mark>(requerido)</mark> son obligatorios. |  |
| Nombre de la Especialidad (Requerido)                                                                                                    |  |
|                                                                                                    |  |

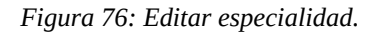

3. Una vez que haya actualizado la información, dará clic en el botón de color verde que dice "Guardar".

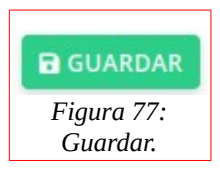

4. Le mostrará el siguiente mensaje:

| ;Está seguro co | ontinuar? |
|-----------------|-----------|
| C 209010 00     |           |
|                 |           |
|                 |           |

Figura 78: Confirmación.

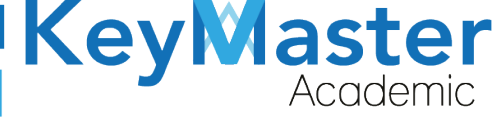

5. Sólo deberá dar clic en el botón que dice "Aceptar".

#### Eliminar Especialidad.

1. Deberá dar clic en el siguiente botón:

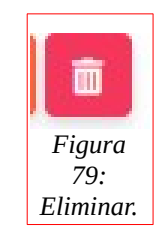

2. Le mostrará el siguiente mensaje:

| ¿Estás seguro de que deseas eliminar la especialidad? |
|-------------------------------------------------------|
| Cancelar Aceptar                                      |

Figura 80: Especialidad.

3. Sólo deberá dar clic en el botón que dice "Aceptar".

Ya que tenga sus especialidad, para crear la oferta educativa deberá realizar lo siguiente:

1. En el apartado de página, deberá dar clic en la opción de "Oferta Educativa".

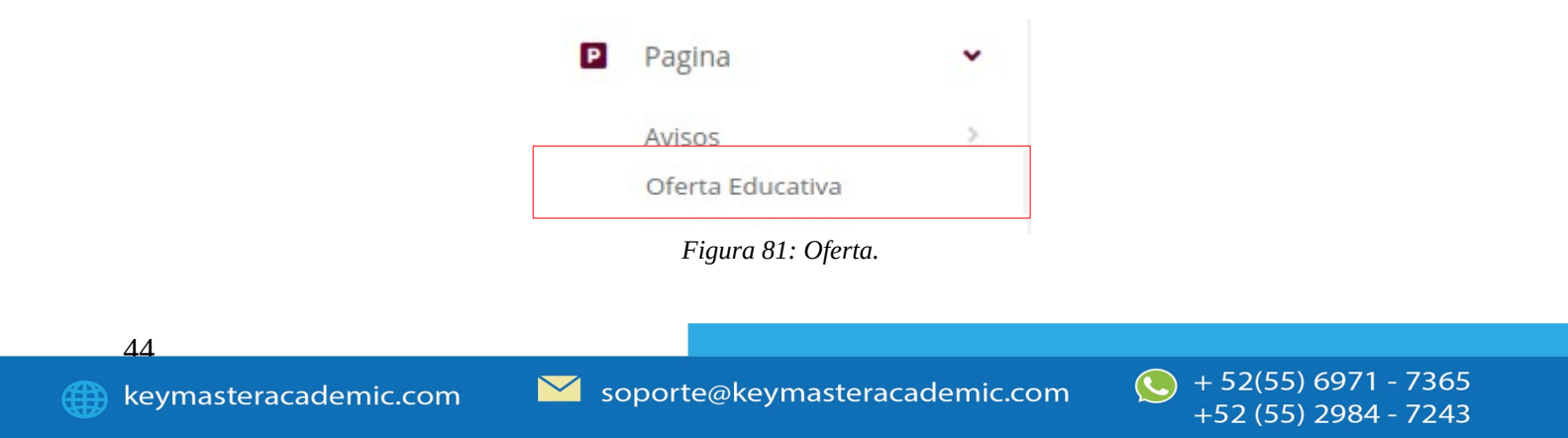

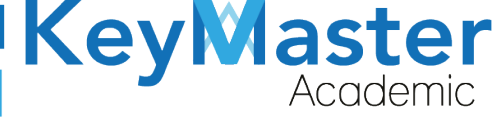

2. Al dar clic, le mostrará el siguiente apartado:

| OFERTAS EDUCAT<br>En este apartado podra | <b>IVAS</b><br>ás enco | ntrar la lista de las ofertas educativas del plantel. |    |          |    |  |
|------------------------------------------|------------------------|-------------------------------------------------------|----|----------|----|--|
| ✓ REGISTRAR OFERTA                       | EDUCAT                 | IVA                                                   |    |          |    |  |
| Mostrar 10 - Er                          | ntradas                |                                                       |    | Buscar:  |    |  |
| ID                                       | Ť.                     | ESPECIALIDAD                                          | 11 | DETALLES | 11 |  |
| No hay información                       |                        |                                                       |    |          |    |  |
| ID                                       |                        | ESPECIALIDAD                                          |    | DETALLES |    |  |

Figura 82: Ofertas.

3. Deberá dar clic en el botón de color verde que dice "Registrar Oferta Educativa".

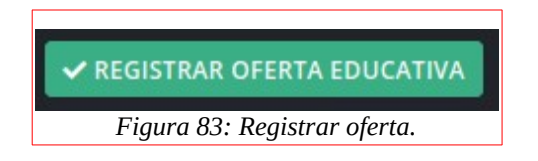

4. Le mostrará el siguiente formulario:

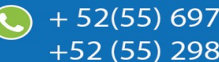

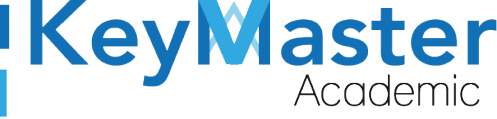

+52 (55) 2984 - 7243

| nstrucciones:                                         |                                                 |   |
|-------------------------------------------------------|-------------------------------------------------|---|
| Completa el formulario para generar una               | a oferta educativa.                             |   |
| Los campos que traen esta leyenda <mark>(req</mark> i | uerido) son obligatorios.                       |   |
| El archivo debe de ser formato en pdf m               | aximo 20MB de peso.                             |   |
|                                                       |                                                 |   |
| Especialidad (Requerido)                              |                                                 |   |
| ADMINISTRACIÓN DE RECURSOS HUMANO                     | S                                               | - |
|                                                       |                                                 |   |
| Descripción (Requerido)                               |                                                 |   |
| File - Edit - View - Insert - Format -                | Tools - Table -                                 |   |
| ← Formats - <u>A</u> - B I ≡                          | E = = = : · : · : • : • : • : • : • : • : • : • |   |
|                                                       |                                                 |   |

La información solicitada es la siguiente:

- Especialidad.
- Descripción.
- Documento PDF (Opcional).
- Video de Youtube (Opcional).
- 5. Finalmente deberá dar clic en el botón de color verde que dice "Registrar".

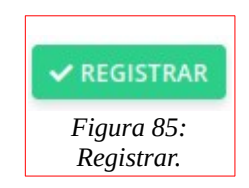

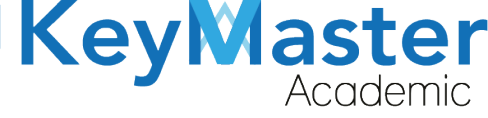

+52 (55) 298<u>4 - 72</u>43

#### Editar Oferta Educativa.

1. Deberá dar clic en el siguiente botón:

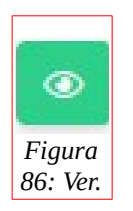

2. Le abrirá el siguiente apartado:

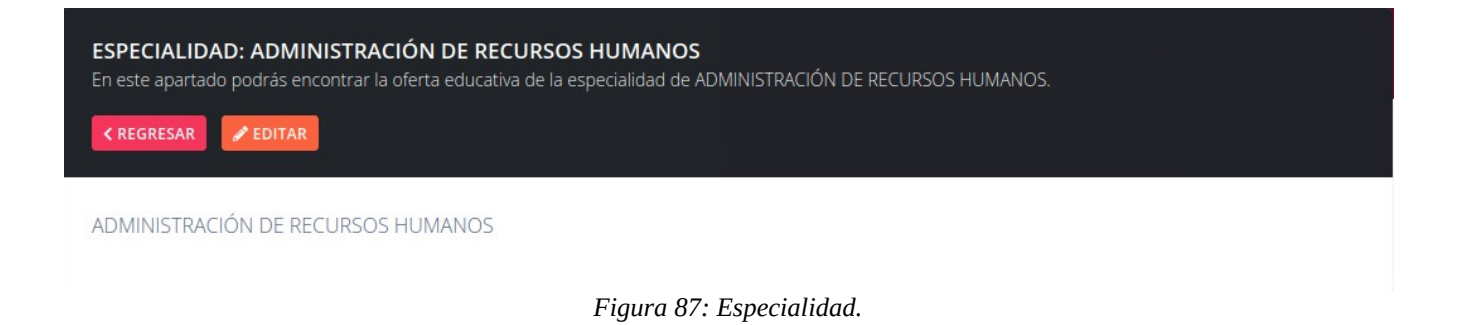

3. Dará clic en el botón de color naranja que dice "Editar".

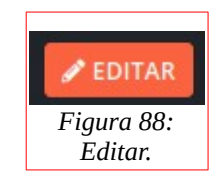

4. Le mostrará un formulario similar al del apartado de "Registrar Oferta Educativa".

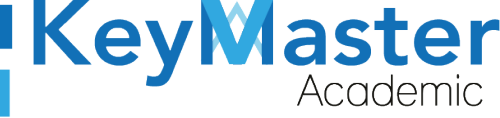

| <b>Editar Oferta Educativa</b><br>En este apartado podrás editar manualmente una oferta educativa. |
|----------------------------------------------------------------------------------------------------|
| Instrucciones:                                                                                     |
| Completa el formulario para editar la oferta educativa.                                            |
| Los campos que traen esta leyenda <mark>(requerido)</mark> son obligatorios.                       |
| Especialidad (Requerido)                                                                           |
| ADMINISTRACIÓN DE RECURSOS HUMANOS                                                                 |
| Descripción (Requerido)                                                                            |
| File - Edit - View - Insert - Format - Tools - Table -                                             |
| ★ Formats A × B I E E E E E E E E E E E E E E E E E E                                              |
| ADMINISTRACIÓN DE RECURSOS HUMANOS                                                                 |
| Fiaura 89: Editar oferta.                                                                          |

 Sólo deberá actualizar la información y dar clic en el botón de color verde que dice "Guardar".

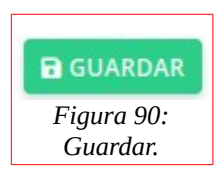

#### Eliminar Oferta Educativa.

1. Deberá dar clic en el siguiente botón:

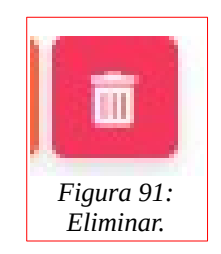

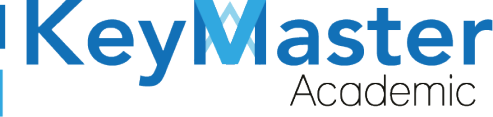

+52 (55) 2984 - 7243

2. Le mostrará el siguiente mensaje:

| Una vez eliminada la oferta educativa no la podrás recuperar. ¿Estás seguro de continuar? |  |
|-------------------------------------------------------------------------------------------|--|
| Cancelar Aceptar                                                                          |  |
| Figura 92: Confirmación.                                                                  |  |

3. Sólo deberá dar clic en el botón que dice "Aceptar".

### **Consultar Eventos.**

1. En el apartado de página, deberá dar clic en la opción de "Eventos".

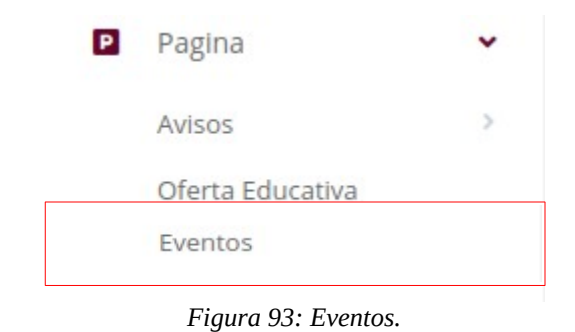

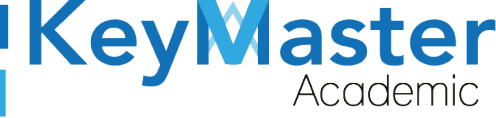

(5) + 52(55) 6971 - 7365

+52 (55) 2984 - 7243

2. Le mostrará el siguiente apartado:

| <b>Event</b><br>En este<br>Mostra | tos de la Página Web<br>e apartado podrás encontrar un listado de los eventos para<br>ar 20 - Entradas | a activar o cerrar de la página | web.<br>Bus         | car:     |          |
|-----------------------------------|----------------------------------------------------------------------------------------------------|---------------------------------|---------------------|----------|----------|
| ID <sup>†1</sup>                  | NOMBRE                                                                                                 | CREACION                        | CIERRE              | ESTADO   | DETALLES |
| 1                                 | REINCRIPCIONES AREA DEL MENU NAVBAR                                                                    | 2021-03-29 15:03:40             | 2021-03-29 00:00:00 | INACTIVO |          |
| 2                                 | REINCRIPCIONES REGISTRO                                                                                | 2021-03-29 15:03:40             | 2021-03-29 00:00:00 | ΙΝΑCΤΙVΟ |          |
| 3                                 | REINSCRIPCION LEYENDA PROCESO FINALIZADO                                                               | 2021-03-29 15:03:40             | 2021-03-29 00:00:00 | INACTIVO |          |
| 1                                 | EXTRAORDINARIOS AREA DEL MENU NAVBAR                                                                   | 2021-03-29 15:03:40             | 2021-03-29 00:00:00 | INACTIVO |          |
| 5                                 | EXTRAORDINARIO REGISTRO                                                                                | 2021-03-29 15:03:41             | 2021-03-29 00:00:00 | INACTIVO |          |
| j.                                | EXTRAORDINARIO LEYENDA PROCESO FINALIZADO                                                              | 2021-03-29 15:03:41             | 2021-03-29 00:00:00 | INACTIVO |          |
|                                   | RECURSAMIENTO AREA DEL MENU NAVBAR                                                                     | 2021-03-29 15:03:41             | 2021-03-29 00:00:00 | INACTIVO |          |
|                                   | RECURSAMIENTO REGISTRO                                                                                 | 2021-03-29 15:03:41             | 2021-03-29 00:00:00 | INACTIVO |          |

Figura 94: Eventos definidos.

## Editar Evento.

1. Deberá dar clic en el siguiente botón:

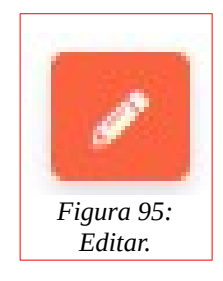

2. Le mostrará el siguiente apartado:

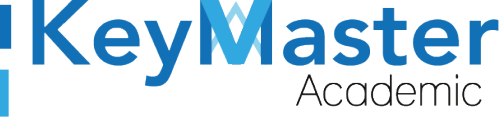

(5) + 52(55) 6971 - 7365

+52 (55) 2984 - 7243

| Editar Evento<br>En este apartado podrás editar la informaciór | del evento.                 |
|----------------------------------------------------------------|-----------------------------|
| Instrucciones:<br>Completa el formulario para editar la inf    | ormación del evento.        |
| Fecha de Término (Requerido)                                   | Hora de Término (Requerido) |
| 29 / 03 / 2021 Publicar                                        | 00:00:00 HRS                |
| GUARDAR × CANCELAR                                             |                             |
|                                                                | Figura 96: Eventos.         |

- 3. Podrá actualizar la Fecha de Término y la Hora de Término.
- 4. Posteriormente, dará clic en el botón de color verde que dice "Guardar".

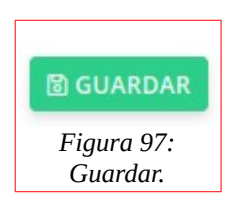

#### Programar Evento.

1. Deberá dar clic en el siguiente botón:

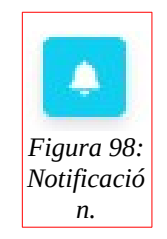

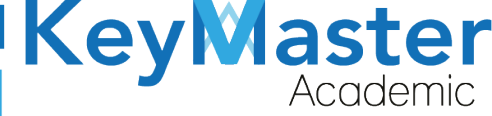

2. Le mostrará el siguiente apartado:

| <b>Editar evento para programar</b><br>En este apartado podrás editar la información del e         | vento para programar su activacion. |     |                              |
|----------------------------------------------------------------------------------------------------|-------------------------------------|-----|------------------------------|
|                                                                                                    |                                     |     |                              |
| Instrucciones:                                                                                     |                                     |     |                              |
| Completa el formulario para editar la informa                                                      | ción del evento a programar.        |     |                              |
| Los campos que traen esta leyenda (requerid                                                        | o) son obligatorios.                |     |                              |
| na a barren erren al martines. En erren et de anterester e series 🖌 dan anesada 🗡 en est l'erren d |                                     |     |                              |
| Fecha de Inicio (Requerido)                                                                        | Hora de inicio (Requerido)          |     | Fecha de Término (Requerido) |
| 29/03/2021                                                                                         | 00:00:00 HRS                        | \$  | 29 / 03 / 2021               |
| Hora de Término (Requerido)                                                                        |                                     |     |                              |
| 00:00:00 HRS \$                                                                                    |                                     |     |                              |
|                                                                                                    |                                     |     |                              |
| ☑ GUARDAR         × CANCELAR                                                                       |                                     |     |                              |
|                                                                                                    | Fiaura 99: Evento a proaram         | ar. |                              |

- 3. Aquí podrá actualizar la Fecha y Hora de Inicio, así como la Fecha y Hora de Término.
- 4. Sólo deberá dar clic en el botón de color verde que dice "Guardar".

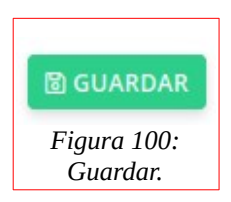

Crear contenido de Servicio Social, Prácticas Profesionales, Seguimiento de Egresados, Marco Curricular Autoplaneado, Titulación Técnica y Docentes.

1. En el apartado de página, encontrará lo siguiente:

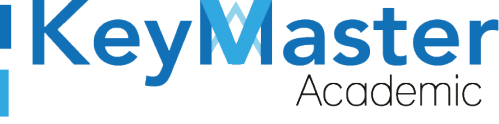

+52 (55) 2984 - 7243

| Ρ | Pagina                  | * |
|---|-------------------------|---|
|   | Avisos                  | > |
|   | Oferta Educativa        |   |
|   | Eventos                 |   |
|   | Servicio Social         |   |
|   | Prácticas Profesionales |   |
|   | Seguimiento de Egresado | S |
|   | Marco Curricular        |   |
|   | Autopianeado            |   |
|   | Titulation Techica      |   |
|   | Docentes                |   |

2. Sólo seleccionar la opción donde desea crear el contenido, le mostrará el siguiente contenido:

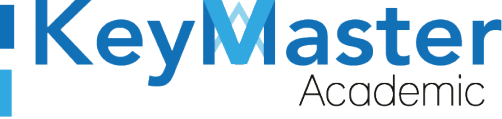

✓ REGISTRAR INFORMACIÓN

Sin información, por favor realice el registro de la información desde el botón "REGISTRAR INFORMACIÓN".

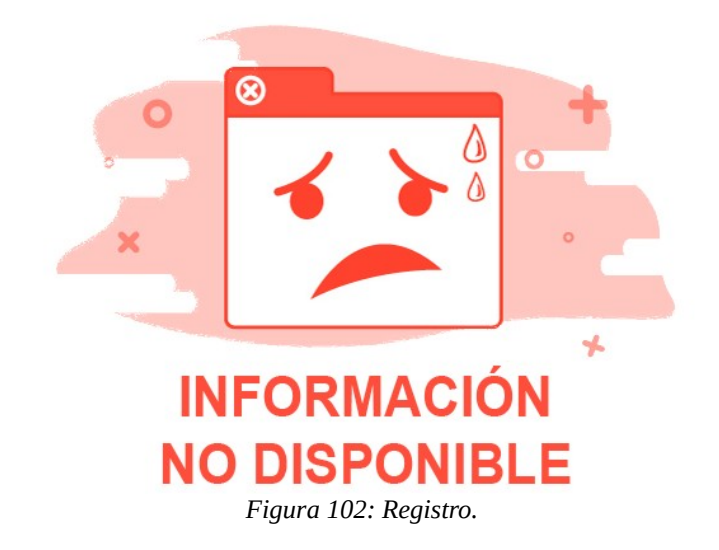

3. Sólo dará clic en el botón verde que dice "Registrar Información".

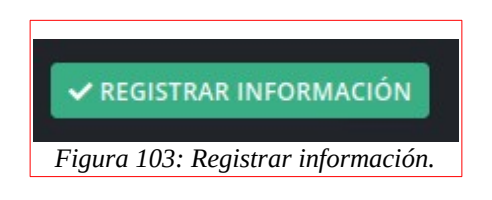

4. Le mostrará el siguiente formulario:

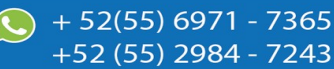

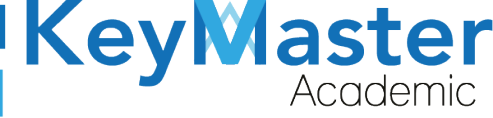

+52 (55) 2984 - 7243

#### Instrucciones:

Completa el formulario para generar la información del servicio social. Los campos que traen esta leyenda (requerido) son obligatorios.

#### Descripción (Requerido)

| - E | dit - View | - In | sert - | Form       | nat - | Tools | - Tab | le -         |     |      |     |     |          |     |     |
|-----|------------|------|--------|------------|-------|-------|-------|--------------|-----|------|-----|-----|----------|-----|-----|
| ¢   | Formats -  | A    | -      | 3 <i>I</i> | E     | Ξ     | 3 8   | :            | -   | 12   | Ŧ   | ŧ   |          | 8   | H-H |
|     |            |      |        |            |       |       |       |              |     |      |     |     |          |     |     |
|     |            |      |        |            |       |       |       |              |     |      |     |     |          |     |     |
|     |            |      |        |            |       |       |       |              |     |      |     |     |          |     |     |
|     |            |      |        |            |       |       |       |              |     |      |     |     |          |     |     |
|     |            |      |        |            |       |       |       |              |     |      |     |     |          |     |     |
|     |            |      |        |            |       |       |       |              |     |      |     |     |          |     |     |
|     |            |      |        |            |       |       |       |              |     |      |     |     |          |     |     |
|     |            |      |        |            |       |       |       |              |     |      |     |     |          |     |     |
|     |            |      |        |            |       |       |       |              |     |      |     |     |          |     |     |
|     |            |      |        |            |       |       |       |              |     |      |     |     |          |     |     |
|     |            |      |        |            |       |       |       |              |     |      |     |     |          |     |     |
|     |            |      |        |            |       |       |       |              |     |      |     |     |          |     |     |
|     |            |      |        |            |       |       |       | $\mathbf{F}$ | iau | ra 1 | 101 | · E | \.<br>\. | ato |     |

5. Sólo deberá llenar el campo de descripción, y dar clic en el botón que dice "Registrar".

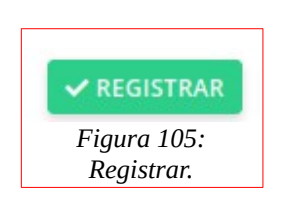

6. Le mostrará lo siguiente:

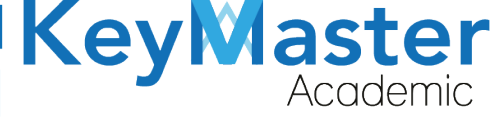

| SERVICIO SOCIAL<br>En este apartado podrás encontrar el contenido de servicio social. |   |
|---------------------------------------------------------------------------------------|---|
|                                                                                       |   |
| 📩 Éxito Registro agregado correctamente.                                              | × |
|                                                                                       |   |
| Título: SERVICIO SOCIAL                                                               |   |
| Descripción:                                                                          |   |
| CONTENIDO DE EJEMPLO                                                                  |   |
|                                                                                       |   |
| Figura 106: Servicio social.                                                          |   |

7. El botón que dice "Publicar" hará que el contenido se visible en la página principal.

#### Agregar Documentos.

1. Deberá dar clic en el siguiente botón:

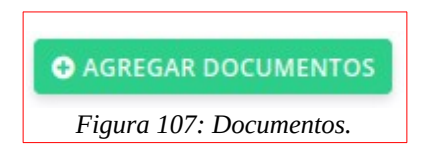

2. Le mostrará el siguiente apartado:

| DOCUMENTOS D<br>En este apartado poc | DE SERVICIO<br>drás encontrar<br>o documento | O SOCIAL<br>· los archivos relacionados | s con Servicio Social. |    |          |         |    |
|--------------------------------------|----------------------------------------------|-----------------------------------------|------------------------|----|----------|---------|----|
| Mostrar 20                           | - Entradas                                   |                                         |                        |    |          | Buscar: |    |
| ID                                   | t↓                                           | NOMBRE                                  |                        | 71 | DETALLES |         | 1L |
|                                      |                                              |                                         | No hay información     |    |          |         |    |
| ID                                   |                                              | NOMBRE                                  |                        |    | DETALLES |         |    |
|                                      |                                              |                                         |                        |    |          |         |    |

#### Figura 108: Documentos.

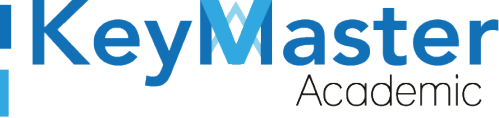

(5) + 52(55) 6971 - 7365

+52 (55) 298<u>4 - 72</u>43

3. Dará clic en el botón de color verde que dice "Registrar Nuevo Documento".

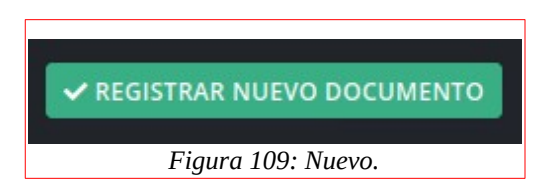

4. Le mostrará el siguiente formulario:

| <b>Registro de Documento de Servicio Social</b><br>En este apartado podrás ingresar manualmente documentos de Servicio Social. |
|----------------------------------------------------------------------------------------------------|
| Instrucciones:                                                                                                    |
| Completa el formulario para generar un nuevo documento.                                                                        |
| Los documentos deben se ser únicamente PDF.                                                                                    |
| En el campo nombre debe de ser único. No repetir nombres.                                                                      |
| Los campos que traen esta leyenda (requerido) son obligatorios.                                                                |
| Nombre (Requerido)                                                                                                    |
| Seleccionar archivo (Requerido) Examinar Ningún archivo seleccionado.                                                          |
| ✓ REGISTRAR × CANCELAR                                                                                                    |
| Figura 110: Registro.                                                                                                    |

5. Deberá escribir un Nombre y subir el archivo, después, dará clic en el botón Registrar de color verde.

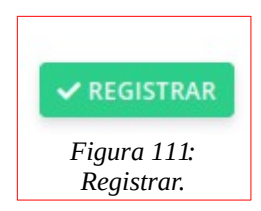

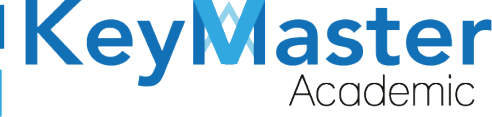

### Editar Contenido.

1. Deberá dar clic en el botón de color azul que dice "Editar".

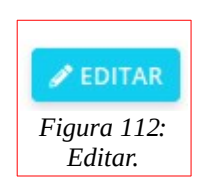

2. Le mostrará el siguiente apartado:

| Editar Información del Servicio Social<br>En este apartado podrás editar manualmente el contenido de servicio social.                                                                                                    |
|----------------------------------------------------------------------------------------------------|
| Instrucciones:                                                                                                    |
| Edite el formulario para actualizar la información del servicio social.                                                                                                    |
| Los campos que traen esta leyend <mark>a (requerido)</mark> son obligatorios.                                                                                                    |
| File -       Edit -       View -       Insert -       Format -       Tools -       Table -         Image: Second second s |
|                                                                                                    |
|                                                                                                    |
|                                                                                                    |
|                                                                                                    |
|                                                                                                    |

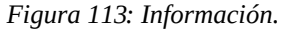

 Sólo deberá actualizar la información y dar clic en el botón de color verde que dice "Guardar".

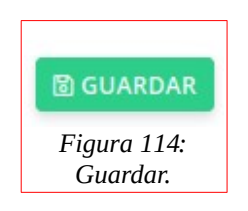

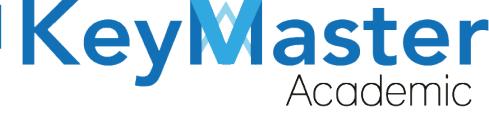

+52 (55) 298<u>4 - 72</u>43

#### Eliminar Contenido.

1. Deberá dar clic en el siguiente botón:

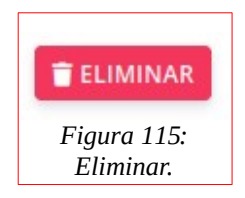

2. Le mostrará el siguiente mensaje:

| Una vez eliminado el contenido servicio social no lo podrás recuperar. ¿Estás seguro de continuar? |
|----------------------------------------------------------------------------------------------------|
| Cancelar Aceptar                                                                                   |
| Figura 116: Confirmación.                                                                          |

3. Sólo deberá dar clic en el botón "Aceptar".

## Crear Nuevo Documento.

1. Deberá ubicar la opción de documentos en el apartado de página.

| Documentos              | > : |
|-------------------------|-----|
| Figura 117: Documentos. |     |

2. Le mostrará las siguientes opciones:

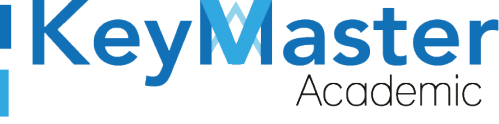

Documentos Servicio Social Practicas Profesionales Horarios Escolarizado Seguimiento Egresados Guiás Extraordinarios Horarios Autoplaneado Calificaciones Autoplaneado Jornada Intensiva Calificaciones Extraordinarios Marco curricular autoplaneado Titulación tecnica Horarios extraordinarios Guias Intersemestrales Figura 118: Opciones.

 Deberá seleccionar el tipo de documento que quiera crear, el formulario que se mostrará será el mismo, solo cambia el tipo de documento.
 Por ejemplo, vamos a crear un documento de Horario Autoplaneado al darle clic en esta opción se abrirá una sección como la de la siguiente imagen:

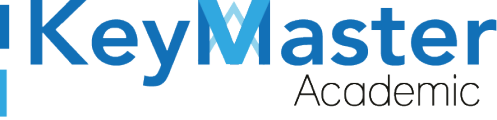

(0) + 52(55) 6971 - 7365

+52 (55) 2984 - 7243

| DOCUMENTOS DE H<br>En este apartado podrás | HORARIOS AUTOPLANEADO<br>encontrar los archivos relacionados con Hor | arios Autoplaneado. |     |
|--------------------------------------------|----------------------------------------------------------------------|---------------------|-----|
| ✓ REGISTRAR NUEVO DO                       | CUMENTO                                                              |                     |     |
| Mostrar 20 Er                              | ntradas                                                              | Busca               | r:  |
| ID                                         | <sup>†1</sup> NOMBRE                                                 | 11 DETALLES         | 11  |
|                                            |                                                                      | No hay información  |     |
| ID                                         | NOMBRE                                                               | DETALLES            |     |
| Mostrando 0 de 0 Entrac                    | das                                                                  |                     | < > |

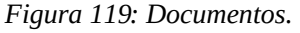

4. Posteriormente dar clic al botón de color verde que dice "Registrar Nuevo Documento".

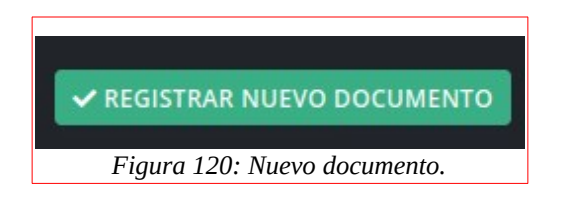

5. Se mostrará un formulario, como el de la siguiente imagen:

| nstrucciones:     |                                                              |
|-------------------|--------------------------------------------------------------|
| Completa el fori  | nulario para generar un nuevo documento.                     |
| os documento      | s deben se ser únicamente PDF.                               |
| En el campo noi   | nbre debe de ser único. No repetir nombres.                  |
| os campos que     | raen esta leyenda <mark>(requerido)</mark> son obligatorios. |
| Seleccionar archi | VO (Requerido)                                               |
| Examinar          | Ningún archivo seleccionado.                                 |
|                   |                                                              |
| ✓ REGISTRAR       | × CANCELAR                                                   |

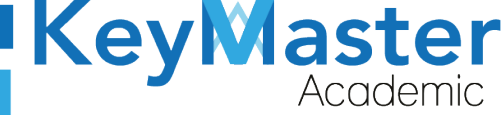

+52 (55) 2984 - 7243

6. Tendrá que escribir el nombre del documento y seleccionar el documento, posteriormente dará clic en el botón "Registrar".

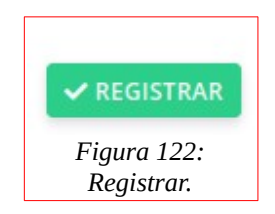

#### **Editar Documento:**

1. Dar clic en el botón de color azul, que dice Editar, tiene el icono de un lápiz.

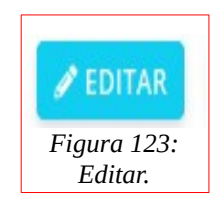

- 2. Lo llevará a un formulario idéntico al que vio en la sección se **Crear Documento,** por lo cual debe de seguir los mismos pasos.
- 3. Ya que haya terminado de actualizar los datos del documento, deberá dar clic en el botón verde que dice Guardar.

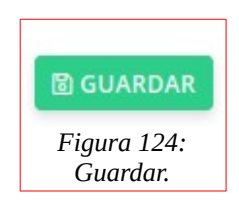

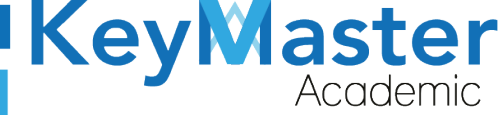

#### **Eliminar Documento:**

1. Para eliminar el documento, tendrá que dar clic en el botón de color rojo que dice Eliminar, esta ubicado junto al botón de editar.

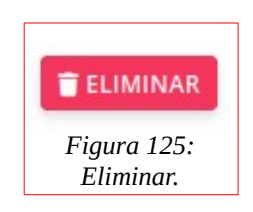

2. Aparecerá una alerta, como la de la siguiente imagen:

| Una vez eliminado el documento no lo podrás recuperar. ¿Estás seguro de continuar? |  |
|------------------------------------------------------------------------------------|--|
| Cancelar Aceptar                                                                   |  |

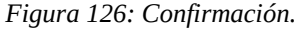

3. Dar clic en el botón Aceptar, y se eliminará el contenido.

# Apartado Período Escolar.

1. Deberá dar clic en la siguiente opción:

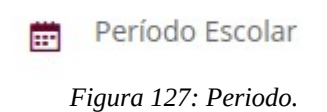

2. Al hacerlo le mostrará el siguiente contenido:

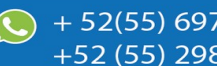

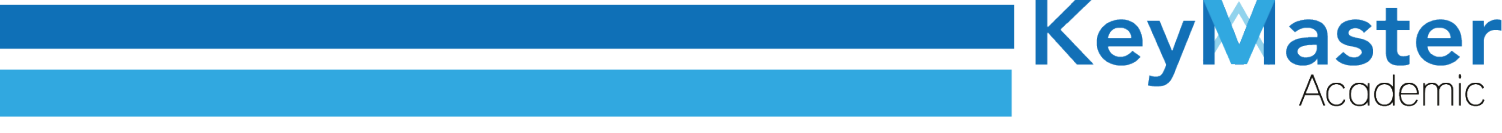

| Período Esc<br>En este apartad | olar<br>o podrás encontrar un listado de los períodos escolares. |                 |
|--------------------------------|------------------------------------------------------------------|-----------------|
| ✓ REGISTRAR                    | ERÍODO                                                           |                 |
| Mostrar 20                     | <b>♦</b> Entradas                                                | Buscar:         |
| ID                             | 14 PERIODO                                                       | 11. DETALLES 11 |
| 1                              | AGOSTO - ENERO 2020                                              | 2               |
| ID                             | PERIODO                                                          | DETALLES        |
|                                | Figura 128: Periodo escolo                                       | ır.             |

## Registrar Nuevo Período.

1. Deberá dar clic en el botón de color verde "Registrar Período".

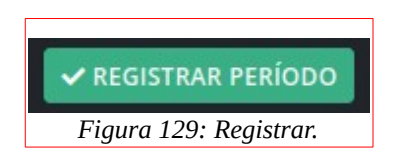

2. Le mostrará el siguiente formulario:

| gistro de Período Escolar<br>este apartado podrás ingresar manualmente un nuevo período escolar.                                                                     |
|----------------------------------------------------------------------------------------------------|
| strucciones:                                                                                                    |
| mpleta el formulario para generar un nuevo período escolar.                                                                                                    |
| s campos que traen esta leyenda <mark>(requerido)</mark> son obligatorios.                                                                                           |
| Nombre del Período Escolar (Requerido)                                                                                                    |
|                                                                                                    |
| Alias del Período (Requerido)                                                                                                    |
| acentos se puede utilizar estos caracteres (-,_), por ejemplo AGOSTO_ENERO_2020. El alias no debe de tener más de 40 caracteres, <b>este alias una vez creado no</b> |
| ie podra editar.                                                                                                    |
| ✓ REGISTRAR × CANCELAR<br>Figura 130: Periodo escolar.                                                                                                    |
|                                                                                                    |

(5) + 52(55) 6971 - 7365

+52 (55) 2984 - 7243

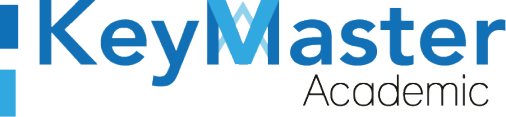

+52 (55) 2984 - 7243

3. Deberá escribir el Nombre y el Alias del Período, posteriormente, deberá dar clic en el botón que dice "Registrar".

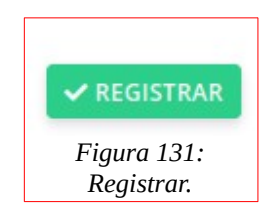

### Editar Nombre del Período.

1. Deberá dar clic en el siguiente botón:

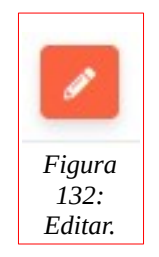

2. Le mostrará el siguiente formulario.

| <b>Editar Período Escolar</b><br>En este apartado podrás editar manualmente el nombre del período escolar.                                                                                                    |
|----------------------------------------------------------------------------------------------------|
| Instrucciones:                                                                                                    |
| Complete el formulario para actualizar el nombre del período escolar.                                                                                                    |
| Los campos que traen esta leyenda (requerido) son obligatorios.                                                                                                    |
| Nombre del Período Escolar (Requerido)                                                                                                    |
| AGOSTO - ENERO 2020                                                                                                    |
| Image: Boundar of the second state of the second state |

3. Deberá actualizar la información y dar clic en el botón de color verde que dice "Guardar".

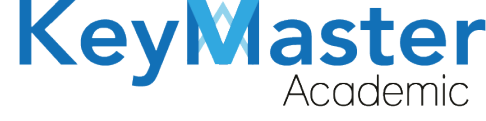

+52 (55) 298<u>4 - 72</u>43

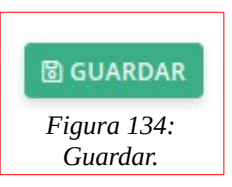

# Apartado Plan de Estudios.

1. Deberá dar clic en la siguiente opción:

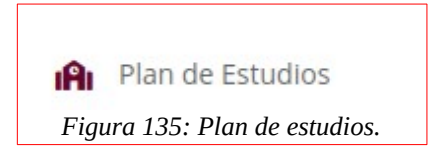

2. Le abrirá el siguiente apartado:

| Plan de Estudios<br>En este apartado podrás gestionar las especialidades, mate | rias, que se encuentran en cada uno del plan de est | rudio.  |
|--------------------------------------------------------------------------------|-----------------------------------------------------|---------|
| Plan de Estudios (Requerido)                                                   |                                                     |         |
| Ingrese plan de estudio                                                        |                                                     |         |
| ✓ REGISTRAR                                                                    |                                                     |         |
| Mostrar 20 🜩 Entradas                                                          |                                                     | Buscar: |
| TITULO                                                                         | <sup>†</sup> : ACCIONES                             | 11      |
|                                                                                | No hay información                                  |         |
| τίτυιο                                                                         | ACCIONES                                            |         |

Figura 136: Plan de estudios.

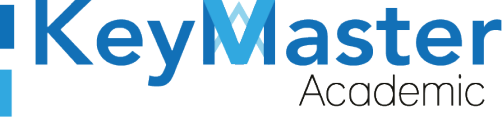

+52 (55) 2984 - 7243

3. Deberá de ingresar el nombre del Plan de Estudios y dar clic en el botón de color verde que dice Registrar.

| Plan de Estudios | (Requerido)                   |
|------------------|-------------------------------|
| ACUERDO 653      |                               |
| ✓ REGISTRAR      |                               |
|                  | Figura 137: Plan de estudios. |

4. Posteriormente se mostrará lo siguiente:

| TITULO      | ţ: | ACCIONES 11 |
|-------------|----|-------------|
| ACUERDO 653 |    | ✓ EDITAR    |
| τίτυιο      |    | ACCIONES    |

Figura 138: Ejemplo.

5. Deberá dar clic en el botón de color azul que dice "Especialidades".

| igura 139:   |
|--------------|
| specialidad. |

6. Le abrirá el siguiente apartado:

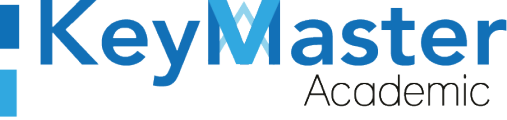

(5) + 52(55) 6971 - 7365

+52 (55) 2984 - 7243

| Especialidades del Plan de Estud<br>En este apartado podrás agregar y consul<br>cada especialidad.<br>< REGRESAR | l <b>io</b><br>tar todas las especialidades agregadas en el plan de<br>ID | estudio, así como cada materia y módulo que le pertenece a |
|----------------------------------------------------------------------------------------------------|---------------------------------------------------------------------------|------------------------------------------------------------|
|                                                                                                    | Plan de Estudio: ACUERDO 6                                                | 53                                                         |
| Mostrar 20 🗢 Entradas                                                                                            |                                                                           | Buscar:                                                    |
| ESPECIALIDAD                                                                                                    | 11 VER CONTENIDO                                                          | TL ELIMINAR                                                |
|                                                                                                    | No hay información                                                        |                                                            |
| ESPECIALIDAD                                                                                                    | VER CONTENIDO                                                             | ELIMINAR                                                   |
| Mostrando 0 to 0 of 0 Entradas                                                                                   |                                                                           |                                                            |
|                                                                                                    | Figura 140: Especialida                                                   | des.                                                       |

7. Deberá dar clic en el botón de color verde que dice Agregar Especialidad.

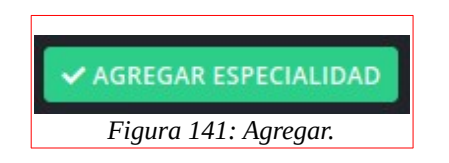

8. Le mostrará el siguiente apartado:

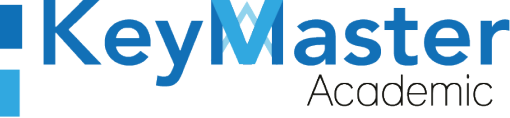

 + 52(55) 6971 - 7365 +52 (55) 2984 - 7243

| Especialidades Activas<br>En este apartado podrás realizar la asignación de las especialidades al plan de estudios.<br>< REGRESAR |                                    |  |  |  |  |  |
|----------------------------------------------------------------------------------------------------|------------------------------------|--|--|--|--|--|
| <b>2</b> Escribe para buscar                                                                                                    |                                    |  |  |  |  |  |
| SELECCIONAR                                                                                                    | MATERIAS                           |  |  |  |  |  |
|                                                                                                    | COMPONENTE BASICO Y PROPEDEUTICO   |  |  |  |  |  |
|                                                                                                    | ADMINISTRACIÓN DE RECURSOS HUMANOS |  |  |  |  |  |
|                                                                                                    | PROGRAMACIÓN                       |  |  |  |  |  |
| ✓ AGREGAR                                                                                                    |                                    |  |  |  |  |  |

- Figura 142: Seleccionar.
- 9. Sólo deberá seleccionar las especialidades, por ejemplo:

| Especialidades Activas<br>En este apartado podrás realizar la asignación de las especialidades al plan de estudios. |                                    |  |  |  |  |
|----------------------------------------------------------------------------------------------------|------------------------------------|--|--|--|--|
| SELECCIONAR                                                                                                    | MATERIAS                           |  |  |  |  |
|                                                                                                    | COMPONENTE BASICO Y PROPEDEUTICO   |  |  |  |  |
|                                                                                                    | ADMINISTRACIÓN DE RECURSOS HUMANOS |  |  |  |  |
|                                                                                                    | PROGRAMACIÓN                       |  |  |  |  |
| ✓ AGREGAR                                                                                                    |                                    |  |  |  |  |

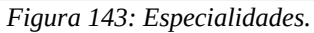

69

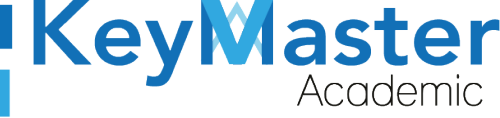

(5) + 52(55) 6971 - 7365

+52 (55) 2984 - 7243

10. Posteriormente deberá dar clic en el botón de color verde que dice "Agregar".

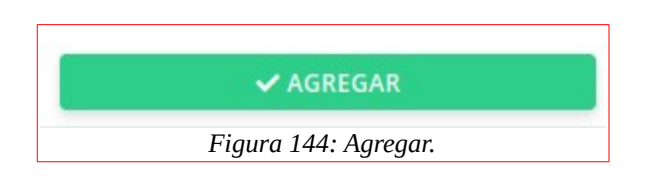

#### 11. Le mostrará lo siguiente:

| 📩 Éxito Registro agregado correctamente. |    |                         |                         |   |          | ×  |
|------------------------------------------|----|-------------------------|-------------------------|---|----------|----|
|                                          |    | Plan de Estudio: ACUERD | 0 653                   |   |          |    |
| Mostrar 20 🗢 Entradas                    |    |                         | Buscar:                 |   |          |    |
| ESPECIALIDAD                             | t. | VER CONTENIDO           |                         | ц | ELIMINAR | 11 |
| ADMINISTRACIÓN DE RECURSOS HUMANOS       |    | I≡ MATERIAS Y MÓDULOS   | I MATERIAS POR SEMESTRE |   |          |    |
| COMPONENTE BASICO Y PROPEDEUTICO         |    | 🖽 MATERIAS Y MÓDULOS    | I MATERIAS POR SEMESTRE |   |          |    |
| PROGRAMACIÓN                             |    | 🖽 MATERIAS Y MÓDULOS    | E MATERIAS POR SEMESTRE |   |          |    |
| ESPECIALIDAD                             |    | VER CONTENIDO           |                         |   | ELIMINAR |    |

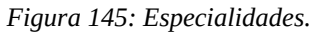

12. Deberá dar clic en el botón de Materias y Módulos.

| ≡ MATERIAS Y MÓDULOS               |
|------------------------------------|
| Figura 146: Materias y<br>módulos. |

13. Le mostrará el siguiente apartado:

| Key | aster<br>Academic |
|-----|-------------------|
|     |                   |

| <b>Especialidad: ADMINISTRACIÓN DE RECURSOS HUMANOS</b><br>En este apartado podrás observar las materias correspondientes a la especialidad seleccionada. |                   |                    |    |                   |  |  |
|----------------------------------------------------------------------------------------------------|-------------------|--------------------|----|-------------------|--|--|
| < REGRESAR                                                                                                    | ✓ AGREGAR MATERIA | GREGAR MÓDULO      |    |                   |  |  |
| Mostrar 20                                                                                                    | <b>♦</b> Entradas |                    |    | Buscar:           |  |  |
| MATERIA                                                                                                    |                   |                    | Ť. | 1                 |  |  |
|                                                                                                    |                   | No hay información |    |                   |  |  |
| Materia                                                                                                    |                   |                    |    |                   |  |  |
| Mostrando 0 to                                                                                                    | 0 of 0 Entradas   |                    |    | $\langle \rangle$ |  |  |

Figura 147: Especialidad.

14. Deberá dar clic en el botón verde que dice "Agregar Materia".

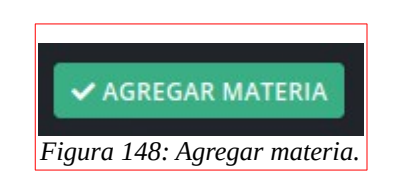

15. Le mostrará lo siguiente:

| Especialidad: ADMINISTRACIÓN DE RECURSOS HUMANOS<br>En este apartado podrás realizar la asignación de materias correspondientes a la especialidad seleccionada.<br>REGRESAR |                     |                     |  |  |  |  |
|----------------------------------------------------------------------------------------------------|---------------------|---------------------|--|--|--|--|
| Q                                                                                                    | Escribe para buscar |                     |  |  |  |  |
| SE                                                                                                    | LECCIONAR           | MATERIAS            |  |  |  |  |
|                                                                                                    |                     | ALGEBRA             |  |  |  |  |
|                                                                                                    |                     | BIOLOGIA            |  |  |  |  |
|                                                                                                    |                     | CALCULO DIFERENCIAL |  |  |  |  |
|                                                                                                    |                     | CALCULO INTEGRAL    |  |  |  |  |

Figura 149: Administración.

16. Sólo deberá seleccionar las materias del plan de estudio y posteriormente dará clic en el botón de color verde que dice "Agregar", que se encuentra en la parte inferior.

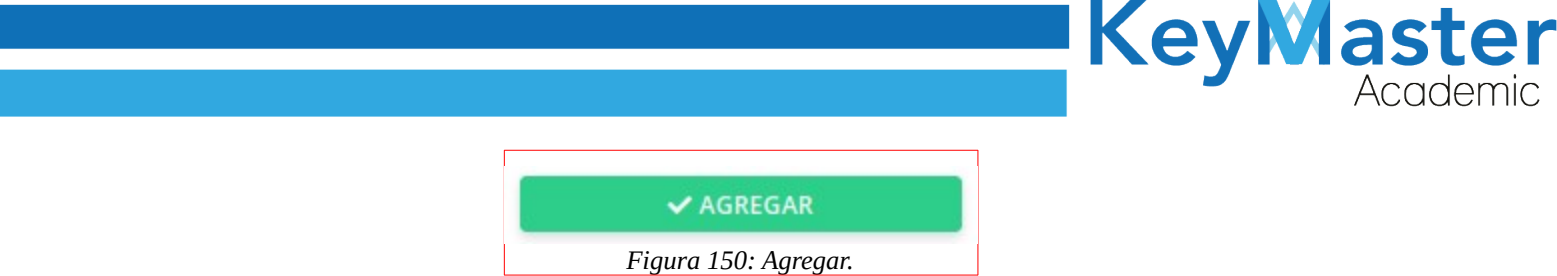

17. Deberá dar clic en el botón de color rojo que dice "Regresar".

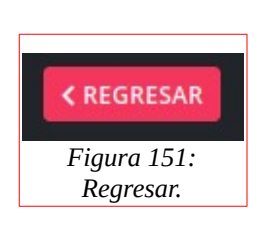

18. Lo regresaran al siguiente apartado:

| Especialidad: ADMINISTRACIÓN DE RECURSOS HUMANOS<br>En este apartado podrás observar las materias correspondientes a la especialidad seleccionada. |         |    |  |  |  |  |
|----------------------------------------------------------------------------------------------------|---------|----|--|--|--|--|
| KREGRESAR VAGREGAR MATERIA                                                                                                    |         |    |  |  |  |  |
| Mostrar 20 🗢 Entradas                                                                                                    | Buscar: |    |  |  |  |  |
| MATERIA                                                                                                    | Ť.      | 11 |  |  |  |  |
| No hay información                                                                                                    |         |    |  |  |  |  |
| Materia                                                                                                    |         |    |  |  |  |  |
| Mostrando 0 to 0 of 0 Entradas                                                                                                    | <       |    |  |  |  |  |

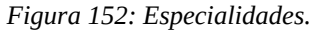

19. Para agregar un módulo, deberá dar clic en el botón de color azul que dice "Agregar Módulo".

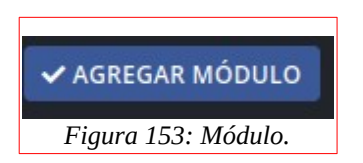

() + 52(55) 6971 - 7365

+52 (55) 298<u>4 - 72</u>43
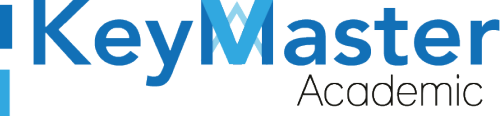

+52 (55) 298<u>4 - 72</u>43

- 20. Para agregarlos deberá realizar los mismos pasos que se siguieron para dar de alta las materias.
- 21. Deberá dar clic en el botón "Regresar" de la parte superior.

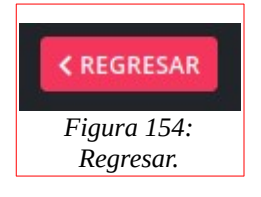

22. Lo regresará al siguiente apartado:

| ESPECIALIDAD                       | <sup>†</sup> VER CONTENIDO                   | 11 ELIMINAR 11 |
|------------------------------------|----------------------------------------------|----------------|
| ADMINISTRACIÓN DE RECURSOS HUMANOS | E MATERIAS Y MÓDULOS E MATERIAS POR SEMESTRE |                |
| COMPONENTE BASICO Y PROPEDEUTICO   | E MATERIAS Y MÓDULOS                         |                |
| PROGRAMACIÓN                       | E MATERIAS Y MÓDULOS                         |                |
| ESPECIALIDAD                       | VER CONTENIDO                                | ELIMINAR       |
|                                    | Figura 155: Especialidades.                  |                |

23. Deberá dar clic en el botón que dice "Materias por semestre".

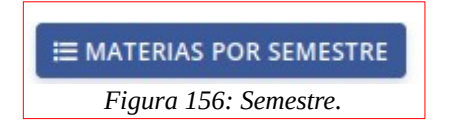

24. Le mostrará el siguiente apartado:

|                                                                                     |                                                                                      | Key                                                        | Mast |
|-------------------------------------------------------------------------------------|--------------------------------------------------------------------------------------|------------------------------------------------------------|------|
| Especialidad: ADMINISTRA<br>En este apartado podrás consulta<br>CREGRESAR GREGAR MA | ACIÓN DE RECURSOS HUMANOS<br>ar las materias y módulos correspondientes de<br>.TERIA | e dichos semestres de la especialidad seleccionada.        |      |
|                                                                                     |                                                                                      |                                                            |      |
| RIMER SEMESTRE SEGUNDO                                                              | SEMESTRE TERCER SEMESTRE CUARTO                                                      | O SEMESTRE QUINTO SEMESTRE SEXTO SEMESTRE                  |      |
| RIMER SEMESTRE SEGUNDO<br>Mostrar 20 🜩 Entrad                                       | SEMESTRE TERCER SEMESTRE CUARTO                                                      | O SEMESTRE QUINTO SEMESTRE SEXTO SEMESTRE Buscar:          |      |
| RIMER SEMESTRE SEGUNDO<br>Mostrar 20 $\Leftrightarrow$ Entrad                       | SEMESTRE TERCER SEMESTRE CUART                                                       | O SEMESTRE QUINTO SEMESTRE SEXTO SEMESTRE Buscar: Acciones | ti.  |
| RIMER SEMESTRE SEGUNDO<br>Mostrar 20 $\Rightarrow$ Entrad<br>SEMESTRE               | SEMESTRE TERCER SEMESTRE CUART<br>las<br>ti materia<br>No hay in                     | O SEMESTRE QUINTO SEMESTRE SEXTO SEMESTRE Buscar: Acciones | n.   |

Figura 157: Administración.

25. Deberá dar clic en el botón de color verde que dice "Agregar Materia".

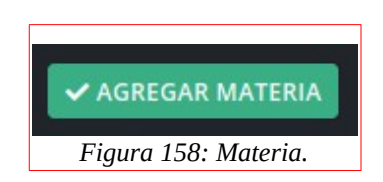

26. Le mostrará el siguiente apartado:

| < REGRESAR           |                                      |
|----------------------|--------------------------------------|
| Seleccionar semestre |                                      |
| PRIMER SEMESTRE      | \$                                   |
| Escribe para buscar  |                                      |
| SELECCIONAR          | MATERIAS                             |
|                      | GEOMETRIA Y TRIGONOMETRIA            |
|                      | INGLES II                            |
|                      | LECTURA, EXPRESION ORAL Y ESCRITA II |
|                      | QUIMICA II                           |
|                      |                                      |

nic

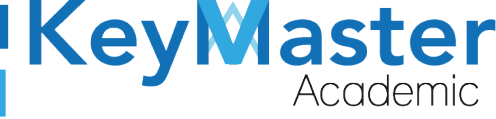

+52 (55) 2984 - 7243

27. Deberá seleccionar el parcial al cual pertenecen las materias:

| PRIMER SEMESTRE | 4 |
|-----------------|---|

Figura 160: Semestre.

28. Posteriormente deberá seleccionar las materias:

| <b>Q</b> Escribe para buscar |                                      |
|------------------------------|--------------------------------------|
| SELECCIONAR                  | MATERIAS                             |
|                              | GEOMETRIA Y TRIGONOMETRIA            |
|                              | INGLES II                            |
|                              | LECTURA, EXPRESION ORAL Y ESCRITA II |
|                              | QUIMICA II                           |

Figura 161: Seleccionar.

29. Finalmente dará clic en el botón que dice "Agregar".

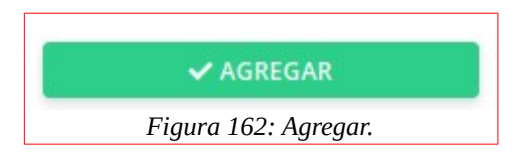

Nota. Este proceso lo deberá repetir con todas las especialidades, la especialidad Componente Básico llevará las materias de primer semestre.

Para las demás especialidades serán las materias de segundo a sexto semestre.

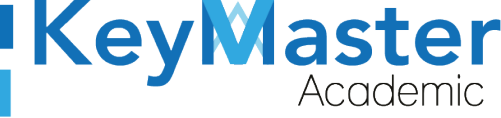

# Apartado Materias.

1. Deberá dar clic en la opción de Materias, ubicado en la parte izquierda:

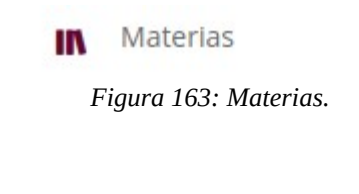

2. Le mostrará las siguientes opciones:

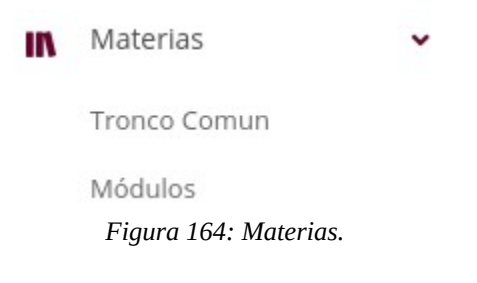

# Agregar Materias de Tronco Común.

1. Deberá dar clic en la primera opción:

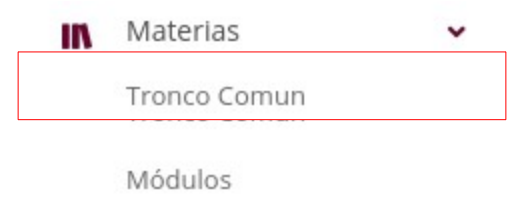

Figura 165: Tronco común.

2. Le mostrará el siguiente apartado:

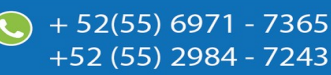

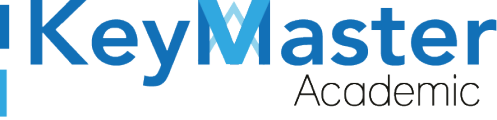

+52 (55) 2984 - 7243

| <b>Materias</b><br>En este aparta | ido podrás encontrar todas las materias del plantel. |         |    |          |    |
|-----------------------------------|------------------------------------------------------|---------|----|----------|----|
| ✓ REGISTRAF                       | MATERIA                                              |         |    |          |    |
| Mostrar 20                        | ♦ Entradas                                           | Buscar: |    |          |    |
| ID <sup>†1.</sup>                 | ASIGNATURA                                           | HORAS   | 11 | DETALLES | 11 |
| 1                                 | ALGEBRA                                              | 4       |    | 1        |    |
| 2                                 | INGLES I                                             | 3       |    | 1        |    |
| 3                                 | QUIMICA I                                            | 4       |    | 1        |    |
| 4                                 | TECNOLOGIAS DE LA INFORMACION Y LA COMUNICACION      | 3       |    | 2        |    |

Figura 166: Materias.

3. Deberá dar clic en el botón de color verde que dice "Registrar Materia".

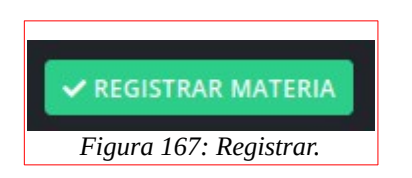

4. Le mostrará el siguiente formulario:

| Instrucciones:                                                    |                       |  |
|-------------------------------------------------------------------|-----------------------|--|
| Completa el formulario para generar una nueva mater               | a.                    |  |
| Los campos que traen esta leyenda <mark>(requerido)</mark> son ob | ligatorios.           |  |
| Nombre la Materia (Requerido)                                     | Horas (Requerido)     |  |
|                                                                   |                       |  |
| ✓ REGISTRAR × CANCELAR                                            |                       |  |
| ✓ REGISTRAR × CANCELAR                                            | Figura 168: Materias. |  |
| ✓ REGISTRAR × CANCELAR                                            | Figura 168: Materias. |  |
| ✓ REGISTRAR × CANCELAR                                            | Figura 168: Materias. |  |
| ✓ REGISTRAR × CANCELAR                                            | Figura 168: Materias. |  |

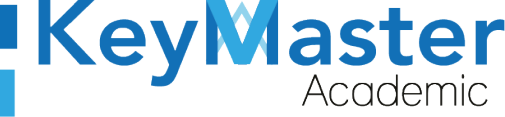

+52 (55) 298<u>4 - 72</u>43

5. Deberá escribir el nombre de la materia y las horas, después, dará clic en el botón que dice "Registrar".

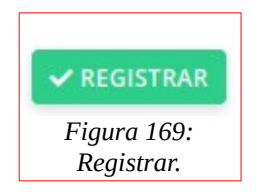

#### Editar Materia.

1. En la lista de materias observará el siguiente botón:

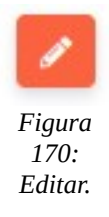

2. Le mostrará el siguiente formulario:

| Editar Materia<br>En este apartado podrás editar la materia previamente seleccionada.                                                                                                    |                   |   |
|----------------------------------------------------------------------------------------------------|-------------------|---|
| Instrucciones:                                                                                                    |                   |   |
| Completa el formulario para actualizar la información de la materia.                                                                                                    |                   |   |
|                                                                                                    |                   |   |
| Los campos que traen esta leyenda (requerido) son obligatorios.                                                                                                    |                   |   |
| Los campos que traen esta leyenda (requerido) son obligatorios.<br>Nombre la Materia (Requerido)                                                                                                    | Horas (Requerido) |   |
| Los campos que traen esta leyenda (requerido) son obligatorios.<br>Nombre la Materia (Requerido)<br>ALGEBRA                                                                                                    | Horas (Requerido) | × |
| Los campos que traen esta leyenda (requerido) son obligatorios.<br>Nombre la Materia (Requerido)<br>ALGEBRA                                                                                                    | Horas (Requerido) |   |
| Los campos que traen esta leyenda (requerido) son obligatorios.<br>Nombre la Materia (Requerido)<br>ALGEBRA<br>Image: State of the state of the state o | Horas (Requerido) |   |

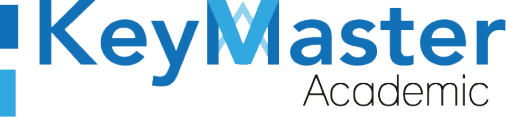

 Sólo deberá actualizar la información y dar clic en el botón de color verde que dice "Guardar".

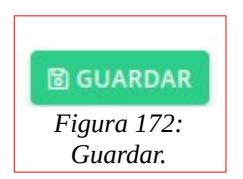

#### Agregar Módulo.

1. Dará clic en la segunda opción:

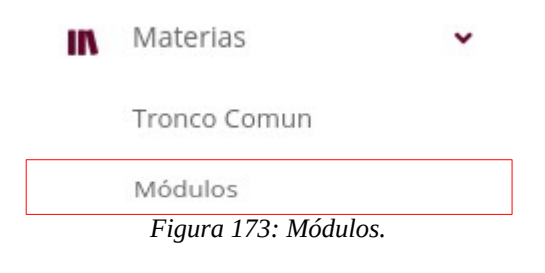

2. Le mostrará lo siguiente:

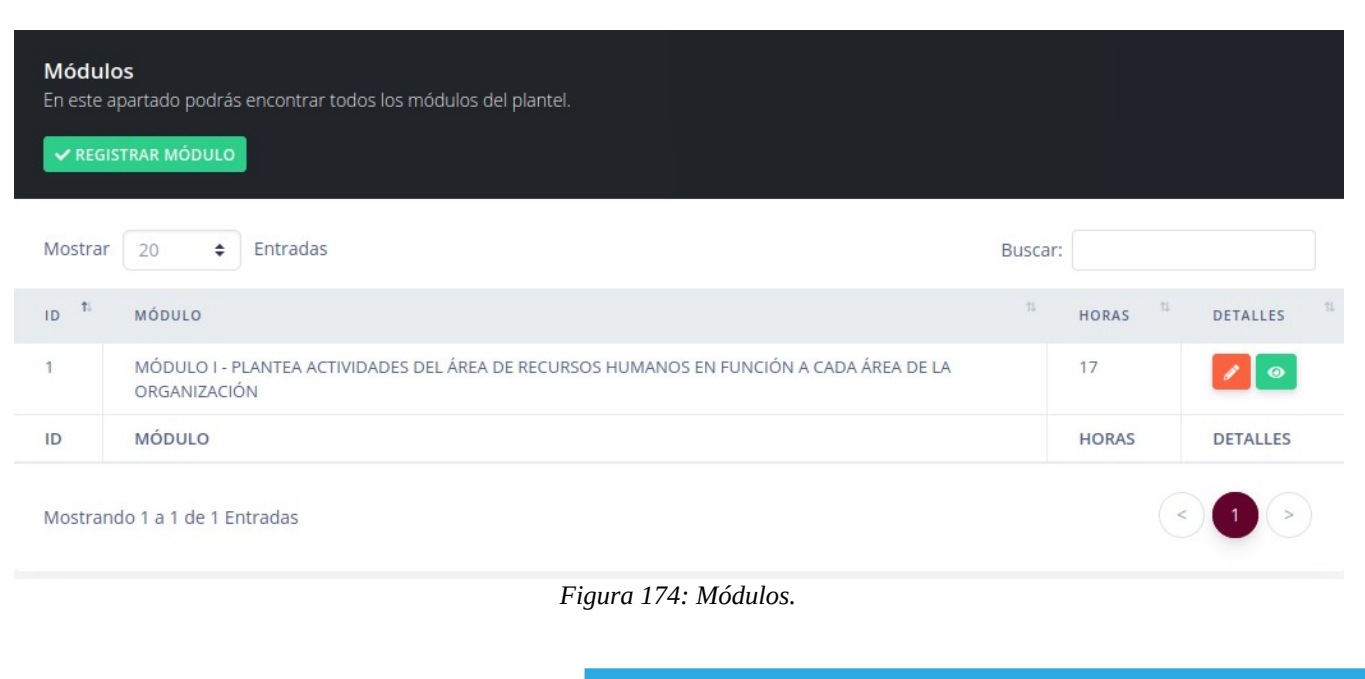

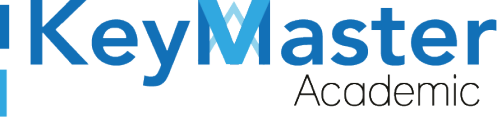

3. Deberá dar clic en el botón de color verde que dice "Registrar Módulo".

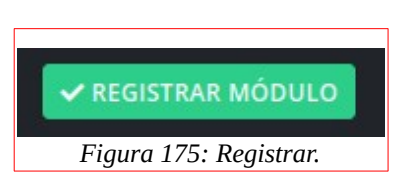

4. Le mostrará el siguiente apartado:

| Registro de Módulo y Submódulo<br>En este apartado podrás registrar el módulo junto a sus submódulos correspondientes. |                   |
|----------------------------------------------------------------------------------------------------|-------------------|
| Instrucciones:                                                                                                    |                   |
| Completa el formulario para generar un nuevo módulo y submódulo.                                                       |                   |
| Los campos que traen esta leyenda (requerido) son obligatorios.                                                        |                   |
| Nombre del Módulo (Requerido)                                                                                          |                   |
| Nombre Submódulo 1 (Requerido)                                                                                         | Horas (Requerido) |
|                                                                                                    |                   |
|                                                                                                    |                   |
| Nombre Submódulo 2 (Requerido)                                                                                         | Horas (Requerido) |
| Nombre Submódulo 2 (Requerido)                                                                                         | Horas (Requerido) |
| Nombre Submódulo 2 (Requerido)                                                                                         | Horas (Requerido) |
| Nombre Submódulo 2 (Requerido)          Activar modulo 3         Nombre Submódulo 3 (Requerido)                        | Horas (Requerido) |

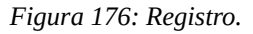

- 5. Deberá escribir la siguiente información:
  - Nombre del Módulo.
  - Nombre del Submódulo 1 y las Horas.
  - Nombre del Submódulo 2 y las Horas.
- 6. En dado caso de que el módulo tenga 3 submódulos, deberá dar clic en el apartado que dice "Activar módulo 3" y escribir el nombre y las horas.
- 7. Finalmente dará clic en el botón que dice "Registrar".

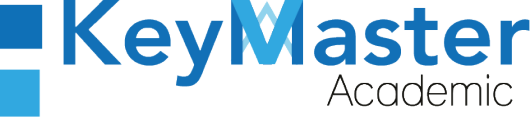

| ſ | ✓ REGISTRAR               |
|---|---------------------------|
|   | Figura 177:<br>Registrar. |

# Apartado Docentes.

Para registrar un docente, hay dos maneras:

- De forma manual.
- A través de la carga de un archivo CSV.

#### Registrar un docente de manera manual.

Deberá dar clic en la opción que dice "Docentes", ubicada en el lado izquierdo.
 La opción es la siguiente:

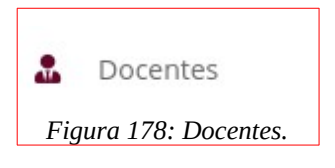

2 Le abrirá el siguiente apartado:

| ✓ REGIST       | RAR DOCENTE        | CARGAR ARCHIVO CSV 📑 DE | SCARGAR INFORMACIÓN |             |            |             |
|----------------|--------------------|-------------------------|---------------------|-------------|------------|-------------|
| lostrar        | 10 🗢 Entrada       | as                      |                     |             | Buscar:    |             |
| D <sup>†</sup> | USUARIO            | NOMBRE COMPLETO         | 11 CORREO           | 11 TELEFONO | 11 CELULAR | 11 DETALLES |
|                |                    |                         | No hay informaci    | ión         |            |             |
| D              | USUARIO            | NOMBRE COMPLETO         | CORREO              | TELEFONO    | CELULAR    | DETALLES    |
| Instrand       | 0 to 0 of 0 Entrad | lac.                    |                     |             |            |             |

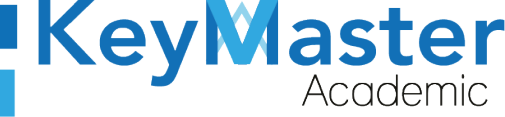

3 Para registrar manualmente al profesor deberá dar clic en el botón verde que dice "Registrar Docente".

El botón es el siguiente:

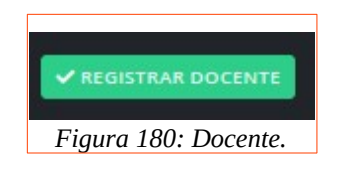

4 Le mostrará el siguiente formulario:

| Registro de Docentes<br>En este apartado podrás registrar a los docentes del                                                  | plantel que corresponden a dicho turno.            |                    |  |
|----------------------------------------------------------------------------------------------------|----------------------------------------------------|--------------------|--|
| Instrucciones:<br>Completa el formulario para generar la inform<br>Los campos que traen esta leyenda <mark>(requerid</mark> o | ación de un nuevo docente.<br>•) son obligatorios. |                    |  |
| Apellido Paterno (Requerido)                                                                                                  | Apellido Materno (Requerido)                       | Nombre (Requerido) |  |
| Celular                                                                                                    | Teléfono                                           | Correo             |  |
| Usuario (Requerido)                                                                                                    | Password (Requerido)                               |                    |  |
| ✓ REGISTRAR X CANCELAR                                                                                                    |                                                    |                    |  |

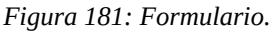

- 5 Deberá llenar los datos del docente, los datos que traen la palabra "Requerido" son obligatorios.
- 6 Cuando termine de llenar los datos, dará clic en el botón de color verde que dice "Registrar".

El botón es el siguiente:

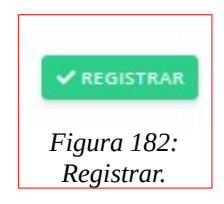

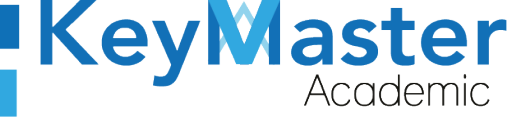

7 Cuando lo haga, le registrará al docente y le mostrará un mensaje que se registro correctamente.

| Mostrar | 10 🗢 Entradas |                          |    |        |   |          |   | Buscar: |          |  |
|---------|---------------|--------------------------|----|--------|---|----------|---|---------|----------|--|
| ID Ť    | USUARIO       | 11 NOMBRE COMPLETO       | 11 | CORREO | π | TELEFONO | п | CELULAR | DETALLES |  |
| 1       | 120598        | HUIZAR GONZALEZ JONATHAN |    |        |   |          |   |         |          |  |
| ID      | USUARIO       | NOMBRE COMPLETO          |    | CORREO |   | TELEFONO |   | CELULAR | DETALLES |  |

Figura 183: Notificación.

#### Editar información de un docente.

Si por algún motivo desea actualizar la información del docente, deberá realizar lo siguiente:

1 En la lista de docentes encontrará la columna de "Detalles", ahí encontrará el siguiente botón:

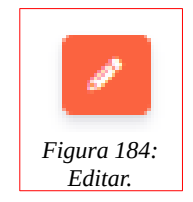

2 Si da clic se le abrirá el siguiente formulario:

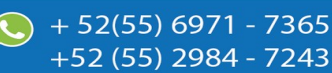

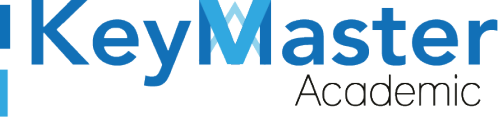

+52 (55) 2984 - 7243

| Editar Docente<br>En este apartado podrás editar la información correspodiente al docente.                                                                   |                              |                    |  |  |  |  |  |
|----------------------------------------------------------------------------------------------------|------------------------------|--------------------|--|--|--|--|--|
| <b>Instrucciones</b> :<br>Completa el formulario para actualizar la información del<br>Los campos que traen esta leyenda <mark>(requerido)</mark> son obliga | docente.<br>torios.          |                    |  |  |  |  |  |
| Apellido Paterno (Requerido)                                                                                                    | Apellido Materno (Requerido) | Nombre (Requerido) |  |  |  |  |  |
| HUIZAR                                                                                                    | GONZALEZ                     | JONATHAN           |  |  |  |  |  |
| Celular (Requerido)                                                                                                    | Teléfono                     | Correo             |  |  |  |  |  |
| Usuario (Requerido)                                                                                                    |                              |                    |  |  |  |  |  |
| 120598                                                                                                    |                              |                    |  |  |  |  |  |
| GUARDAR X CANCELAR                                                                                                    |                              |                    |  |  |  |  |  |

Figura 185: Editar.

3 Deberá escribir la información que desea actualizar, y cuando haya concluido tendrá que dar clic en el botón de color verde que dice "Guardar".
 El botón es el siguiente:

B GUARDAR Figura 186: Guardar.

4 Le mostrará el siguiente mensaje:

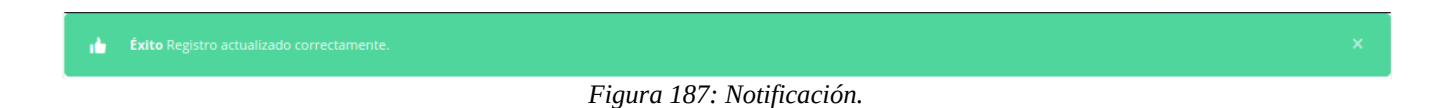

#### Cargar Docentes por medio de un CSV.

Para cargar docentes por medio de un csv, deberá realizar lo siguiente:

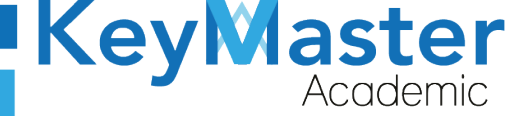

1 En la lista de docentes, en la parte superior, encontrará un botón de color azul que dice "Cargar Archivo CSV".

El botón es el siguiente:

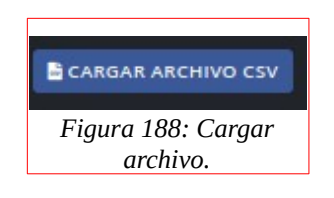

2 Le abrirá el siguiente apartado:

| Importar Docentes (Cargar csv)<br>En este apartado podrás cargar el csv con los docentes.                                                                                                    |                                                                                                    |                              |                      |          |            |       |  |  |
|----------------------------------------------------------------------------------------------------|----------------------------------------------------------------------------------------------------|------------------------------|----------------------|----------|------------|-------|--|--|
| Archivo csv (Requerido)                                                                                                    |                                                                                                    |                              |                      |          |            |       |  |  |
| El archivo debe de cumplir con la                                                                                                    | is siguientes características:                                                                                                    |                              |                      |          |            |       |  |  |
| <ul> <li>Archivo en formato csv del</li> <li>Descargar el archivo de eje</li> <li>Cómo realizar un archivo o</li> <li>Cómo realizar un archivo o</li> <li>Cómo realizar un archivo debe de contene</li> </ul> | limitado por (;)<br>emplo. <b>&amp; Haz clic aquí.</b><br>csv desde microsoft office. <b>&amp;</b><br>csv desde libre office. <b>&amp; Haz</b> (<br>er las siguientes columnas: | Haz clic aquí.<br>clic aquí. |                      |          |            |       |  |  |
| APELLIDO PATERNO                                                                                                    | APELLIDO MATERNO                                                                                                    | NOMBRE                       | CORREO               | USUARIO  | CELULAR    | TURNO |  |  |
| ORTIZ                                                                                                    | GOMEZ                                                                                                    | LUIS ANGEL                   | luis.angel@gmail.com | 20200001 | 5566997788 | 1     |  |  |
| <ul> <li>1 = TURNO MATUTINO</li> <li>2 = TURNO VESPERTINO</li> <li>CAMPOS QUE SE PUEDEN OMITIR:</li> <li>CORREO</li> <li>CELULAR</li> </ul>                                                                   |                                                                                                    |                              |                      |          |            |       |  |  |
| Examinar Ningún arch                                                                                                    | ivo seleccionado.                                                                                                    |                              |                      |          |            |       |  |  |

Figura 189: Vista.

3 Si no sabe como crear el archivo csv, podrá descargar un manual dependiendo del sistema operativo que utiliza.

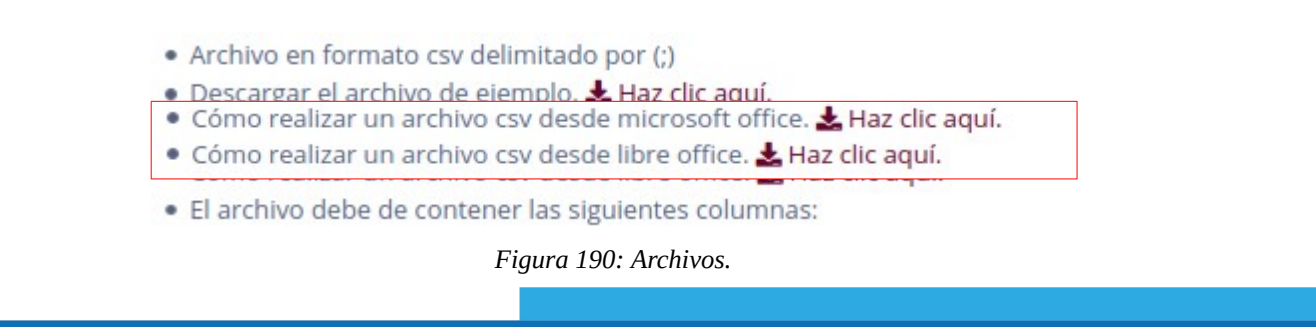

85

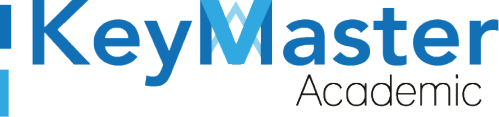

- 4 Ya que tenga el archivo creado, deberá dar clic en el botón que dice" Examinar".
- 5 Le abrirá el explorador de archivos, y tendrá que seleccionar el archivo.
- 6 Finalmente deberá dar clic en el botón de color verde que dice "Importar CSV".

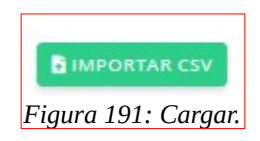

7 Si el archivo es correcto, en la parte inferior le mostrará lo siguiente:

| Usuario: 10005001 registrado en la tabla docentes. |
|----------------------------------------------------|
| Usuario: 10005002 registrado en la tabla docentes. |
| Usuario: 10005003 registrado en la tabla docentes. |
| Usuario: 10005004 registrado en la tabla docentes. |
| Usuario: 10005001 registrado en la tabla users.    |
| Usuario: 10005002 registrado en la tabla users.    |
| Usuario: 10005003 registrado en la tabla users.    |

Figura 192: Registrados.

# Apartado Estudiantes.

1. Deberá dar clic en la opción de estudiantes:

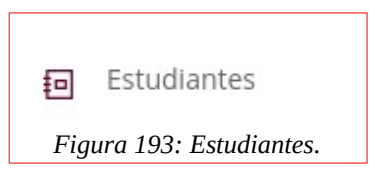

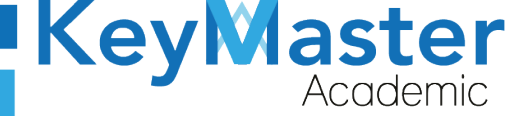

2. Le mostrará la lista de estudiantes, como en la siguiente imagen:

| ashboard Director 🛛 🔏 - Key Maste                                                                                           | er Academic                                            |                                                        |                                        |                        |
|----------------------------------------------------------------------------------------------------|--------------------------------------------------------|--------------------------------------------------------|----------------------------------------|------------------------|
| Estudiantes Totales Inscritos<br>En este apartado podrás editar los datos del al                                            | umno, así como los datos del tutor.                    |                                                        |                                        |                        |
| ALUMNOS CON INTERNET Y EQUIPO DE CÓM                                                                                        | PUTO 🔮 ALUMNOS CON EQUIPO                              | DE CÓMPUTO 🛛 🕒 ALUMN                                   | NOS CON INTERNET                       |                        |
| ★ DESCARGAR ALUMNOS EXCEL                                                                                                   |                                                        |                                                        |                                        |                        |
|                                                                                                    |                                                        |                                                        |                                        |                        |
| Período Agosto - ENERO 2021 🗢 🔍 CON                                                                                         | SULTAR                                                 |                                                        |                                        |                        |
| Período Agosto - ENERO 2021 🗢 🔍 CON                                                                                         | SULTAR                                                 |                                                        |                                        |                        |
| Período AGOSTO - ENERO 2021 🗢 🔍 CON<br>Mostrar 20 🜩 Entradas                                                                | SULTAR                                                 |                                                        | Buscar:                                |                        |
| Período AGOSTO - ENERO 2021 🗢 🔍 CON<br>Mostrar 20 🜩 Entradas<br>GRUPO 11                                                    | SULTAR                                                 | <sup>1</sup> MATRICULA <sup>11</sup>                   | Buscar:                                | <sup>TL</sup> DETALLES |
| Período AGOSTO - ENERO 2021 🗢 Q CON<br>Mostrar 20 🜩 Entradas<br>GRUPO TL<br>2A COMPONENTE BASICO Y<br>PROPEDEUTICO MATUTINO | SULTAR<br>ALUMNNO <sup>1</sup><br>COLIN VARGAS OSWALDO | <sup>1</sup> MATRICULA <sup>11</sup><br>20309060550041 | Buscar:<br>TUTOR<br>COLIN VARGAS LUCIA | <sup>11</sup> DETALLES |

#### Figura 194: Estudiantes totales.

#### Editar Información del Estudiante.

1. Deberá dar clic en el siguiente botón:

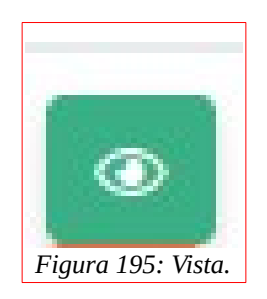

2. Le mostrará lo siguiente:

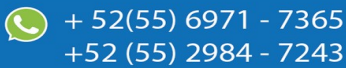

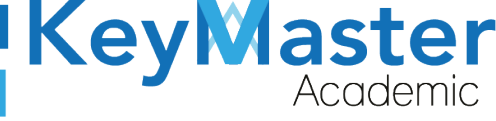

(5) + 52(55) 6971 - 7365

+52 (55) 2984 - 7243

| <b>Datos Del Estudiante</b><br>En este apartado podrás consultar la información completa del estudiante.                                                                      |  |
|----------------------------------------------------------------------------------------------------|--|
|                                                                                                    |  |
| COLIN VARGAS OSWALDO         Período: AGOSTO - ENERO 2021         Matrícula: 20309060550041         Especialidad: COMPONENTE BASICO Y PROPEDEUTICO         Imprimir Solicitud |  |
| Información Alumno Información Tutor Teléfonos Documentos                                                                                                    |  |
| CURP: COVO040517HDFLRSA1                                                                                                    |  |
| Sexo: HOMBRE                                                                                                    |  |
| Estado: SAN LUIS POTOSI                                                                                                    |  |
| Municipio: SAN MARTÍN CHALCHICUAUTLA                                                                                                    |  |
| Figura 196: Datos.                                                                                                    |  |

3. Deberá dar clic en el botón naranja que dice Editar.

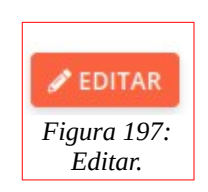

4. Le mostrará el siguiente formulario:

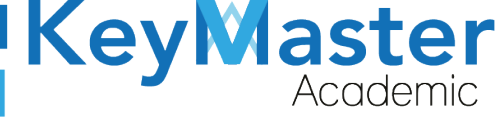

#### Editar Alumno

En este apartado podrás editar la información del alumno.

| Foto (Requerido)               | nado.                            |                                           |
|--------------------------------|----------------------------------|-------------------------------------------|
| Apellido Paterno (Requerido)   | Apellido Materno (Requerido)     | Nombre (Requerido)                        |
| COLIN                          | VARGAS                           | OSWALDO                                   |
| Matrícula (Requerido)          | CURP (Requerido)                 | Fecha de Nacimiento (Requerido)           |
| 20309060550041                 | COVO040517HDFLRSA1               | 01/01/2000                                |
| Entidad Federativa (Requerido) | Municipio / Alcaldía (Requerido) | Código Postal (Requerido)                 |
| SAN LUIS POTOSI                | SAN MARTÍN CHALCHICUAUTLA 🗘      | 55804                                     |
| Colonia (Requerido)            | Calle (Requerido)                | Teléfono de Casa (10 dígitos) (Requerido) |
|                                | Figura 198: Editar información.  |                                           |

5. Aquí podrá editar la información del alumno y del tutor, una vez actualizada la información, dará clic en el botón de la parte inferior que dice Guardar.

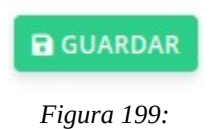

Guardar.

1. La información que podrá consultar aquí es la siguiente:

- 1. Información del Alumno.
- 2. Información del Tutor.
- 3. Teléfonos de Contacto.
- 4. Documentos.

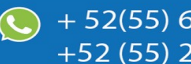

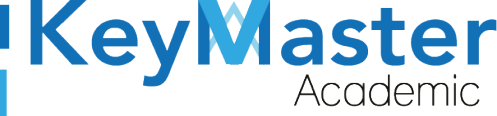

52(55) 6971 - 7365

+52 (55) 2984 - 7243

 También podrá descargar la Solicitud de Reinscripción del Alumno, y una Precredencial, dando clic en los botones de color azul que se encuentran en la parte superior.

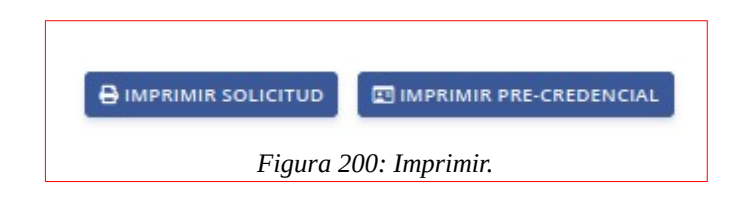

# Gráficas.

1. En la parte superior de encontrará 3 botones de color verde, como los que se muestran en la siguiente imagen:

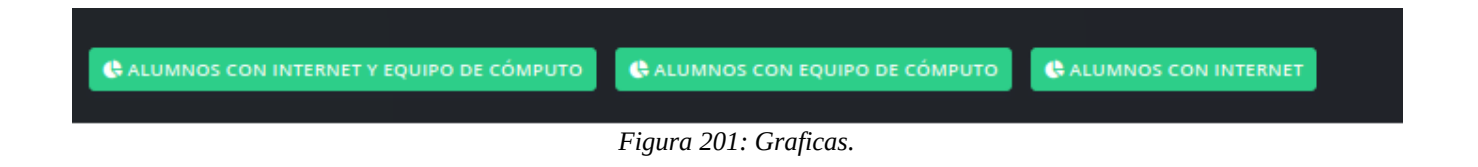

- 2. Al dar clic en alguno de estos botones, le mostrará una gráfica y en la parte inferior le mostrará una lista de los alumnos que cuentan con lo siguiente:
  - 1. Alumnos con equipo de cómputo e internet.
  - 2. Alumnos con equipo de cómputo.
  - 3. Alumnos con internet.

La información que se muestre dependerá del botón en el que haya dado clic, por ejemplo si da clic en Alumnos con Internet y Equipo de Cómputo, le mostrará la información como en las siguientes imágenes:

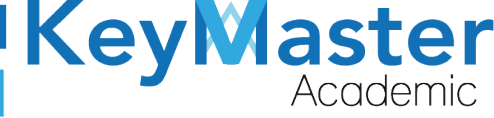

| Dashboard 🛪 - Key Master Academic                                                                                                    |                                              |
|----------------------------------------------------------------------------------------------------|----------------------------------------------|
| Estudiantes con Equipo de Cómputo e Internet<br>En este apartado se encuentra la lista de alumnos que cuentan con equipo de cómputo e internet en casa.<br>Periodo: FEBRERO - JULIO 2021<br>CREGRESAR CALUMNOS CON INTERNET Y EQUIPO DE CÓMPUTO |                                              |
|                                                                                                    | Alumnos con equipo de cómputo e internet 🛛 🚥 |
|                                                                                                    | Alumnos sin equipo de cómputo e internet 🔹   |

Figura 202: Graficas de estudiantes.

 En la lista de alumnos, en la parte superior encontrará un botón de color verde que dice "Exportar Excel" si da clic aquí podrá descargar una lista de los alumnos correspondientes a está información.

| SCARGAR EXCEL                              |            |                                   |    |                |                              |          |
|--------------------------------------------|------------|-----------------------------------|----|----------------|------------------------------|----------|
| Mostrar 20 🗢 Entradas                      |            |                                   |    |                | Buscar:                      |          |
| GRUPO                                      | <b>T</b> 1 | ALUMNNO                           | 71 | MATRICULA      | TUTOR                        | DETALLES |
| ZA ADMINISTRACIÓN DE RECURSOS HUMANOS MATU | TINO       | LOPEZ AVILES MONICA LILIANA       |    | 20309060560188 | LOPEZ ARIAS OSCAR MANUEL     | ۲        |
| 2A ADMINISTRACIÓN DE RECURSOS HUMANOS MATU | TINO       | AYALA MENDEZ ROMINA FERNANDA      |    | 20309060560222 | AYALA MENDEZ KARINA JOSEFINA | ۲        |
| 2A ADMINISTRACIÓN DE RECURSOS HUMANOS MATU | TINO       | DELGADILLO FLORES ZOE FERNANDA    |    | 20309060560890 | FLORES LOPEZ ERIKA           | ۲        |
| 2A ADMINISTRACIÓN DE RECURSOS HUMANOS MATU | TINO       | ALVAREZ FILIO FERNANDA MICHELLE   |    | 20309060560214 | ALVAREZ TORRES EDGAR ERNESTO | ۲        |
| 2A ADMINISTRACIÓN DE RECURSOS HUMANOS MATU | TINO       | DE LA CRUZ ORTIZ EDUARDO YAEL     |    | 20309060560224 | ORTIZ GARCIA RUTH NORMA      | ۲        |
| 2A ARQUITECTURA MATUTINO                   |            | FLORES JUAREZ EDITH YESENIA       |    | 20309060560500 | JUAREZ ARROYO MIRIAM EDITH   | ۲        |
| 2A ARQUITECTURA MATUTINO                   |            | FLORES CASTRO GISELLE             |    | 20309060560438 | CASTRO URBINA ANA LOURDES    | ۲        |
| 2A ARQUITECTURA MATUTINO                   |            | SANCHEZ TINOCO REBECA             |    | 20309060560557 | TINOCO CRUZ GRISELDA         | ۲        |
| 2A ARQUITECTURA MATUTINO                   |            | BAUTISTA CORTES AXEL KAREL        |    | 20309060560553 | CORTES MORALES ANA KAREN     | ۲        |
| 2A ARQUITECTURA MATUTINO                   |            | LIMON MANCERA VIOLETA             |    | 20309060560555 | MANCERA ROSALES MARIA TERESA | ۲        |
| 2A ARQUITECTURA MATUTINO                   |            | CARREÑO RODRIGUEZ HECTOR EMILIANO |    | 20309060560529 | RODRIGUEZ SANCHEZ RUBI       | ۲        |
| 2A ARQUITECTURA MATUTINO                   |            | ANAYA VERA AXEL MISAEL            |    | 20309060560537 | VERA MONTIEL MAGDALENA       | ۲        |
| 2A ARQUITECTURA VESPERTINO                 |            | NAVA VEJERO ISRAEL                |    | 20309060560916 | OLAYO MARTINEZ YOLANDA       | ۲        |
| 2A CONSTRUCCIÓN MATUTINO                   |            | DOROTEO CAMPOS KEVIN ARTURO       |    | 20309060560769 | CAMPOS DIAZ MELISA           | ۲        |

Figura 203: Exportar.

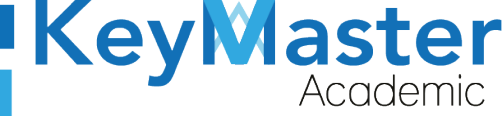

+52 (55<u>) 2984 - 72</u>43

4. Si lo que quiere es una lista de los alumnos totales inscritos, debe dar clic en el botón de color azul que dice Descargar Información, al hacerlo le mostrará un apartado como el siguiente:

| n este apartado podrás descargar el o los archivos de excel de los alumnos inscritos, por semestr | e o en general, de su turno correspondiente. |   |
|---------------------------------------------------------------------------------------------------|----------------------------------------------|---|
| emestre                                                                                           | Periodo                                      |   |
| PRIMER SEMESTRE                                                                                   | FEBRERO - JULIO 2021                         | • |

Figura 204: Exportar.

3. Aquí deberá de seleccionar el semestre y el período del cual desea descargar la información.

Al realizar lo anterior, deberá dar clic en el botón de color verde que dice Exportar para crear su archivo Excel.

# Apartado Grupos.

1. Deberá dar clic en el apartado de la izquierda que dice "Grupos".

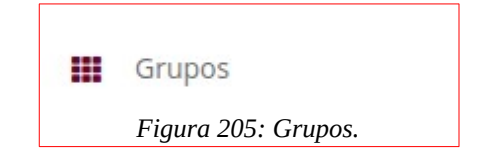

2. Le mostrará lo siguiente:

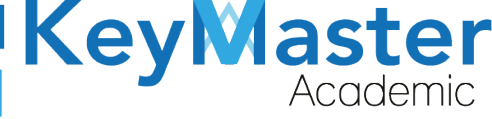

+52 (55) 2984 - 7243

| Consultant Consultant |          |                      |          |
|----------------------------------------------------------------------------------------------------|----------|----------------------|----------|
| MATUTINO VESPERTINO                                                                                                    |          |                      |          |
| Mostrar 10 🗢 Entradas                                                                                                    |          | Buscar:              |          |
| GRUPO ESPECIALIDAD                                                                                                    | TURNO    | PERIODO              | DETALLES |
| 2A ADMINISTRACIÓN DE RECURSOS HUMANOS                                                                                                    | MATUTINO | FEBRERO - JULIO 2021 | : 35     |
|                                                                                                    |          |                      |          |

Figura 206: Grupos.

# **Registrar Grupo.**

Para registrar un grupo hay dos formas:

- Registro Manual.
- Cargar Archivo CSV.

#### Registrar Grupo de Manera Manual.

1. Deberá dar clic en el botón de color verde que dice "Registrar".

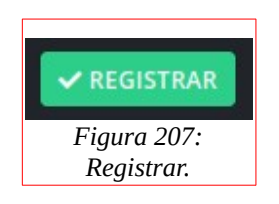

2. Le abrirá el siguiente formulario:

| Kev | aster    |
|-----|----------|
|     | Academic |

+52 (55) 2984 - <u>7243</u>

| evo grupo.                                                           |                                                                                                |                                                                                                    |
|----------------------------------------------------------------------|------------------------------------------------------------------------------------------------|----------------------------------------------------------------------------------------------------|
| un nuevo grupo.<br>requerido) son obligatorios.<br>Grupo (Requerido) |                                                                                                | Especialidad                                                                                                    |
| +                                                                    |                                                                                                | COMPONENTE BASICO Y PROPEDEUTICO                                                                                |
| Turno (Requerido)           ◆           TURNO MATUTINO               | \$                                                                                             |                                                                                                    |
|                                                                      | evo grupo.<br>Turno (Requerido)<br>Turno (Requerido)<br>Turno (Requerido)<br>Turno (Requerido) | evo grupo.  un nuevo grupo. (requerido) son obligatorios.  Grupo (Requerido)  Turno (Requerido)  TURNO MATUTINO |

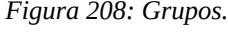

- 3. Deberá seleccionar el Semestre, escribir el grupo, seleccionar la especialidad, el período (por defecto viene el más reciente) y seleccionar el turno.
- 4. Finalmente deberá dar clic en el botón que dice "Registrar".

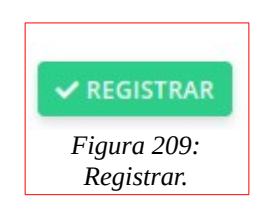

## Registrar Grupo por medio de un Archivo CSV.

1. Deberá dar clic en el botón de color azul que dice "Cargar Archivo CSV".

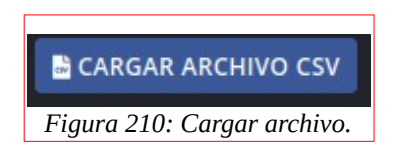

2. Le mostrará el siguiente apartado:

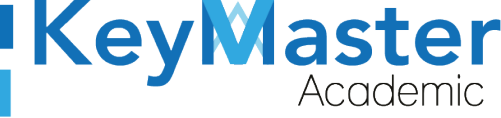

| Importar Grupos (Cargar csv)<br>En este apartado podrás cargar un nuevo grupo mediente un archivo.csv.                                         |                                                                                                    |                                                                                                    |   |   |  |  |  |
|----------------------------------------------------------------------------------------------------|----------------------------------------------------------------------------------------------------|----------------------------------------------------------------------------------------------------|---|---|--|--|--|
| Archivo csv (Requerido)<br>El archivo debe de cumplir con las siguientes características:                                                      |                                                                                                    |                                                                                                    |   |   |  |  |  |
| <ul> <li>Archivo en forma</li> <li>Descargar el arch</li> <li>Como realizar ur</li> <li>Como realizar ur</li> <li>El archivo debe o</li> </ul> | ato csv delimitado por (;<br>nivo de ejemplo. 差 Haz<br>n archivo csv desde mic<br>n archivo csv desde libre<br>de contener las siguient | :).<br>clic aquí.<br>rosoft office. 🛓 Haz clic aquí.<br>e office. 🛓 Haz clic aquí.<br>es columnas: |   |   |  |  |  |
| SEMESTRE                                                                                                    | SEMESTRE GRUPO ESPECIALIDAD TURNO PERIODO                                                                                               |                                                                                                    |   |   |  |  |  |
| 1                                                                                                    | A                                                                                                    | 1                                                                                                  | 1 | 1 |  |  |  |

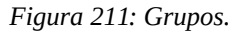

- 3. Si no sabe como realizar un archivo CSV, podrá encontrar dos manuales en el siguiente apartado:
  - Como realizar un archivo csv desde microsoft office. 去 Haz clic aquí.
  - Como realizar un archivo csv desde libre office. La Haz clic aquí. Figura 212: Archivos.
- 4. De igual forma podrá realizar un archivo de ejemplo en el siguiente apartado:

• Descargar el archivo de ejemplo. 🛃 Haz clic aquí. Figura 213: Ejemplo.

5. Una vez que tenga su archivo, deberá dar clic el botón examinar del siguiente apartado:

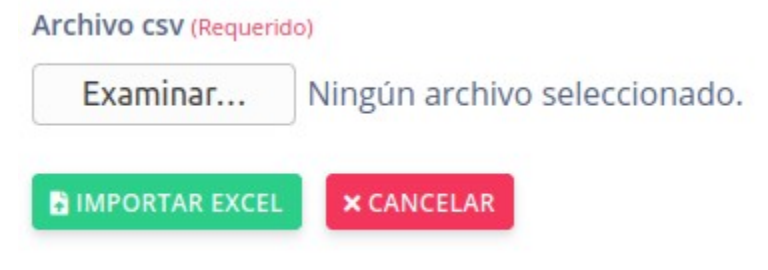

 $\sim$ 

Figura 214: Examinar.

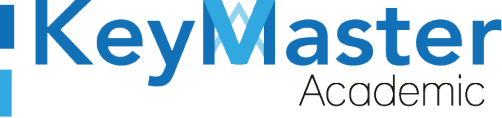

6. Deberá seleccionar su archivo y posteriormente deberá dar clic en el botón de color verde que dice "Importar Excel".

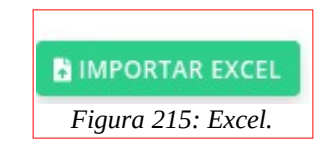

# Cambiar Alumnos de Grupo.

1. En la lista de grupos, deberá dar clic en el siguiente botón:

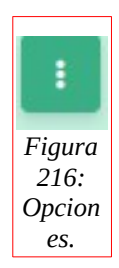

2. Le mostrará las siguiente opciones:

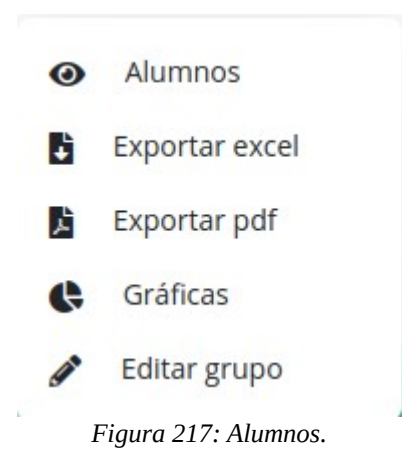

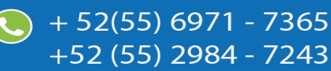

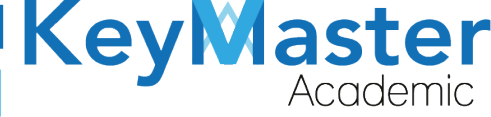

+52 (55) 2984 - 7243

3. Deberá dar clic en la primera opción que dice "Alumnos".

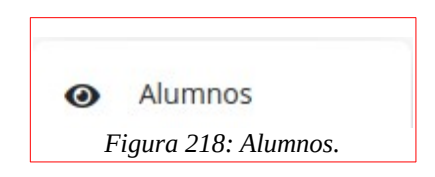

4. Le mostrará el siguiente apartado:

| ESTUD<br>PERÍOD | ESTUDIANTES INSCRITOS AL GRUPO 2A ADMINISTRACIÓN DE RECURSOS HUMANOS TURNO MATUTINO<br>PERÍODO: FEBRERO - JULIO 2021 |                                   |                     |  |  |  |  |
|-----------------|----------------------------------------------------------------------------------------------------|-----------------------------------|---------------------|--|--|--|--|
| < GRUP          |                                                                                                    |                                   |                     |  |  |  |  |
| Q Escr          | ibe para buscar                                                                                                    |                                   |                     |  |  |  |  |
| N°              | MATRICULA                                                                                                    | NOMBRE COMPLETO                   | OPCIONES            |  |  |  |  |
| 1               | 20309060550131                                                                                                    | ARELLANO VEGA KENIA NOEMI         | 🖉 CAMBIAR GRUPO 🚺 📀 |  |  |  |  |
| 2               | 20309060550215                                                                                                    | AVILA RODRIGUEZ ARIADNA DAMARIS   | 🖋 CAMBIAR GRUPO     |  |  |  |  |
| 3               | 20309060550132                                                                                                    | BAUTISTA AGUILAR JUAN             | 🖋 CAMBIAR GRUPO 🚺 📀 |  |  |  |  |
| 4               | 20309060550525                                                                                                    | BUSTAMANTE HERNANDEZ LILIAN ITZEL | 🖋 CAMBIAR GRUPO 🚺 📀 |  |  |  |  |
| 5               | 20309060550056                                                                                                    | CAMACHO VIDAL JATZIRI AMAYRANI    | 🖋 CAMBIAR GRUPO 🚺 📀 |  |  |  |  |
| 6               | 20309060550218                                                                                                    | CANO SANCHEZ OSCAR LEONARDO       | 🖉 CAMBIAR GRUPO 🚺 📀 |  |  |  |  |
| 7               | 20309060550533                                                                                                    | CARDOSO RODRIGUEZ LAKSHMI JUKARI  | 🖉 CAMBIAR GRUPO 🚺 📀 |  |  |  |  |
| 8               | 20309060550527                                                                                                    | CRUZ TAPIA CAROL YANET            | 🖋 CAMBIAR GRUPO 🚺 📀 |  |  |  |  |
| 9               | 20309060550105                                                                                                    | CRUZ VALENCIA LEONARDO SEBASTIAN  | 🖋 CAMBIAR GRUPO     |  |  |  |  |

Figura 219: Alumnos.

5. Deberá dar clic en el botón que dice "Cambiar Grupo".

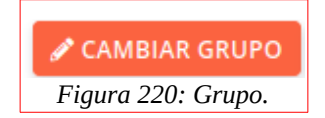

6. Le mostrará el siguiente apartado:

|                                                                                                    | KeyM                                                                                                    | aster<br>Academic |
|----------------------------------------------------------------------------------------------------|----------------------------------------------------------------------------------------------------|-------------------|
| <b>;ATEN</b><br>Al hacer el cambio de grupo del alumno, esto borrara las asisteno<br>se tenga en la plataforma educativa (trabajos, tareas<br><u>Si el alumno o grupo cuenta con calificacion</u>                                                  | i <b>ción!</b><br>cias que tenga en el grupo actual, así como de las actividades que<br>s, exámenes, etc), use este apartado con precaución.<br>l <u>es, no se podrá realizar el cambio de grupo.</u> |                   |
| Matricula: 20309060550131                                                                                                    | Nombre del estudiante: ARELLANO VEGA KENIA NOEMI                                                                                                    | 1                 |
| Grupo actual: 2A ADMINISTRACIÓN DE RECURSOS HUMANOS                                                                                                    | Turno: MATUTINO                                                                                                    |                   |
| Nota: Si no aparece ningún grupo para seleccionar es por que no hay más<br>grupos dentro del turno al que corresponde. Si desea hacer cambio de turno<br>comuniquese con el administrador.<br>NUEVO GRUPO:<br>2A MANTENIMIENTO AUTOMOTRIZ MATUTINO |                                                                                                    |                   |

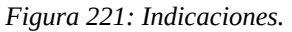

- 7. Deberá leer con atención las cosas que deberá tomar en cuenta antes de realizar el cambio de grupo.
- 8. Ya que ha leído y aun así desea hacer el cambio de grupo, deberá dar seleccionar el nuevo grupo en el siguiente apartado:

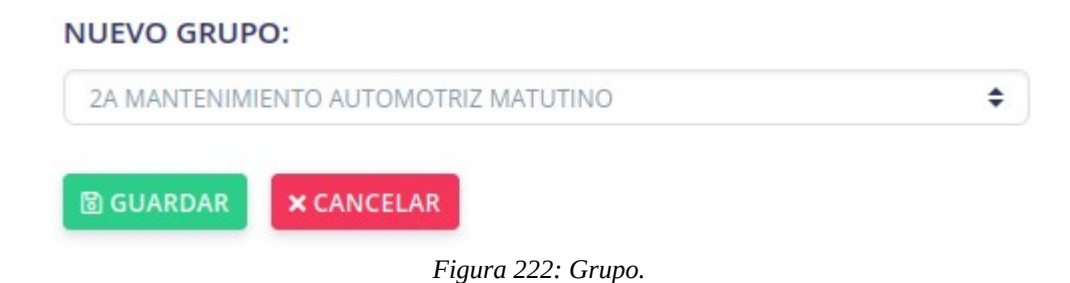

98

+ 52(55) 6971 - 7365

+52 (55) 298<u>4 - 72</u>43

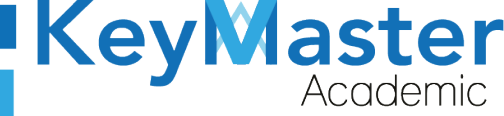

9. Una vez que ha seleccionado el nuevo grupo, deberá dar clic en el botón que dice "Guardar".

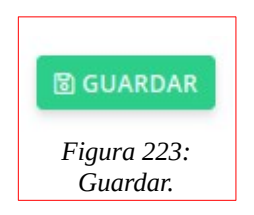

#### Imprimir Lista de Alumnos en PDF.

1. En el apartado anterior también encontrará un botón de color azul que dice "Imprimir".

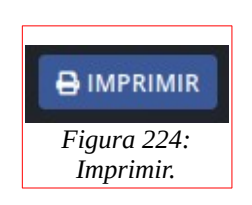

2. Le mostrará el siguiente aviso:

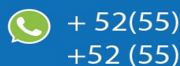

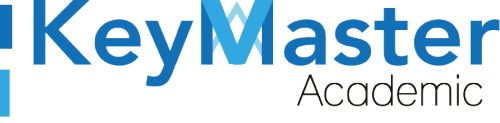

+52 (55) 2984 - 7243

 $\times$ 

#### AVISO DE PRIVACIDAD

# Ĵ

Está a punto de descargar información de este sitio. La reutilización y el uso compartido de información dentro de Key Master Academic están sujetos a la Política corporativa. Al descargar esta información, reconoce implícitamente que ha leído la Política y está de acuerdo con los términos y condiciones. Para continuar con la descarga del archivo, haga clic en 'DE ACUERDO'. Si no desea descargar el archivo, haga clic en 'NO ESTOY DE ACUERDO' y contáctenos si necesita aclaraciones o si desea explicar por qué rechazó el acuerdo.

DE ACUERDO

#### NO ESTOY DE ACUERDO

Figura 225: Aviso.

3. Dará clic en el botón de color verde que dice "De Acuerdo".

 $\sim$ 

4. Le descargará un archivo PDF de la lista de los estudiantes de ese grupo.

100

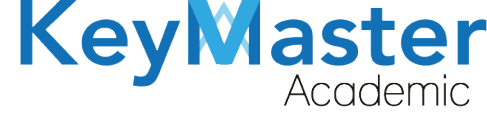

+52 (55) 2984 - 7243

## Generar un archivo Excel.

1. Deberá dar clic en el siguiente botón de la lista de grupos:

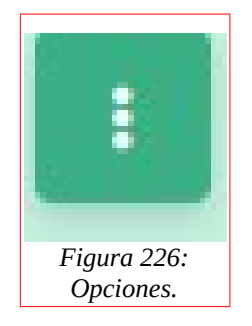

2. Le mostrará las siguiente opciones:

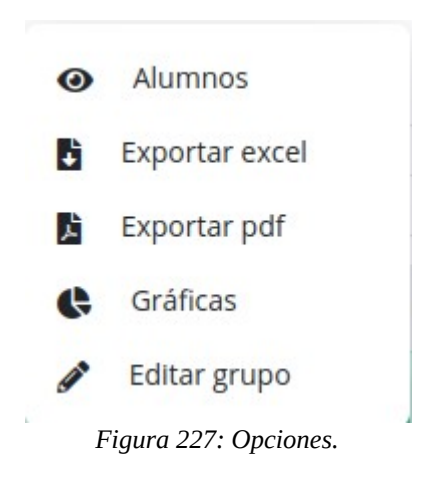

3. Deberá dar clic en la segunda opción:

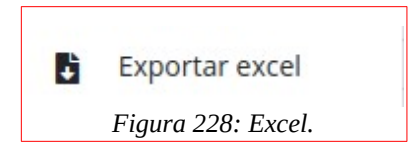

4. Le descargará un archivo Excel de la lista de alumnos del grupo.

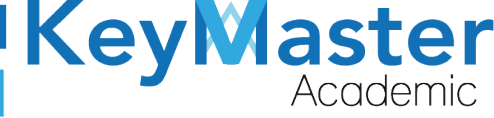

# Generar un archivo PDF.

1. Deberá dar clic en el siguiente botón de la lista de grupos:

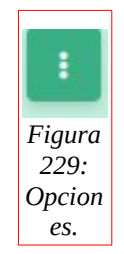

2. Le mostrará las siguiente opciones:

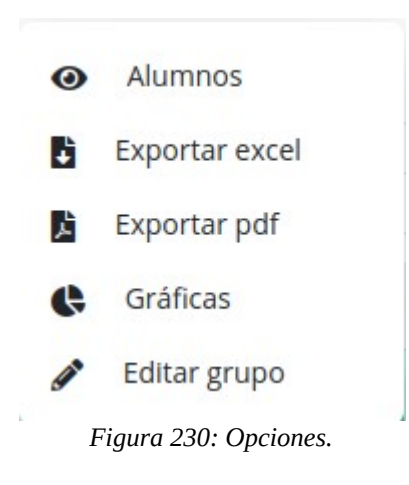

3. Deberá dar clic en la tercera opción:

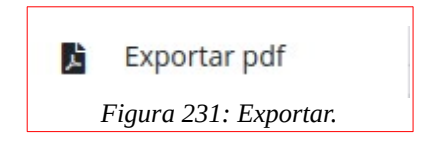

4. Le descargará un archivo PDF de la lista de alumnos del grupo.

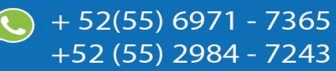

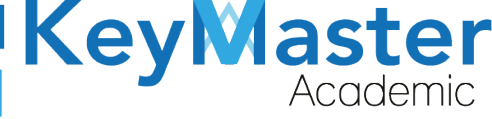

# **Opción Gráficas.**

1. Deberá dar clic en el siguiente botón de la lista de grupos:

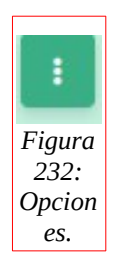

2. Le mostrará las siguiente opciones:

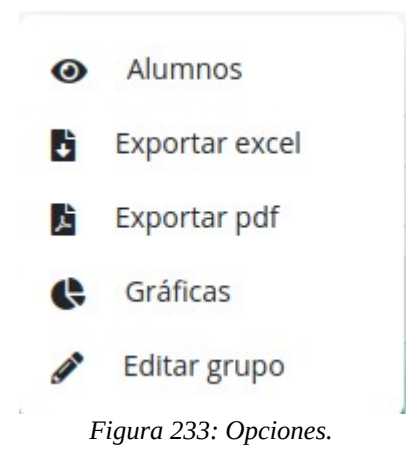

3. Deberá dar clic en la cuarta opción:

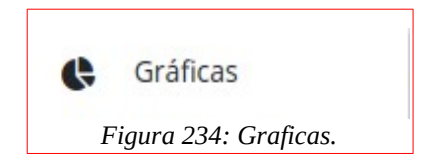

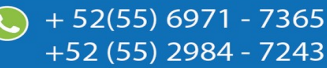

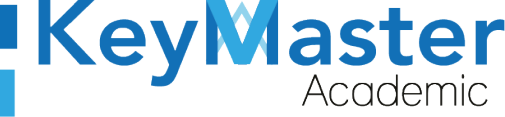

- 4. Esta opción le mostrará una gráfica y en la parte inferior le mostrará una lista de los alumnos que cuentan con lo siguiente:
  - 1. Alumnos con equipo de cómputo e internet.
  - 2. Alumnos con equipo de cómputo.
  - 3. Alumnos con internet.

Para poder consultar lo anterior sólo debe de dar clic en los botones de color verde en la parte superior dependiendo de la información que desee consultar.

| 🖨 ALUMNOS CON INTERNET Y EQUIPO DE CÓMPUTO | 🚱 ALUMNOS CON EQUIPO DE CÓMPUTO | ALUMNOS CON INTERNET |
|--------------------------------------------|---------------------------------|----------------------|
|                                            |                                 |                      |
|                                            | Figura 235: Graficas.           |                      |
|                                            |                                 |                      |

#### Editar Grupo.

1. Deberá dar clic en el siguiente botón de la lista de grupos:

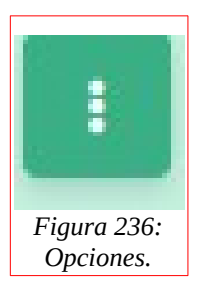

2. Le mostrará las siguiente opciones:

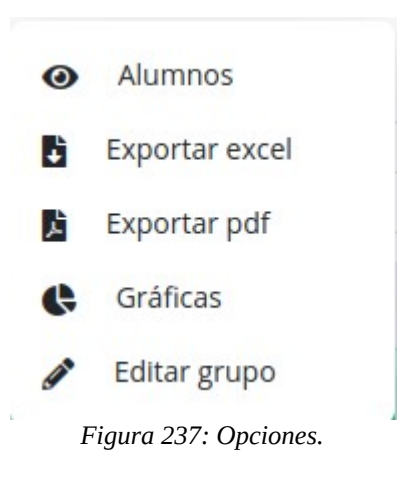

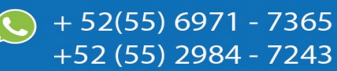

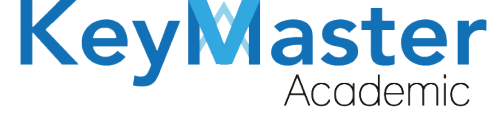

+52 (55) 298<u>4 - 72</u>43

3. Deberá dar clic en la quinta opción:

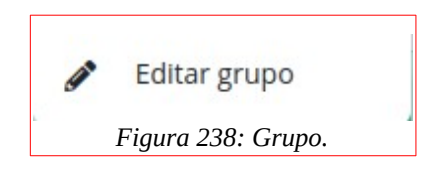

4. Le mostrará el siguiente apartado:

| Editar Grupo<br>En este apartado podrás editar el gr             | upo.                                                                              |                                                    |
|------------------------------------------------------------------|-----------------------------------------------------------------------------------|----------------------------------------------------|
| Instrucciones:                                                   |                                                                                   |                                                    |
| Edite el formulario para actualiz                                | ar la información del grupo.                                                      |                                                    |
|                                                                  |                                                                                   |                                                    |
| Los campos que traen esta leye                                   | nda <mark>(requerido)</mark> son obligatorios.                                    |                                                    |
| Los campos que traen esta leye<br>Semestre                       | nda (requerido) son obligatorios.<br>Grupo (Requerido)                            | Especialidad                                       |
| Los campos que traen esta leye Semestre SEGUNDO SEMESTRE         | nda (requerido) son obligatorios.<br>Grupo (Requerido)<br>♦ A                     | Especialidad<br>ADMINISTRACIÓN DE RECURSOS HUMANOS |
| Los campos que traen esta leye Semestre SEGUNDO SEMESTRE Período | enda (requerido) son obligatorios.<br>Grupo (Requerido)<br>A<br>Turno (Requerido) | Especialidad<br>ADMINISTRACIÓN DE RECURSOS HUMANOS |

5. Sólo deberá actualizar la información del grupo, y dar clic en el botón de color verde que dice "Guardar".

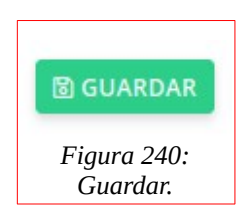

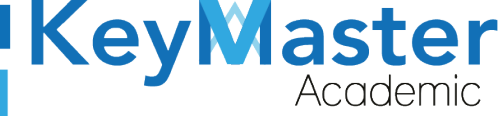

(5) + 52(55) 6971 - 7365

+52 (55) 2984 - 7243

# Apartado Calificaciones.

1. Deberá dar clic en la opción de "Calificaciones" ubicada en el lado izquierdo:

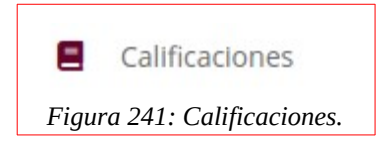

2. Le mostrará el siguiente apartado:

| Calificaciones<br>En este apartado podrás consultar las calificacione | es de los grupos, as | ií como gestionar el cam | bio de calificaciones | solicitada |             |    |   |
|-----------------------------------------------------------------------|----------------------|--------------------------|-----------------------|------------|-------------|----|---|
| Período FEBRERO - JULIO 2021 🗢 🔍 CONSUL                               | FAR                  |                          |                       |            |             |    |   |
| GRUPOS                                                                | S CON SOLICITUDE     | ES PARA CAMBIO DE CA     | LIFICACIÓN: NINGU     | NO         |             |    |   |
| ATUTINO VESPERTINO                                                    |                      |                          |                       |            |             |    |   |
| Mostrar 10 🗢 Entradas                                                 |                      |                          |                       | Bus        | icar:       |    |   |
| SRUPO Ť                                                               | TURNO                | 1ER PARCIAL              | 12 2DO PARCIAL        | 11         | 3ER PARCIAL | 11 |   |
| 2A ADMINISTRACIÓN DE RECURSOS HUMANOS                                 | MATUTINO             | 0%                       | 0%                    |            | 0%          | _  | 0 |
| 2A MANTENIMIENTO AUTOMOTRIZ                                           | MATUTINO             | 0%                       | 0%                    |            | 0%          | _  | 0 |
| A PROGRAMACIÓN                                                        | MATUTINO             | 0%                       | 0%                    |            | 0%          | _  | 0 |
| R ADMINISTRACIÓN DE RECURSOS HUMANOS                                  | MATUTINO             | 0%                       | 0%                    |            | 0%          |    |   |

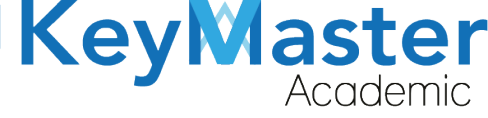

#### **Consultar Calificaciones.**

1. En la lista encontrará el siguiente icono:

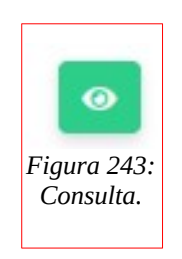

2. Le mostrará el siguiente apartado:

| Consultar calificaciones<br>En este apartado podrás consultar las lista de calificaciones de cada docer<br>< REGRESAR BESCARGAR | ite del grupo correspondiente. |
|----------------------------------------------------------------------------------------------------|--------------------------------|
| Período escolar: FEBRERO - JULIO 2021                                                                                           | Turno: MATUTINO                |
| Especialidad: ADMINISTRACIÓN DE RECURSOS HUMANOS                                                                                | Grupo: 2A                      |
|                                                                                                    |                                |
| ▼ AVILA PEREZ MARCO ANTONIO                                                                                                    |                                |
| ▼ MATA RODRIGUEZ DUNSTANOV ANAXIMANDO                                                                                           |                                |
| ✓ ISLAS DIAZ CLAUDIA VIANNEY                                                                                                    |                                |

- Figura 244: Consulta de calificación.
- 3. Dará clic sobre el nombre del profesor del cual desea consultar las calificaciones.

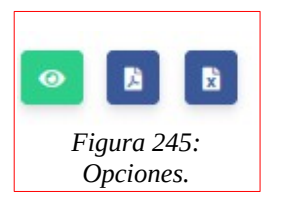

4. Le mostrará los botones de la imagen anterior, deberá dar clic en el primer botón,

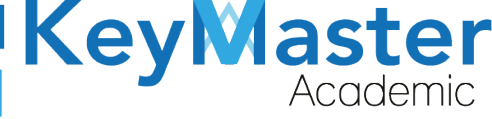

+52 (55) 2984 - 7243

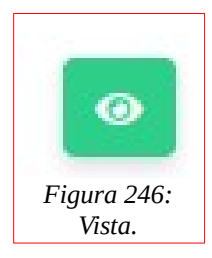

#### **Descargar PDF o Excel.**

1. Para descargar el archivo que desee deberá dar clic en los siguientes botones:

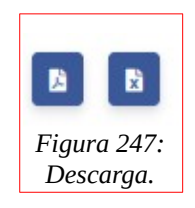

- 2. El primer botón es para descargar un PDF con las calificaciones de ese profesor.
- 3. El tercer botón es para descargar un Excel con las calificaciones de ese profesor.

## Descargar PDF con todas las calificaciones del grupo.

1. Ubicar en la parte superior el siguiente botón:

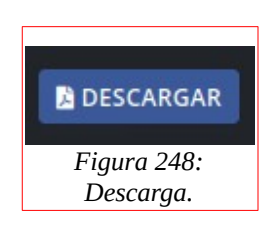

2. Deberá dar clic y le mostrará el siguiente aviso:
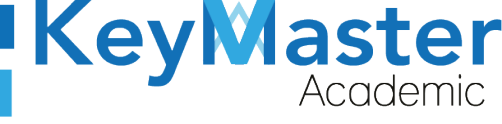

×

#### AVISO DE PRIVACIDAD

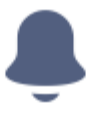

Está a punto de descargar información de este sitio. La reutilización y el uso compartido de información dentro de Key Master Academic están sujetos a la Política corporativa. Al descargar esta información, reconoce implícitamente que ha leído la Política y está de acuerdo con los términos y condiciones. Para continuar con la descarga del archivo, haga clic en 'DE ACUERDO'. Si no desea descargar el archivo, haga clic en 'NO ESTOY DE ACUERDO' y contáctenos si necesita aclaraciones o si desea explicar por qué rechazó el acuerdo.

DE ACUERDO

#### NO ESTOY DE ACUERDO

Figura 249: Aviso.

3. Sólo deberá dar clic en el botón de color verde que dice "De Acuerdo".

## Solicitud de Cambio de Calificación.

Al terminar el período designado para el registro de calificaciones, se podrán realizar solicitudes para cambiar calificaciones.

1. Al entrar a la opciones de calificaciones, la solicitud se mostrará de la siguiente manera:

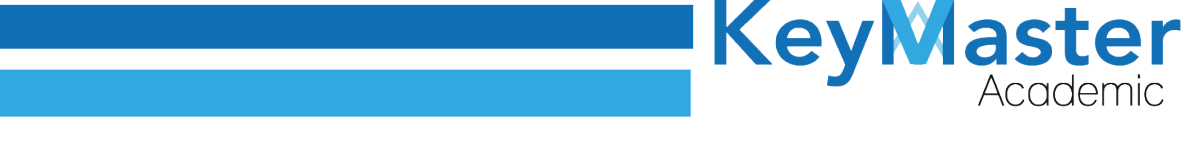

 
 GRUPOS CON SOLICITUDES PARA CAMBIO DE CALIFICACIÓN

 Instrucciones: dar clic directo al grupo para ir directo a la solicitud.

 • Grupo: 2A ADMINISTRACIÓN DE RECURSOS HUMANOS - MATUTINO Asignatura: SUBMÓDULO 2 - ELABORA ESTRATEGIAS PARA REALIZAR LAS ACTIVIDADES DE SU ÁREA Docente: AVILA PEREZ MARCO ANTONIO

Figura 250: Grupo.

2. Sólo deberá dar clic sobre la solicitud para ir directamente, al hacerlo le mostrará lo siguiente:

|                           |                | Gestic | onar cambio | o de o | calificaciones   |      |                     |   |     |    |
|---------------------------|----------------|--------|-------------|--------|------------------|------|---------------------|---|-----|----|
| Mostrar 10 🗢 Entradas     |                |        |             |        |                  |      | Buscar:             |   |     |    |
| ESTUDIANTE T              | SOLICITADO POR | 11     | PARCIAL     | 74     | CALIFICACIÓN     | - 11 | ACTUALIZADO         | n |     | 11 |
| ARELLANO VEGA KENIA NOEMI |                |        | 1           |        | 7 <del>→</del> 9 |      | 2021-03-30 13:59:46 |   | × ✓ |    |
| ESTUDIANTE                | SOLICITADO POR |        | PARCIAL     |        | CALIFICACIÓN     |      | ACTUALIZADO         |   |     |    |

Figura 251: Calificación.

3. Si desea aprobar la solicitud, deberá dar clic en el siguiente botón:

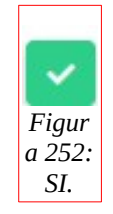

4. Si por el contrario, desea rechazar la solicitud, deberá dar clic en el siguiente botón:

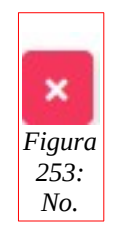

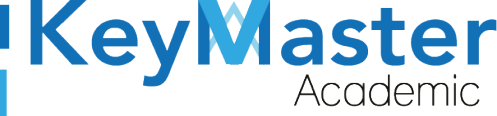

+52 (55) 2984 - 7243

## Apartado Reinscripciones.

1. Deberá dar clic en la opción de reinscripciones, ubicado en el lado izquierdo:

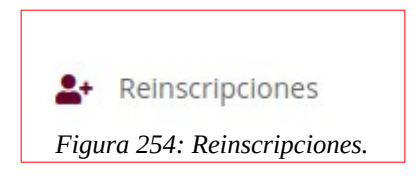

2. Le mostrará el siguiente apartado:

| <b>Rein</b> s<br>Lista d | <b>scripciones</b><br>le alumnos de reinscripci | ones.                 |          |                                    |    |                                                         |            |             |       |                        |
|--------------------------|-------------------------------------------------|-----------------------|----------|------------------------------------|----|---------------------------------------------------------|------------|-------------|-------|------------------------|
| 🗸 RE                     | GISTRAR 📑 CARGAR A                              | RCHIVO CSV 🛃 DESC     | ARGAR IN | FORMACIÓN (FILTRO)                 |    | ENVIAR CORREO                                           | <b>X</b> N | O LIBERADOS | 🛃 LIE | BERADOS                |
| Períoc                   | do FEBRERO - JULIO 2021<br>ar 20 		 Entrac      | Q CONSULTAR       das |          |                                    |    |                                                         |            | Buscar:     |       |                        |
| ID <sup>†1</sup>         | MATRICULA                                       | CURP                  | 11       | NOMBRE COMPLETO                    | 11 | GRUPO                                                   | 1L         | ESTADO      | 11    | ULTIMA CONEXIO         |
| 2                        | 20309060550131                                  | AEVK051220MDFRGI      | VA1      | ARELLANO VEGA<br>KENIA NOEMI       |    | 2A<br>ADMINISTRAC<br>DE RECURSOS<br>HUMANOS<br>MATUTINO | IÓN        | LIBERADO    |       | 2021-01-28<br>14:58:46 |
| 3                        | 20309060550215                                  | AIRA051208MMCVDI      | RA7      | AVILA RODRIGUEZ<br>ARIADNA DAMARIS |    | 2A<br>ADMINISTRAC                                       | IÓN        | LIBERADO    |       | 2021-02-03<br>16:57:58 |

Figura 255: Apartado.

# Registrar Alumno o Alumnos.

Para registrar tendrá dos opciones:

- De manera manual.
- Por medio de un archivo CSV.

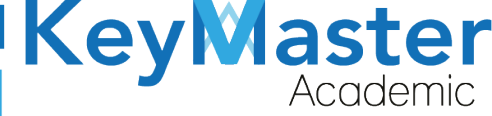

#### Registro de Forma Manual.

5. Deberá dar clic en el botón de color verde que dice "Registrar".

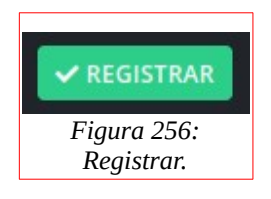

6. Le abrirá el siguiente formulario:

| Registro Alumno de Reinscripcio<br>En este apartado podrás ingresar manual | ones<br>Imente un nuevo registro de reinscripción. |                                           |
|----------------------------------------------------------------------------|----------------------------------------------------|-------------------------------------------|
| Instrucciones:                                                             |                                                    |                                           |
| Completa el formulario para generar                                        | r un nuevo registro de reinscripción.              |                                           |
| Selecciona el período del grupo (por                                       | defecto viene en el más reciente).                 |                                           |
| Los campos que traen esta leyenda                                          | (requerido) son obligatorios.                      |                                           |
| Período FEBRERO - JULIO 2021 🗢 🔍                                           | CONSULTAR                                          |                                           |
| Apellido Paterno (Requerido)                                               | Apellido Materno (Requerido)                       | Nombre (Requerido)                        |
| Matricula (Requerido)                                                      | CURP (Requerido)                                   | Grupo (Requerido)                         |
|                                                                            |                                                    | 2A ADMINISTRACIÓN DE RECURSOS HUMANOS I 🗢 |
|                                                                            | Figura 257: Registro de alun                       | inos.                                     |

- 7. Deberá escribir el Apellido Paterno, Materno, el Nombre, la Matrícula, el Curp y seleccionar el Grupo.
- 8. Finalmente deberá dar clic en el botón que dice "Registrar".

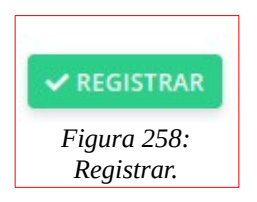

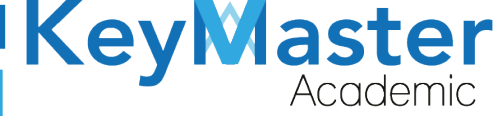

#### Registrar Alumno por CSV.

1. Deberá dar clic en el botón de color azul que dice "Cargar Archivo CSV".

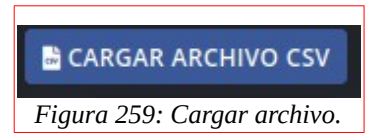

2. Le mostrará el siguiente apartado:

| mportar Alumnos de Reincripciones (Cargar Archivo.csv)<br>in este apartado podrás importar un nuevo alumno de reinscripción por medio de un archivo.csv.     |                                                                                                    |                                                                                  |        |      |          |       |  |  |
|----------------------------------------------------------------------------------------------------|----------------------------------------------------------------------------------------------------|----------------------------------------------------------------------------------|--------|------|----------|-------|--|--|
|                                                                                                    |                                                                                                    |                                                                                  |        |      |          |       |  |  |
| Archivo csv (Requerido)                                                                                                    |                                                                                                    |                                                                                  |        |      |          |       |  |  |
| El archivo debe de cumpli                                                                                                    | il archivo debe de cumplir con las siguientes características:                                                                  |                                                                                  |        |      |          |       |  |  |
| <ul> <li>Archivo en formato</li> <li>Descargar el archivo</li> <li>Como realizar un al</li> <li>Como realizar un al</li> <li>El archivo debe de o</li> </ul> | o csv delimitado por (;)<br>o de ejemplo. 🛓 Haz c<br>rchivo csv desde micro<br>rchivo csv desde libre<br>contener las siguiente | lic aquí.<br>osoft office. 🛓 Haz clic<br>office. 🛓 Haz clic aquí.<br>s columnas: | aquí.  |      |          |       |  |  |
| NUMERO DE CONTROL                                                                                                    | APELLIDO PATERNO                                                                                                    | APELLIDO MATERNO                                                                 | NOMBRE | CURP | SEMESTRE | GRUPO |  |  |
| 19309060560203 ORTIZ GOMEZ LUIS CURL020826MDFRBSA8 2 A                                                                                                    |                                                                                                    |                                                                                  |        |      |          |       |  |  |
| Comparison (                                                                                                    |                                                                                                    |                                                                                  |        |      |          |       |  |  |

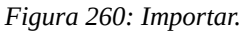

- 3. Si no sabe como realizar un archivo CSV, podrá encontrar dos manuales en el siguiente apartado:
  - Como realizar un archivo csv desde microsoft office. 去 Haz clic aquí.
  - Como realizar un archivo csv desde libre office. 🛓 Haz clic aquí.

Figura 261: Archivos.

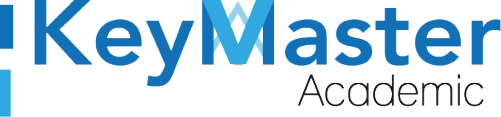

+52 (55) 2984 - 7243

4. De igual forma podrá realizar un archivo de ejemplo en el siguiente apartado:

• Descargar el archivo de ejemplo. 🛃 Haz clic aquí. Figura 262: Archivo ejemplo.

5. Una vez que tenga su archivo, deberá dar clic el botón examinar del siguiente apartado:

| Examinar       | Ningún archivo seleccionado. |
|----------------|------------------------------|
| IMPORTAR EXCEL | × CANCELAR                   |

6. Deberá seleccionar su archivo y posteriormente deberá dar clic en el botón de color verde que dice "Importar Excel".

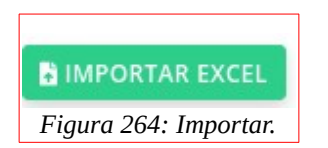

#### Descargar Información.

1. Deberá dar clic en el siguiente botón:

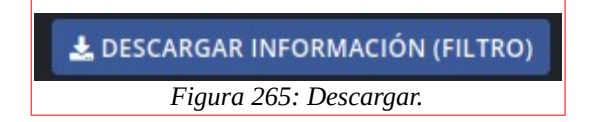

2. Le mostrará el siguiente apartado:

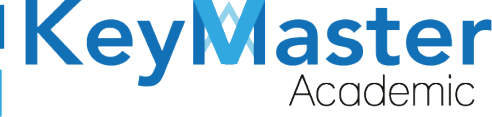

+52 (55) 2984 - 7243

| Exportar Usuarios de Acuerdo al Filtro (Descargar excel)<br>En este apartado podrás exportar usuarios de acuerdo al filtro. |                      |
|----------------------------------------------------------------------------------------------------|----------------------|
| Tipo de Estado (Requerido)                                                                                                  | Período (Requerido)  |
| SIN REGISTRO                                                                                                    | FEBRERO - JULIO 2021 |
| Turno (Requerido)                                                                                                    |                      |
| TURNO MATUTINO                                                                                                    | 3                    |
| EXPORTAR EXCEL × CANCELAR                                                                                                   |                      |

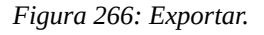

3. Deberá seleccionar el Tipo de Estado.

Entre los tipos de Estatus se encuentran:

- Sin Registro. Alumnos que no han iniciado el proceso de reinscripción.
- Nuevos Registros. Alumnos que realizar el formulario de registro para el proceso.
- Líneas Mandadas. Alumnos a los cuales el formulario de finanzas ya les proporciono la línea de captura.
- Registros por Liberar. Alumnos que ya han subido el comprobante de pago.
- Cargar Documentos. Alumnos que subieron sus documentos.
- 4. Seleccionar el período (por defecto viene el más reciente).
- 5. Seleccionar el turno (matutino o vespertino).
- 6. Dar clic en el botón de color verde que dice "Exportar Excel".

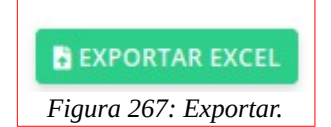

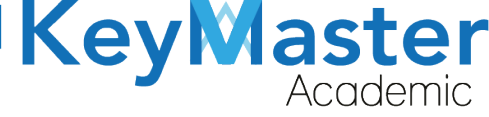

+52 (55) 2984 - 7243

## **Enviar Correo.**

1. Deberá dar clic en el siguiente botón:

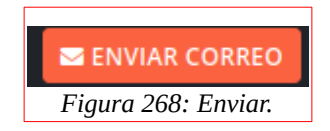

2. Le mostrará el siguiente apartado:

| <b>Tipo de Envio de Correo</b><br>Selecciona que tipo de correo deseas enviar en el p | proceso de reinscripción. |  |
|---------------------------------------------------------------------------------------|---------------------------|--|
| Tipo de envio                                                                         | Paríado (Perusida)        |  |
|                                                                                       |                           |  |

- 3. Deberá seleccionar el tipo de alumnos a los que quiere enviar el correo.
- 4. Posteriormente deberá dar clic en el botón de color verde que dice "Buscar".

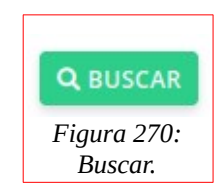

5. Le mostrará el siguiente apartado:

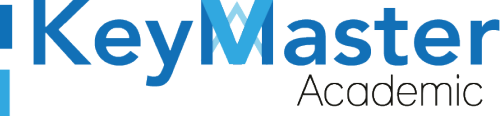

#### Instrucciones:

Completa el formulario para generar el correo.

Los campos que traen esta leyenda (requerido) son obligatorios

Recuerda que al enviar correos masivos puede tardar varios minutos, espera hasta que la página recargue una vez que des clic en "ENVIAR MENSAJE".

Título (Requerido)

#### Descripción (Requerido)

| e⊸ E | dit - View | - Inser    | t - Forn | nat – T | ools – 1 | Table - | e     |        |       |      |                |
|------|------------|------------|----------|---------|----------|---------|-------|--------|-------|------|----------------|
| *    | Formats -  | <u>A</u> - | BI       | E       | E 3      |         | Ξ.    |        | ∎     | 亘    | d <sup>2</sup> |
|      |            |            |          |         |          |         |       |        |       |      |                |
|      |            |            |          |         |          |         |       |        |       |      |                |
|      |            |            |          |         |          |         |       |        |       |      |                |
|      |            |            |          |         |          |         |       |        |       |      |                |
|      |            |            |          |         |          | Fiq     | ura 2 | 271: E | Envia | r co | rreo.          |

 Deberá escribir el título y el contenido del correo, después, dará clic en el botón "Enviar Mensaje".

| 🖪 ENVIAR MENSAJE               |
|--------------------------------|
| Figura 272: Enviar<br>mensaje. |

# Consultar los Alumnos que no han concluido el proceso de reinscripción.

1. Deberá dar clic en el siguiente botón:

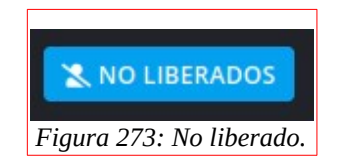

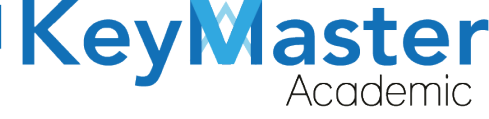

2. Le mostrará el siguiente apartado:

| Reinscripciones<br>En este apartado po<br>Registros totales: 18<br>Nuevos registros: 18<br>Líneas enviadas: 0 (2<br>Registros por liberar<br>Registros liberados:<br>Período FEBRERO | ;<br>drás encontrar un listado de los<br>;<br>;5%)<br>; 0 (100%)<br>1243<br>- JULIO 2021 ♀ Q CONSULTA | s alumnos a reinscribir para gene                      | rar la línea de captura.            |          |          |
|----------------------------------------------------------------------------------------------------|----------------------------------------------------------------------------------------------------|--------------------------------------------------------|-------------------------------------|----------|----------|
| Mostrar 20                                                                                                    | Entradas                                                                                              |                                                        |                                     | Buscar:  |          |
| MATRICULA                                                                                                    | NOMBRE COMPLETO                                                                                       | GRUPO                                                  | ULTIMA ACTUALIZACION                | PROGRESO | DETALLES |
| 19309060550491                                                                                                    | CID VIDAL SAMUEL                                                                                      | 4A MANTENIMIENTO<br>AUTOMOTRIZ<br>VESPERTINO           | 2021-02-13 18:41:48                 | 0%       | 0        |
| 19309060550580                                                                                                    | ESTRADA GARCIA JUAN<br>CARLOS                                                                         | 4B PROGRAMACIÓN<br>VESPERTINO                          | 2021-02-15 13:30:44                 | 0%       | 0        |
| 19309060550190                                                                                                    | GARCIA TEPY YARELI                                                                                    | 4C ADMINISTRACIÓN DE<br>RECURSOS HUMANOS<br>VESPERTINO | 2021-02-15 16:17:28                 | 0%       | <b>@</b> |
| 20309060550138                                                                                                    | GARCIA RESENDIZ LUIS<br>JEFHER                                                                        | 2C PROGRAMACIÓN<br>MATUTINO                            | 2021-02-14 20:54:48                 | 0%       | •        |
| 20309060550053                                                                                                    | HERNANDE7 ROMERO                                                                                      | 28 ADMINISTRACIÓN DE<br>Figura 274: Reins              | 2021-02-20 15:05:58<br>scripciones. | Ω%       |          |

## Consultar Alumnos que terminaron el proceso de reinscripción.

1. Deberá dar clic en el siguiente botón:

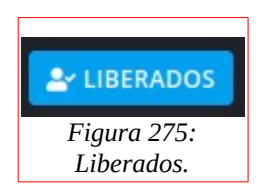

2. Le mostrará el siguiente apartado:

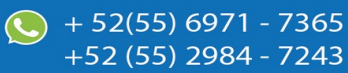

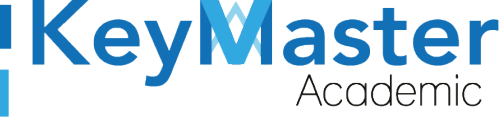

(5) + 52(55) 6971 - 7365

+52 (55) 2984 - 72<u>43</u>

| Reinscripciones<br>En este apartado por<br>Registros totales: 18<br>Nuevos registros: 18<br>Líneas enviadas: 0 (2<br>Registros por liberar<br>Registros liberados: 1<br>Período FEBRERO | drás encontrar un listado de los a<br>5%)<br>: 0 (100%)<br>1243<br>- JULIO 2021 🗢 🔍 Q CONSULTAR | lumnos de reinscripción que han si                   | do liberados.        |            |          |
|----------------------------------------------------------------------------------------------------|-------------------------------------------------------------------------------------------------|------------------------------------------------------|----------------------|------------|----------|
| Mostrar 20 4                                                                                                    | Entradas                                                                                        |                                                      | Bu                   | scar:      |          |
| MATRICULA                                                                                                    | NOMBRE COMPLETO                                                                                 | GRUPO                                                | ULTIMA ACTUALIZACION | PROGRESO   | DETALLES |
| 20309060550131                                                                                                    | ARELLANO VEGA KENIA<br>NOEMI                                                                    | 2A ADMINISTRACIÓN DE<br>RECURSOS HUMANOS<br>MATUTINO | 2021-01-28 14:58:46  | • LIBERADO |          |
| 20309060550215                                                                                                    | AVILA RODRIGUEZ<br>ARIADNA DAMARIS                                                              | 2A ADMINISTRACIÓN DE<br>RECURSOS HUMANOS             | 2021-02-03 16:57:58  | LIBERADO   | 0        |
|                                                                                                    |                                                                                                 | Figura 276: Reinscrip                                | ociones.             |            |          |

#### Editar Información del Alumno.

1. En el apartado principal de reinscripciones, en la lista de alumnos, encontrará el siguiente botón:

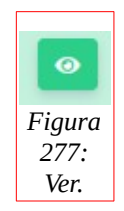

2. Al hacer clic sobre el, le mostrará el siguiente apartado:

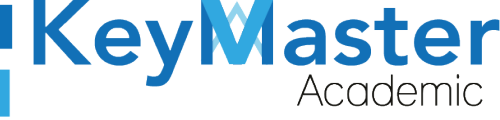

(5) + 52(55) 6971 - 7365

+52 (55) 2984 - 7243

| Instrucciones:<br>Completa el formulario para editar el registro de reinscripción.<br>Selecciona el período del grupo (por defecto viene en el más reciente).<br>Los campos que traen esta leyenda (requerido) son obligatorios.<br>Período FEBRERO - JULIO 2021  Q CONSULTAR<br>Apellido Paterno (Requerido) Apellido Materno (Requerido) Nombre (Requerido)<br>ARELLANO VEGA KENIA NOEMI<br>Matricula (Requerido) CURP (Requerido) Grupo (Requerido)<br>20309060550131 C Heckardon (Requerido) Foto (Requerido)<br>arellanokenia105@gmail.com 20/12/2005 Foto (Requerido)<br>i GUARDAR X CANCELAR ELIMINAR ALUMNO                                                                                                    | Editar Alumno de Reinscripciones                 | distro do colocario sión        |                   |                            |  |  |  |
|----------------------------------------------------------------------------------------------------|--------------------------------------------------|---------------------------------|-------------------|----------------------------|--|--|--|
| Instrucciones:         Completa el formulario para editar el registro de reinscripción.         Selecciona el período del grupo (por defecto viene en el más reciente).         Los campos que traen esta leyenda (requerido) son obligatorios.         Período       FEBRERO - JULIO 2021 €         Q CONSULTAR         Apellido Paterno (Requerido)       Apellido Materno (Requerido)         ARELLANO       VEGA         Matricula (Requerido)       CURP (Requerido)         20309060550131       CURP (Requerido)         Gerupo (Requerido)       AEVK051220MDFRGNA1         Zorreo (Requerido)       Fecha de nacimiento (Requerido)         arellanokenia105@gmail.com       20 / 12 / 2005         E GUARDAR       ¥ CANCELAR | En este apartado pouras editar manualmente un re | gistro de reinscripción.        |                   |                            |  |  |  |
| Instrucciones:<br>Completa el formulario para editar el registro de reinscripción.<br>Selecciona el período del grupo (por defecto viene en el más reciente).<br>Los campos que traen esta leyenda (requerido) son obligatorios.<br>Período FEBRERO - JULIO 2021 © CONSULTAR<br>Apellido Paterno (Requerido) Apellido Materno (Requerido) Nombre (Requerido)<br>ARELLANO VEGA KENIA NOEMI<br>Matricula (Requerido) CURP (Requerido) Grupo (Requerido)<br>20309060550131 © AEVKO51220MDFRGNA1 2A ADMINISTRACIÓN DE RECURSOS HUMANC<br>Correo (Requerido) Fecha de nacimiento (Requerido) Foto (Requerido)<br>arellanokenia105@gmail.com 20/12/2005 © Examinar Ningún archivo seleccior                                                   |                                                  |                                 |                   |                            |  |  |  |
| Completa el formulario para editar el registro de reinscripción.<br>Selecciona el período del grupo (por defecto viene en el más reciente).<br>Los campos que traen esta leyenda (requerido) son obligatorios.<br>Período FEBRERO - JULIO 2021  Q CONSULTAR<br>Apellido Materno (Requerido) Nombre (Requerido)<br>ARELLANO VEGA KENIA NOEMI<br>Matricula (Requerido) CURP (Requerido) Grupo (Requerido)<br>20309060550131 Q AEVKO51220MDFRGNA1 ZA ADMINISTRACIÓN DE RECURSOS HUMANC<br>Correo (Requerido) Fecha de nacimiento (Requerido) Foto (Requerido)<br>arellanokenia105@gmail.com 20/12/2005 © Examinar Ningún archivo seleccior                                                                                                 | Instrucciones:                                   |                                 |                   |                            |  |  |  |
| Selecciona el período del grupo (por defecto viene en el más reciente).<br>Los campos que traen esta leyenda (requerido) son obligatorios.<br>Período FEBRERO - JULIO 2021 ¢ Q CONSULTAR<br>Apellido Paterno (Requerido) Apellido Materno (Requerido) Nombre (Requerido)<br>ARELLANO VEGA KENIA NOEMI<br>Matricula (Requerido) CURP (Requerido) Grupo (Requerido)<br>20309060550131 Q AEVK051220MDFRGNA1 2A ADMINISTRACIÓN DE RECURSOS HUMANC<br>Correo (Requerido) Fecha de nacimiento (Requerido) Foto (Requerido)<br>arellanokenia105@gmall.com 20 / 12 / 2005 Q Examinar Ningún archivo seleccior                                                                                                    | Completa el formulario para editar el registro   | de reinscripción.               |                   |                            |  |  |  |
| Los campos que traen esta leyenda (requerido) son obligatorios.  Período FEBRERO - JULIO 2021 C CONSULTAR  Apellido Paterno (Requerido) Apellido Materno (Requerido) Nombre (Requerido)  ARELLANO VEGA KENIA NOEMI  Matricula (Requerido) CURP (Requerido) Grupo (Requerido)  20309060550131 C AEVK051220MDFRGNA1 ZA ADMINISTRACIÓN DE RECURSOS HUMANC  Correo (Requerido) Fecha de nacimiento (Requerido) Foto (Requerido)  arellanokenia105@gmail.com 20/12/2005 Examinar Ningún archivo seleccior  GUARDAR XCANCELAR ELIMINAR ALUMNO                                                                                                    | Selecciona el período del grupo (por defecto     | viene en el más reciente).      |                   |                            |  |  |  |
| Período FEBRERO - JULIO 2021 \$ Q CONSULTAR     Apellido Paterno (Requerido) Apellido Materno (Requerido) Nombre (Requerido)   ARELLANO VEGA KENIA NOEMI   Matricula (Requerido) CURP (Requerido) Grupo (Requerido)   20309060550131 AEVK051220MDFRGNA1 2A ADMINISTRACIÓN DE RECURSOS HUMANC   Correo (Requerido) Fecha de nacimiento (Requerido) Foto (Requerido)   arellanokenla105@gmail.com 20/12/2005 Examinar                                                                                                    | Los campos que traen esta leyenda (requerid      | lo) son obligatorios.           |                   |                            |  |  |  |
| Periodo       PERRERO - JULIO 2021 ©       Q CONSULTAR         Apellido Paterno (Requerido)       Apellido Materno (Requerido)       Nombre (Requerido)         ARELLANO       VEGA       KENIA NOEMI         Matricula (Requerido)       CURP (Requerido)       Grupo (Requerido)         20309060550131       CURP (Requerido)       AEVK051220MDFRGNA1       2A ADMINISTRACIÓN DE RECURSOS HUMAN(         Correo (Requerido)       Fecha de nacimiento (Requerido)       Foto (Requerido)         arellanokenia105@gmail.com       20 / 12 / 2005       Examinar         Ningún archivo seleccior         Ig GUARDAR       Image: Eliminar Alumno                                                                                    |                                                  |                                 |                   |                            |  |  |  |
| Apellido Paterno (Requerido)       Apellido Materno (Requerido)       Nombre (Requerido)         ARELLANO       VEGA       KENIA NOEMI         Matricula (Requerido)       CURP (Requerido)       Grupo (Requerido)         20309060550131       AEVK051220MDFRGNA1       2A ADMINISTRACIÓN DE RECURSOS HUMANC         Correo (Requerido)       Fecha de nacimiento (Requerido)       Foto (Requerido)         arellanokenia105@gmail.com       20 / 12 / 2005       Examinar                                                                                                    | Periodo FEBRERO - JULIO 2021 🖨 🔍 CONSULTA        | AR                              |                   |                            |  |  |  |
| ARELLANO       VEGA       KENIA NOEMI         Matricula (Requerido)       CURP (Requerido)       Grupo (Requerido)         20309060550131       AEVK051220MDFRGNA1       2A ADMINISTRACIÓN DE RECURSOS HUMANC         Correo (Requerido)       Fecha de nacimiento (Requerido)       Foto (Requerido)         arellanokenia105@gmail.com       20 / 12 / 2005       Examinar         Ningún archivo seleccion                                                                                                    | Apellido Paterno (Requerido)                     | Apellido Materno (Requerido)    | Nombre (Requerido | )                          |  |  |  |
| Matricula (Requerido)       CURP (Requerido)       Grupo (Requerido)         20309060550131       AEVK051220MDFRGNA1       2A ADMINISTRACIÓN DE RECURSOS HUMANC         Correo (Requerido)       Fecha de nacimiento (Requerido)       Foto (Requerido)         arellanokenia105@gmail.com       20 / 12 / 2005       Examinar         Image: GUARDAR       Image: CANCELAR       Image: ELIMINAR ALUMNO                                                                                                    | ARELLANO                                         | VEGA                            | KENIA NOEMI       | KENIA NOEMI                |  |  |  |
| 20309060550131       AEVK051220MDFRGNA1       2A ADMINISTRACIÓN DE RECURSOS HUMANC         Correo (Requerido)       Fecha de nacimiento (Requerido)       Foto (Requerido)         arellanokenla105@gmail.com       20 / 12 / 2005       Examinar       Ningún archivo seleccion                                                                                                    | Matricula (Requerido)                            | CURP (Requerido)                | Grupo (Requerido) |                            |  |  |  |
| Correo (Requerido)       Fecha de nacimiento (Requerido)       Foto (Requerido)         arellanokenia105@gmail.com       20 / 12 / 2005       Examinar       Ningún archivo seleccion                                                                                                    | 20309060550131                                   | AEVK051220MDFRGNA1              | 2A ADMINISTRA     | CIÓN DE RECURSOS HUMAN(    |  |  |  |
| arellanokenia105@gmail.com       20 / 12 / 2005       Examinar       Ningún archivo seleccion         B GUARDAR       X CANCELAR       ELIMINAR ALUMNO                                                                                                    | Correo (Requerido)                               | Fecha de nacimiento (Requerido) | Foto (Requerido)  |                            |  |  |  |
| GUARDAR CANCELAR                                                                                                    | arellanokenia105@gmail.com                       | 20/12/2005                      | Examinar          | Ningún archivo seleccionad |  |  |  |
| GUARDAR CANCELAR                                                                                                    |                                                  |                                 |                   |                            |  |  |  |
| GUARDAR CANCELAR ELIMINAR ALUMNO                                                                                                    |                                                  |                                 |                   |                            |  |  |  |
|                                                                                                    | GUARDAR × CANCELAR                               | MNO                             |                   |                            |  |  |  |

Figura 278: Editar alumno.

3. Sólo deberá actualizar la información que desee, y posteriormente dará clic en el botón de color verde que dice "Guardar".

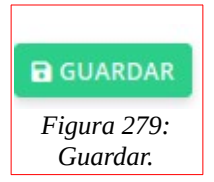

Nota. Los apartados de Reinscripciones, Extraordinarios y Recursamientos son similares, las únicas opciones diferentes son las siguientes:

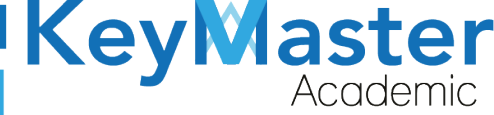

# Apartado Extraordinarios o Recursamiento.

1. Deberá dar clic en la opción de extraordinarios o recursamientos del lado izquierdo.

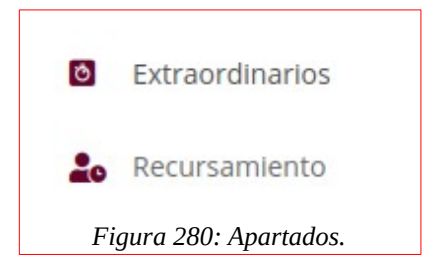

2. Le mostrará el siguiente apartado:

| <b>Extra</b><br>Lista de | <b>ordinarios</b><br>e alumnos de extraordir | narios.                   |                                      |                                                          |                      |                        |
|--------------------------|----------------------------------------------|---------------------------|--------------------------------------|----------------------------------------------------------|----------------------|------------------------|
| ✓ REC                    | SISTRAR PERÍODO 🗸                            | REGISTRAR 🗄 CARGAR ARCHIV | VO CSV 🛃 DESCARGAR INF               | ORMACIÓN 🛛 🗷 ENVI                                        | AR CORREO 📃 CALI     | FICACIONES             |
| Períod                   | ● ENERO 2021 🔶                               | Q CONSULTAR               |                                      |                                                          |                      |                        |
| Mostra                   | r 20 🗢 Entra                                 | das                       |                                      |                                                          | Buscar:              |                        |
| ID <sup>†L</sup>         | MATRICULA                                    | CURP                      | NOMBRE COMPLETO                      | GRUPO                                                    | ESTADO <sup>†1</sup> | ULTIMA CONEXION        |
| 1                        | 20309060550534                               | CAAA051221MMCHPRA1        | CHAVEZ APOLONIO<br>ARIADNA ELIZABETH | 1A<br>COMPONENTE<br>BASICO Y<br>PROPEDEUTICO<br>MATUTINO | SIN REGISTRO         | 2021-01-06<br>13:08:22 |
| 2                        | 20309060550528                               | CUGJ040813HDFRRSA3        | CRUZ GARCIA JESUS<br>GABRIEL         | 1A<br>COMPONENTE<br>BASICO Y<br>PROPEDEUTICO<br>MATUTINO | SIN REGISTRO         | 2021-01-06<br>13:08:23 |
| 3                        | 20309060550005                               | DIPC050324HMCZDSA9        | DIAZ PADILLA CESAR                   |                                                          | SIN REGISTRO         | 2021-01-06             |

Figura 281: Vista.

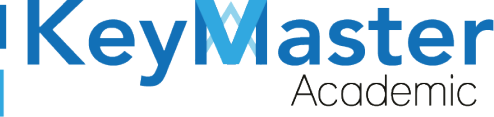

#### Registrar Nuevo Período de Extraordinarios o Recursamiento.

1. Deberá dar clic en el botón de color verde que dice "Registrar Período".

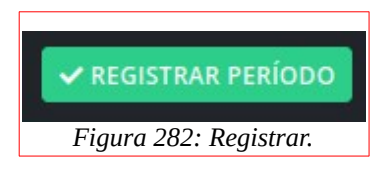

2. Le mostrará lo siguiente:

| Período Ext<br>En este aparta | <b>traordin</b><br>ido podrás | arios<br>encontr | ar un listado de los períodos de extraordinarios. |   |          |         |  |
|-------------------------------|-------------------------------|------------------|---------------------------------------------------|---|----------|---------|--|
| ✓ REGISTRAR                   | PERÍODO                       | J                |                                                   |   |          |         |  |
| Mostrar 20                    | ¢                             | Entrad           | as                                                |   |          | Buscar: |  |
| D                             |                               | u                | PERIODO                                           | п | DETALLES |         |  |
|                               |                               |                  | ENERO 2021                                        |   | 1        |         |  |
|                               |                               |                  |                                                   |   |          |         |  |

- Figura 283: Periodo.
- 3. Deberá dar clic nuevamente en "Registrar Período" y le abrirá el siguiente formulario:

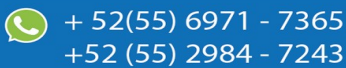

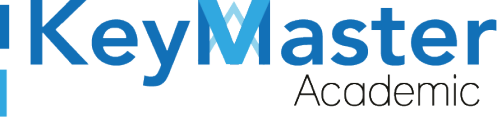

+52 (55) 2984 - 7243

| Registro de Período Extraordinario                                                                                                    |
|----------------------------------------------------------------------------------------------------|
| n este apartado podrás ingresar manualmente un nuevo período de extraordinarios.                                                                                  |
|                                                                                                    |
| Instructiones                                                                                                    |
| Completa el formulario para generar un nuevo período de extraordinario                                                                                            |
| Completa el formidiano para general di nuevo pendod de extraordinano.                                                                                             |
| Los campos que traen esta leyenda (requendo) son obligatorios.                                                                                                    |
| Nombre del Período Extraordinario (Requerido)                                                                                                    |
| Alias del Período (Requerido)                                                                                                    |
|                                                                                                    |
| Este alias crea el directorio donde se almacena los documentos como lineas de capturas, comprobantes de pago, etc., por periodo, crea el alias sin espacios y sin |
| acentos se puede utilizar estos caracteres (-,_), por ejemplo AGOSTO_2020. El alias no debe de tener mas de 40 caracteres, este alias una vez creado no se        |
| podra editar.                                                                                                    |
| Figura 284: Registro.                                                                                                    |

 Deberá llenar la información solicitada, y posteriormente dar clic en el botón que dice "Registrar".

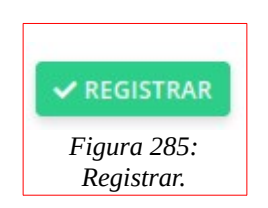

### Editar Nombre del Período de Extraordinario o Recursamiento.

4. Deberá dar clic en el siguiente botón:

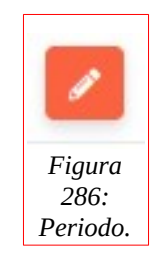

5. Le mostrará el siguiente formulario.

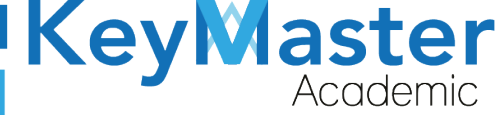

+52 (55) 2984 - 7243

| Nombre del Período Extraordinario | Editar Período Extraordinarios<br>En este apartado podrás editar manualmente un período de extraordin | arios. |  |
|-----------------------------------|----------------------------------------------------------------------------------------------------|--------|--|
| ENERO 2021                        | Nombre del Período Extraordinario                                                                     |        |  |
|                                   | ENERO 2021                                                                                            |        |  |

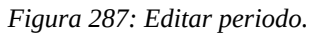

6. Deberá actualizar la información y dar clic en el botón de color verde que dice "Guardar".

#### Registro de Calificaciones de Extraordinarios o Recursamiento.

1. Deberá dar clic en el botón de color naranja que dice "Calificaciones".

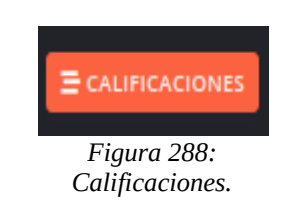

2. Al darle clic, le mostrará un listado de los cursos y los alumnos que completaron al 100% el proceso.

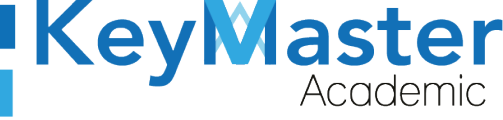

| Recurs<br>Lista de r | amientos<br>naterias para subir las calificaciones a los alumnos. NOTA: SÓLO APARECEN ALUMNOS Y MATERIAS QUE COMPLETARON EL PROCESO DE RECURSAMIENTO A<br>san | AL 100% |     |          |   |
|----------------------|----------------------------------------------------------------------------------------------------|---------|-----|----------|---|
| Período              | ENERO 2021 O CONSULTAR                                                                                                    |         |     |          |   |
| Mostrar              | 20 🗢 Entradas                                                                                                    | Buscar: |     |          |   |
| ID 1                 | MATERIA                                                                                                    |         | tL. | DETALLES | п |
| 38                   | SUBMÓDULO 1 - INSTALA Y CONFIGURA EQUIPO DE CÓMPUTO Y PERIFÉRICOS                                                                                             |         |     | • •      |   |
| 39                   | SUBMÓDULO 2 - INSTALA Y CONFIGURA SISTEMAS OPERATIVOS Y APLICACIONES DE LA OFIMÁTICA                                                                          |         |     |          |   |
| 41                   | SUBMÓDULO 1 - GESTIONA INFORMACIÓN MEDIANTE EL USO DE PROCESADORES DE TEXTO                                                                                   |         |     | • •      |   |
| 42                   | SUBMÓDULO 2 - GESTIONA INFORMACIÓN MEDIANTE EL USO DE HOJAS DE CÁLCULO                                                                                        |         |     | •        |   |
| 52                   | SUBMÓDULO 1 - CONTROLA LOS MOVIMIENTOS DE BIENES EN EL ALMACÉN                                                                                                |         |     | • •      |   |
| 53                   | SUBMÓDULO 2 - ORGANIZA OPERACIONES Y ESPACIOS DEL ALMACÉN                                                                                                    |         |     | • •      |   |
| 54                   | SUBMÓDULO 3 - GESTIONA EL PROCESO DEL SERVICIO DE ALMACENAJE                                                                                                  |         |     | • •      |   |
| 56                   | submódulo 2 - apoya la coordinación de la operación del transporte entre origen y destino<br>Figura 289: Recursamiento.                                       |         |     | 0 1      |   |

 Para registrar la calificación, en la parte derecha en la columna de detalles encontrará un botón de color verde con el icono de una paloma. Si da clic le mostrará los alumnos que presentaron el proceso de recursamiento o extraordinario de esa materia, por ejemplo:

| Alumnos d<br>Lista de alumi<br>Período : ENE<br>REGRESAR | le Recursamiento<br>nos de recursamiento de la materia: SUBMÓE<br>RO 2021 | DULO 3 - DIBUJA PLANOS ASISTIDOS POR COMPUTADORA 2D Y 3D |          |              |
|----------------------------------------------------------|---------------------------------------------------------------------------|----------------------------------------------------------|----------|--------------|
| ID                                                       | MATRÍCULA                                                                 | ALUMNO                                                   | TURNO    | CALIFICACIÓN |
| 80                                                       | 19309060560228                                                            | BEATO ZENTENO OSWALDO ISRAEL                             | MATUTINO | 0            |
| 90                                                       | 19309060560266                                                            | CAUDILLO RAMIREZ ANDRES                                  | MATUTINO | 0            |
| 103                                                      | 19309060560764                                                            | DELGADO DIAZ JORGE ESAU                                  | MATUTINO | 0            |
| 82                                                       | 19309060560314                                                            | GARCIA CERVANTES URI LAEL                                | MATUTINO | 0            |
| 104                                                      | 19309060560645                                                            | GUZMAN CRUZ JOSE ANGEL                                   | MATUTINO | 0            |
| 86                                                       | 19309060560328                                                            | LOPEZ RIVAS ALFONSO NARAYAN                              | MATUTINO | 0 \$         |
| 200                                                      | 18309060560125                                                            | LORANCA VELAZQUEZ GRETELL RHENEE                         | MATUTINO | 0            |
| 416                                                      | 17309060560799                                                            | PEREZ SANCHEZ ISRAEL ALEJANDRO                           | MATUTINO | 0            |
| 19                                                       | 19309060560378                                                            | YEPEZ MENDOZA IVAN ALEJANDRO                             | MATUTINO | 0            |
|                                                          |                                                                           |                                                          |          | ✓ REGISTRAR  |
| ID                                                       | MATRÍCULA                                                                 | ALUMNO                                                   | TURNO    | CALIFICACIÓN |

Figura 290: Alumnos calificación.

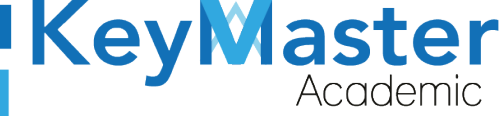

+52 (55) 2984 - 7243

4. Del lado derecho, en calificaciones, encontrará una lista con un catálogo de calificaciones.

Deberá seleccionar la calificación para cada uno de los alumnos que aparecen en la lista, por ejemplo:

| ID                        | MATRÍCULA      | ALUMNO                       | TURNO    | CALIFICACIÓN |  |  |
|---------------------------|----------------|------------------------------|----------|--------------|--|--|
| 80                        | 19309060560228 | BEATO ZENTENO OSWALDO ISRAEL | MATUTINO | 4            |  |  |
| Fiaura 291: Calificación. |                |                              |          |              |  |  |

5. Finalmente cuando haya seleccionado las calificaciones para todos los alumnos, deberá dar clic en el botón de color verde que dice "Registrar".

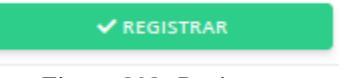

Figura 292: Registrar.

6. Al hacerlo, le mostrará el siguiente mensaje:

| ı <b>b</b> | Éxito Registro agregado correctamente. | × |
|------------|----------------------------------------|---|
|            | Figura 293: Notificación.              |   |

#### **Consultar las Calificaciones.**

1. Para consultar las calificaciones, deberá dar clic en el botón de color verde con el icono de ojo que se encuentra en el siguiente apartado:

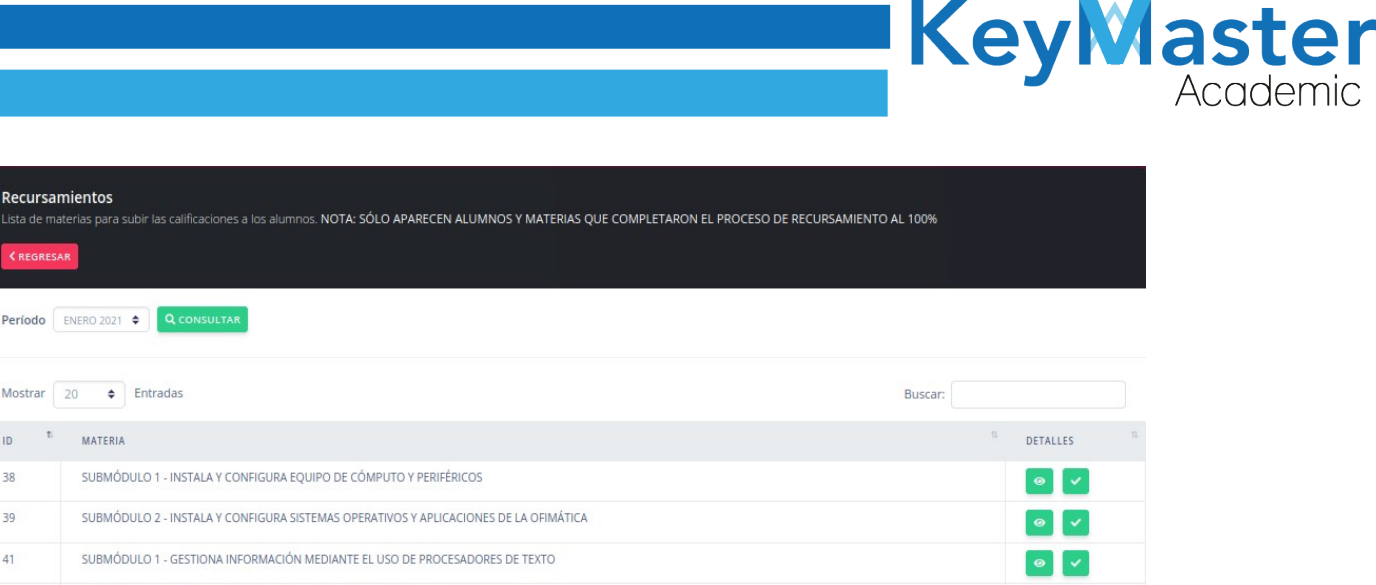

| ID | T. | MATERIA                                                                                                    | 11 | DETALLES |
|----|----|----------------------------------------------------------------------------------------------------|----|----------|
| 38 |    | SUBMÓDULO 1 - INSTALA Y CONFIGURA EQUIPO DE CÓMPUTO Y PERIFÉRICOS                                                        |    | 0 🗸      |
| 39 |    | SUBMÓDULO 2 - INSTALA Y CONFIGURA SISTEMAS OPERATIVOS Y APLICACIONES DE LA OFIMÁTICA                                     |    | 0 🗸      |
| 41 |    | SUBMÓDULO 1 - GESTIONA INFORMACIÓN MEDIANTE EL USO DE PROCESADORES DE TEXTO                                              |    | 0 🗸      |
| 42 |    | SUBMÓDULO 2 - GESTIONA INFORMACIÓN MEDIANTE EL USO DE HOJAS DE CÁLCULO                                                   |    | 0 1      |
| 52 |    | SUBMÓDULO 1 - CONTROLA LOS MOVIMIENTOS DE BIENES EN EL ALMACÉN                                                           |    | 0 🗸      |
| 53 |    | SUBMÓDULO 2 - ORGANIZA OPERACIONES Y ESPACIOS DEL ALMACÉN                                                                |    | 0 🗸      |
| 54 |    | SUBMÓDULO 3 - GESTIONA EL PROCESO DEL SERVICIO DE ALMACENAJE                                                             |    | 0 V      |
| 56 |    | submódulo 2 - apoya la coordinación de la operación del transporte entre origen y destino $Figura\ 294:\ Recursamiento.$ |    | 0 🗸      |

2. En este apartado, podrá observar la lista de los alumnos y sus calificaciones, además de poder editar las calificaciones, e imprimir un documento PDF o Excel.

#### Editar la calificación.

Recursamientos

Mostrar 20 \$ Entradas

1. Para editar la calificación debe encontrarse en el siguiente apartado:

| Alumnos de<br>Lista de alumn<br>Período : ENEF | e Recursamiento<br>nos de recursamiento de la materia: SUB<br>RO 2021 | MÓDULO 1 - INSTALA Y CONFIGURA EQUIPO DE CÓMPUTO Y PEF | RIFÉRICOS |              |                |
|------------------------------------------------|-----------------------------------------------------------------------|--------------------------------------------------------|-----------|--------------|----------------|
| Mostrar 20                                     | ) 🗢 Entradas                                                          |                                                        |           | Buscar:      |                |
| ID <sup>†1</sup>                               | MATRÍCULA                                                             | ALUMNO                                                 | TURNO     | CALIFICACIÓN | TL DETALLES TL |
| 46                                             | 19309060560882                                                        | ESPARZA GUTIERREZ ALAN ISRAEL                          | MATUTINO  | 6            |                |
| ID                                             | MATRÍCULA                                                             | ALUMNO                                                 | TURNO     | CALIFICACIÓN | DETALLES       |

Figura 295: Editar.

2. Del lado derecho, en la columna de detalles encontrará un botón de color naranja con el icono de un lápiz, al hacer clic le llevará al siguiente apartado:

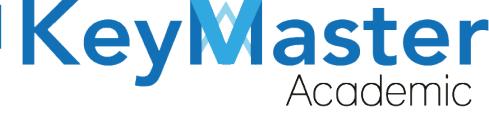

| Editar Calificación de Recursamiento<br>En este apartado podrás editar la calificación de recursamiento del alumno seleccionado.<br>Período : ENERO 2021<br>Materia: SUBMÓDULO 1 - INSTALA Y CONFIGURA EQUIPO DE CÓMPUTO Y PERIFÉRICOS |  |
|----------------------------------------------------------------------------------------------------|--|
| Instrucciones:<br>Completa el formulario para editar la calificación del alumno.<br>Los campos que traen esta levenda (requerido) son obligatorios                                                                                     |  |
| Alumno: ESPARZA GUTIERREZ ALAN ISRAEL                                                                                                    |  |
| 6                                                                                                    |  |
| <b>B</b> GUARDAR X CANCELAR                                                                                                    |  |

Figura 296: Editar la calificación.

- 3. Aquí sólo deberá de seleccionar la nueva calificación, y dar clic en el botón de color verde que dice guardar.
- 4. Al hacerlo le mostrará el siguiente mensaje:

| ıb | Éxito Registro actualizado correctamente. | × |
|----|-------------------------------------------|---|
|    | Figura 297: Notificación.                 |   |

#### Descargar Archivo PDF o Excel.

1. Para generar los dos tipos de documentos, debe encontrarse en el siguiente apartado:

| Lista de alumn<br>Período : ENER | CO 2021                             | MÓDULO 1 - INSTALA Y CONFIGURA EQUIPO DE CÓMPUTO Y PER | IFÉRICOS    |              |          |
|----------------------------------|-------------------------------------|--------------------------------------------------------|-------------|--------------|----------|
| 💼 Éxito R                        | legistro actualizado correctamente. |                                                        |             |              | ×        |
| Mostrar 20                       | ¢ Entradas                          |                                                        |             | Buscar:      |          |
| ID <sup>†</sup>                  | MATRÍCULA                           | ALUMNO                                                 | TURNO       | CALIFICACIÓN | DETALLES |
| 46                               | 19309060560882                      | ESPARZA GUTIERREZ ALAN ISRAEL                          | MATUTINO    | 6            |          |
| D                                | MATRÍCULA                           | ALUMNO                                                 | TURNO       | CALIFICACIÓN | DETALLES |
| Mostrando 1 a                    | a 1 de 1 Entradas                   | Figura 298: Alumnos rect                               | ırsamiento. |              |          |

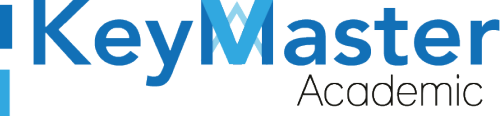

2. En la parte superior encontrará dos botones de color Excel, para generar el PDF debe de dar clic en el botón que dice "Imprimir" o si desea general el archivo de Excel, deberá dar clic en el botón que dice "Exportar Excel".

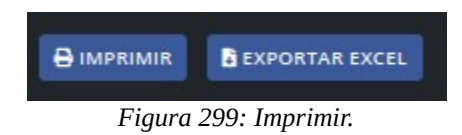

#### Consultar Alumnos Reprobados o Aprobados.

1. En la parte superior de la sección de Calificaciones de Extraordinarios y Recursamientos, encontrará los siguientes botones:

| E ALUMNOS REPROBADOS | ≅ ALUMNOS APROBADOS |
|----------------------|---------------------|
| Figura 300           | ): Consulta.        |

- 2. El primer botón le generará un archivo Excel con los alumnos reprobados y el segundo con los alumnos aprobados.
- 3. Al dar clic en cualquiera de los botones, el mostrará el siguiente aviso:

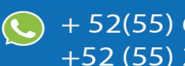

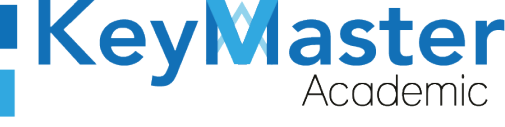

#### AVISO DE PRIVACIDAD

 $\times$ 

Está a punto de descargar información de este sitio. La reutilización y el uso compartido de información dentro de Key Master Academic están sujetos a la Política corporativa. Al descargar esta información, reconoce implícitamente que ha leído la Política y está de acuerdo con los términos y condiciones. Para continuar con la descarga del archivo, haga clic en 'DE ACUERDO'. Si no desea descargar el archivo, haga clic en 'NO ESTOY DE ACUERDO' y contáctenos si necesita aclaraciones o si desea explicar por qué rechazó el acuerdo.

DE ACUERDO

#### NO ESTOY DE ACUERDO

Figura 301: Aviso.

4. Deberá dar clic en el botón verde que dice "De acuerdo".

#### Apartado Horario.

1. Deberá dar clic en la opción "Horario", ubicado en la parte Izquierda.

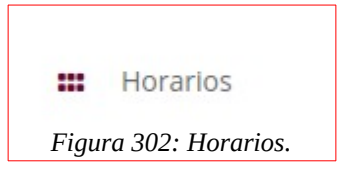

130

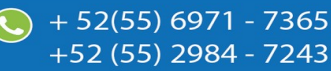

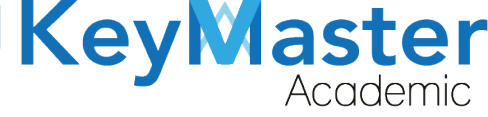

2. Le abrirá el siguiente apartado:

| rarios<br>este apartado podrás crear el horario de los grupos con sus respectivos docentes.     |   |                                                        |    |
|-------------------------------------------------------------------------------------------------|---|--------------------------------------------------------|----|
| iodo (Requerido)<br>GOSTO - ENERO 2021<br>BUSCAR                                                | ¢ |                                                        |    |
| J <b>POS (Requerido)</b><br>A COMPONENTE BASICO Y PROPEDEUTICO MATUTINO<br><b>CREAR HORARIO</b> | ¢ | Seleccionar Plan de Estudio (Requerido)<br>ACUERDO 653 | ٥  |
| J <b>pos (Requerido)</b><br>A COMPONENTE BASICO Y PROPEDEUTICO MATUTINO                         | ¢ | Seleccionar Plan de Estudio (Requerido)<br>ACUERDO 653 | \$ |

Figura 303: Vista.

#### **Crear Horario.**

1 Deberá ubicarse en está sección:

| Grupos (Requerido)                           |    | Seleccionar Plan de Estudio (Requerido) |   |
|----------------------------------------------|----|-----------------------------------------|---|
| 64 COMPONENTE BASICO Y PROPEDEUTICO MATUTINO | \$ | ACUERDO 653                             | ٢ |
| ✓ CREAR HORARIO                              |    |                                         |   |
|                                              | E' |                                         |   |

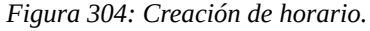

- 2 En la parte que dice "Grupos" deberá seleccionar el grupo donde desea crear el horario.
- 3 Una vez seleccionado, deberá dar clic en el botón verde que dice "Crear Horario".

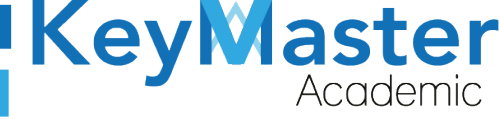

#### 4 Le mostrará lo siguiente:

| PERIODO | HORA          | LUNES          | MARTES         | MIERCOLES      | JUEVES         | VIERNES        |
|---------|---------------|----------------|----------------|----------------|----------------|----------------|
| 1 HORA  | 7:00 - 7:50   |                |                |                |                |                |
|         |               | Edificio/Salón | Edificio/Salón | Edificio/Salón | Edificio/Salón | Edificio/Salón |
| 2 HORA  | 7:50 - 8:40   |                |                |                |                |                |
|         |               | Edificio/Salón | Edificio/Salón | Edificio/Salón | Edificio/Salón | Edificio/Salón |
| 3 HORA  | 8:40 - 9:30   |                |                |                |                |                |
|         |               | Edificio/Salón | Edificio/Salón | Edificio/Salón | Edificio/Salón | Edificio/Salón |
| 4 HORA  | 9:30 - 10:20  |                |                |                |                |                |
|         |               | Edificio/Salón | Edificio/Salón | Edificio/Salón | Edificio/Salón | Edificio/Salón |
| 5 HORA  | 10:40 - 11:30 |                |                |                |                |                |
|         |               | Edificio/Salón | Edificio/Salón | Edificio/Salón | Edificio/Salón | Edificio/Salón |
| 6 HORA  | 11:30 - 12:20 |                |                |                |                |                |
|         |               | Edificio/Salón | Edificio/Salón | Edificio/Salón | Edificio/Salón | Edificio/Salón |
| 7 HORA  | 12:20 - 13:10 |                |                |                |                |                |
|         |               | Edificio/Salón | Edificio/Salón | Edificio/Salón | Edificio/Salón | Edificio/Salón |
| 8 HORA  | 13:10 - 14:00 |                |                |                |                |                |

Figura 305: Vista de creación.

5 Sólo deberá dar clic en los rectángulos blancos que se ubican arriba de la sección que dice "Edificio Salón", al hacerlo le mostrará una lista de los docentes.

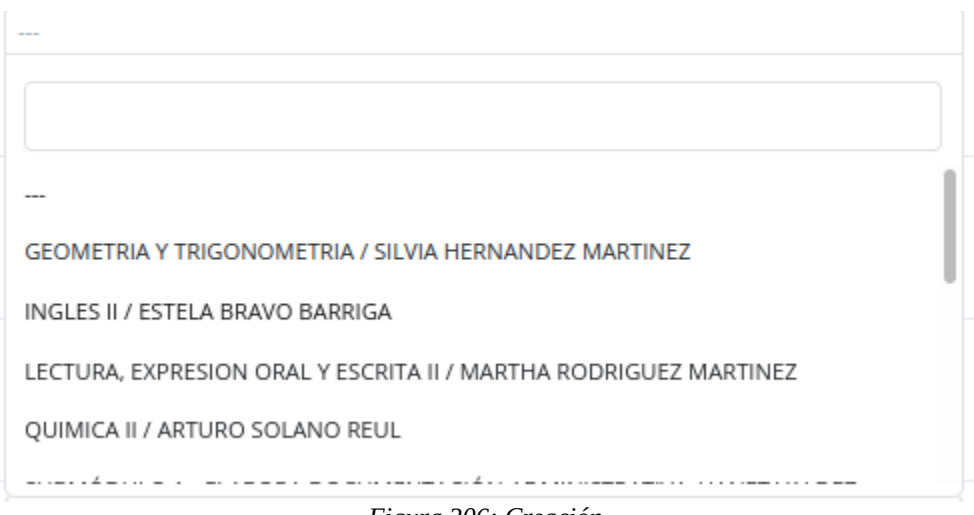

Figura 306: Creación.

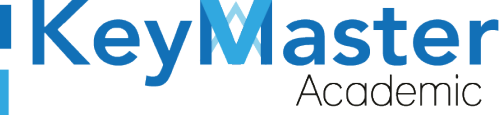

- 6 Sólo deberá asignar al profesor en la hora que le corresponde, así para cada uno de los días de la semana.
- 7 Cuando haya concluido, deberá dar clic en el botón de color verde que dice "Guardar".

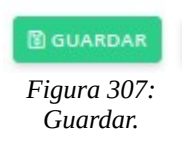

#### Editar Horario.

1 Deberá ubicarse en la siguiente sección:

| Grupos (Requerido)                           | Seleccionar Plan de Estudio (Requerido) |   |
|----------------------------------------------|-----------------------------------------|---|
| 2A COMPONENTE BASICO Y PROPEDEUTICO MATUTINO | \$<br>ACUERDO 653                       | ٠ |
| Q CONSULTAR HORARIO                          |                                         |   |

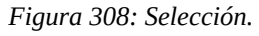

- 2 Deberá **Seleccionar** el grupo al que le desea editar el horario y dar clic en el botón verde dice "Consultar Horario".
- 3 Al hacerlo le mostrará un apartado idéntico al que apareció al momento de crearlo, sólo deberá actualizar la información y de igual manera cuando termine deberá dar clic en el botón de color verde que dice "Guardar".
- 4 En ese mismo apartado podrá imprimir el horario, sólo deberá ubicar el botón de color azul que dice "Imprimir".

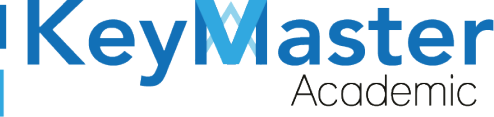

| Figura 309: |
|-------------|
| Imprimir.   |

5 Esto le generará un archivo PDF del horario, por si desea compartirlo.

## Apartado Gestión Materias-Profesor.

#### Asignar Materias o Submódulos a un Profesor.

1 Deberá dar clic en la opción que dice "Gestión Materias-Profesor" ubicada en el lado izquierdo.

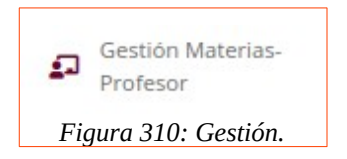

2 Le mostrará lo siguiente:

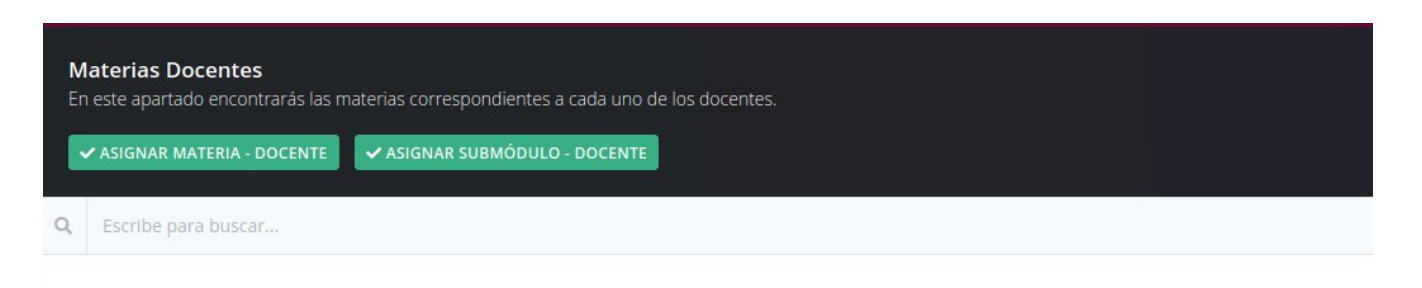

Figura 311: Materias.

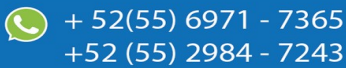

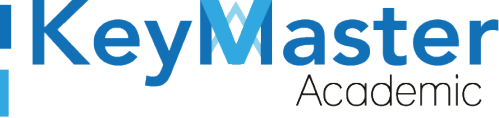

3 Dará clic en el botón de color verde que dice "Asignar Materia-Docente".

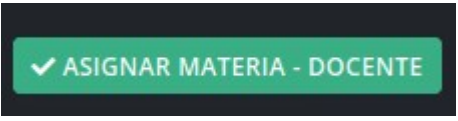

Figura 312: Materia.

4 Visualizará lo siguiente:

| Asignación de Materias a Docentes<br>En este apartado podrás seleccionar las materias correspondientes al docente. |                                         |                     |  |  |  |
|----------------------------------------------------------------------------------------------------|-----------------------------------------|---------------------|--|--|--|
| REGRESAR                                                                                                    |                                         |                     |  |  |  |
| Seleccionar docente                                                                                                |                                         | Buscador            |  |  |  |
| HERNANDEZ MARTINEZ SILVIA                                                                                          | ۵                                       | Escribe para buscar |  |  |  |
|                                                                                                    |                                         |                     |  |  |  |
| SELECCIONAR                                                                                                    | MATERIAS                                |                     |  |  |  |
|                                                                                                    | ALGEBRA                                 |                     |  |  |  |
|                                                                                                    | BIOLOGIA                                |                     |  |  |  |
|                                                                                                    | CALCULO DIFERENCIAL                     |                     |  |  |  |
|                                                                                                    | CALCULO INTEGRAL                        |                     |  |  |  |
|                                                                                                    | CIENCIA, TECNOLOGIA, SOCIEDAD Y VALORES |                     |  |  |  |
|                                                                                                    | DIBUJO TECNICO                          |                     |  |  |  |
|                                                                                                    | ECOLOGIA                                |                     |  |  |  |
|                                                                                                    | ETICA                                   |                     |  |  |  |
|                                                                                                    | FISICA I                                |                     |  |  |  |
|                                                                                                    | FISICA II<br>Figura 313                 | : Selección.        |  |  |  |

5 Deberá seleccionar al docente, en el siguiente apartado:

| HERNANDEZ MARTINEZ SILVIA |  |
|---------------------------|--|
|---------------------------|--|

Figura 314: Profesor.

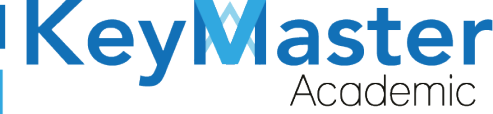

6 Ya que haya seleccionado al docente, en la parte inferior encontrará la lista de materias, sólo debe de seleccionar el cuadro que esta junto al nombre de la materia, por ejemplo:

|                    | CIENCIA, TECNOLOGIA, SOCIEDAD Y VALORES |
|--------------------|-----------------------------------------|
| Figura 315: Selecc | ción de materias.                       |

7 Finalmente dará clic en el botón de color verde que dice "Registrar", que está ubicado en la parte inferior.

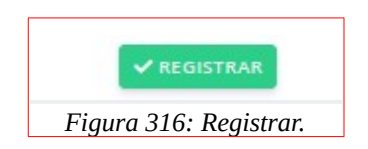

8 Le mostrará el siguiente mensaje:

| ŵ | Éxito Registro agregado correctamente. | x |
|---|----------------------------------------|---|
|   | Figura 317: Notificación.              |   |

9 Para regresar al apartado anterior y verificar que el maestro se registro con la materia, deberá dar clic en el botón de color rojo que dice "Regresar" y que está ubicado en la parte superior.

| Asignación de Materias a Docentes<br>En este apartado podrás seleccionar las materias correspondientes al docente. |                         |  |
|----------------------------------------------------------------------------------------------------|-------------------------|--|
| < REGRESAR                                                                                                    |                         |  |
|                                                                                                    | Figura 318: Asignación. |  |
|                                                                                                    |                         |  |

10 Observará el nombre del docente de la siguiente manera:

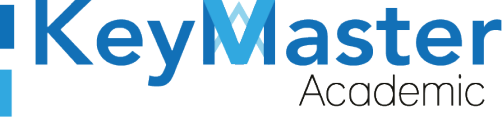

HUIZAR GONZALEZ JONATHAN | 1316261037

Figura 319: Profesor.

11 Si da clic en el nombre del docente, le mostrará las materias y submódulos a los que ha sido asignado.

▼ HUIZAR GONZALEZ JONATHAN | 1316261037

CIENCIA, TECNOLOGIA, SOCIEDAD Y VALORES

Figura 320: Materia.

12 Si por alguna razón el docente no imparte esa materia, puede eliminarla, dando clic en el bote de basura de color rojo que se ubica al lado del nombre de la materia.

13 Le aparecerá el siguiente mensaje:

¿Estás seguro de que deseas eliminar este elemento?

|            | Cancelar        | Aceptar |
|------------|-----------------|---------|
|            |                 |         |
| Fiaura 321 | : Confirmación. |         |

14 Sólo deberá dar clic en aceptar para que se elimine.

 $\sim$ 

NOTA. Para asignar un submódulo a un docente, el procedimiento es el mismo que se realizo anteriormente, sólo se debe de dar clic en el botón que dice "Asignar Módulo-Docente".

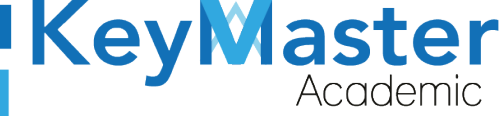

+52 (55) 2984 - 7243

## Apartado Monitores.

1. Deberá dar clic en la opción monitores que se encuentra del lado izquierdo.

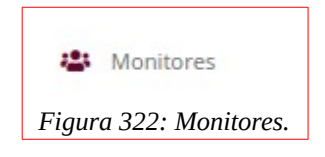

2. Al hacerlo le mostrará el siguiente apartado:

| Bitácoras<br>En este aparta | ado podrás consultar cada uno de los reportes que han sido registrados por grupo. |     |          |             |      |
|-----------------------------|-----------------------------------------------------------------------------------|-----|----------|-------------|------|
|                             | 5                                                                                 |     |          |             |      |
| Período Ag                  | GOSTO - ENERO 2021 🗢 🔍 CONSULTAR                                                  |     |          |             |      |
| MATUTINO                    | VESPERTINO                                                                        |     |          |             |      |
|                             | Mostrar 10 • Entradas                                                             |     | Busi     | car:        |      |
|                             | GRUPO                                                                             | ŤI. | TURNO    | 11 DETALLES | 1.12 |
|                             | 2A COMPONENTE BASICO Y PROPEDEUTICO                                               |     | MATUTINO | •           |      |
|                             | 3A ADMINISTRACION DE RECURSOS HUMANOS                                             |     | MATUTINO | ø           |      |
|                             | 3B ADMINISTRACION DE RECURSOS HUMANOS                                             |     | MATUTINO | Θ           |      |
|                             | 54 ADMINISTRACION DE RECURSOS HUMANOS                                             |     | MATUTINO | 0           |      |
|                             | 58 ADMINISTRACION DE RECURSOS HUMANOS                                             |     | MATUTINO | 0           |      |
|                             |                                                                                   |     |          |             |      |

Figura 323: Bitácoras.

#### **Registrar Monitor.**

En la parte superior, encontrará un botón de color azul que dice "Monitores".
 Dará clic ahí y lo llevará al siguiente apartado:

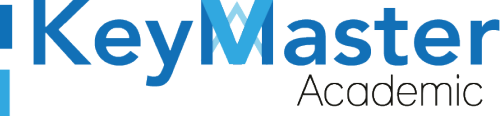

| En este apartado | podrás encontrar un listado de los monitores del plantel |                           |          |             |  |
|------------------|----------------------------------------------------------|---------------------------|----------|-------------|--|
| Mostrar 20       | ¢ Entradas                                               |                           | Bus      | car:        |  |
| ID <sup>†1</sup> | NOMBRE COMPLETO                                          | USUARIO                   | TL EMAIL | 14 DETALLES |  |
| 1                | 120598                                                   | GONZÁLEZ HERNÁNDEZ CARLOS |          |             |  |
|                  | NOMBRE COMPLETO                                          | USUARIO                   | FMAIL    | DETAILES    |  |

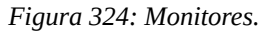

4. En la parte superior encontrará dos botones, uno de color verde que dice "Registrar" y otro que dice "Cargar Archivo CSV" de color azul.

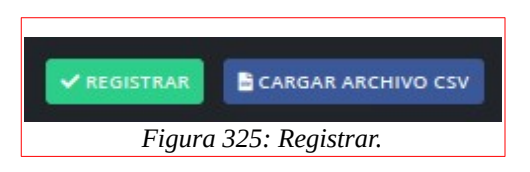

5. El primer botón es para registrar un monitor de forma manual, si da clic le mostrará el siguiente formulario:

| En este apartado podrás ingresar un nuevo moni         | tor.                             |                    |   |
|--------------------------------------------------------|----------------------------------|--------------------|---|
| Instrucciones:                                         |                                  |                    |   |
| Completa el formulario para generar la info            | rmación del monitor.             |                    |   |
| Los campos que traen esta leyenda <mark>(requer</mark> | ido) son obligatorios.           |                    |   |
| Apellido Paterno (Requerido)                           | Apellido Materno (Requerido)     | Nombre (Requerido) |   |
| Usuario (Requerido)                                    | Correo                           | Turno (Requerido)  |   |
|                                                        |                                  | MATUTINO           | ¢ |
| Contraseña (Requerido)                                 | Confirmar Contraseña (Requerido) |                    |   |
|                                                        |                                  |                    |   |
| ✓ REGISTRAR X CANCELAR                                 |                                  |                    |   |

6. Sólo deberá llenar el formulario con los datos que se solicitan. Posteriormente deberá de dar clic en el botón verde que dice "Registrar".

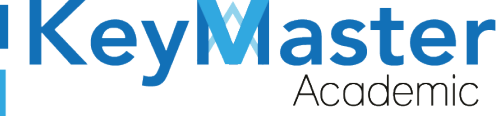

7. Si lleno correctamente todos los datos, le mostrará el siguiente mensaje:

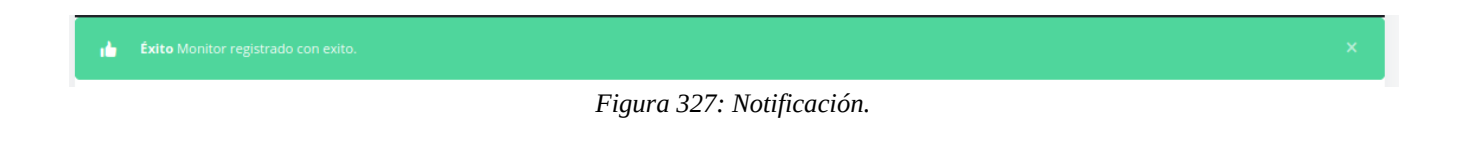

#### Registrar un Monitor por medio de un Archivo CSV.

1. Para registrar un monitor por medio de un archivo csv, deberá dar clic en el segundo botón que se menciono anteriormente:

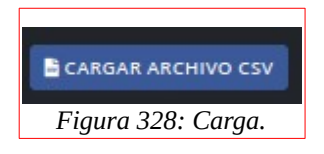

2. Le mostrará el siguiente apartado:

| chivo csv (Requerido)                    |                                          |               |  |  |
|------------------------------------------|------------------------------------------|---------------|--|--|
| archivo debe de cumpli                   | r con las siguientes características:    |               |  |  |
| • Archivo en formato                     | csv delimitado por (;).                  |               |  |  |
| Descargar el archivo                     | o de ejemplo. 📥 Haz clic aquí.           |               |  |  |
| • Como realizar un ar                    | chivo csv desde microsoft office. 🛓 Ha   | az clic aquí. |  |  |
| • Como realizar un ar                    | chivo csv desde libre office. 📥 Haz clic | aquí.         |  |  |
| El a la la la la la la la la la la la la | ontener las siguientes columnas          |               |  |  |

Figura 329: Importar.

- 3. El archivo csv debe de contener las siguientes columnas:
  - Apellido Paterno
  - Apellido Materno
  - Nombre
  - Correo (Opcional)
  - Usuario

140

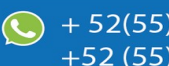

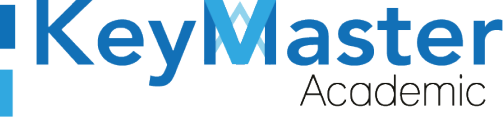

+52 (55) 2984 - 7243

• Turno.

Nota. Si no sabe crear un archivo csv en la parte superior podrá descargar un archivo de ejemplo, o un manual para realizarlo en Microsoft Office o Libre Office.

- Descargar el archivo de ejemplo. 🚣 Haz clic aquí.
- Como realizar un archivo csv desde microsoft office. 📥 Haz clic aquí.
- Como realizar un archivo csv desde libre office. La Haz clic aquí. Figura 330: Archivos.
- 4. Ya que haya realizo su archivo CSV, en la parte inferior encontrará un botón que dice examinar:

| Examinar | Ningún archivo seleccionado. |
|----------|------------------------------|
| F        | igura 331: Examinar.         |

5. Al hacer clic, le abrirá lo siguiente:

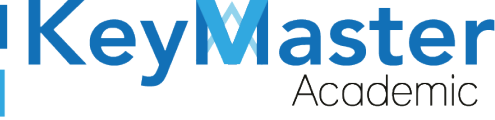

| Cancelar            | Cargar archivos                                                                 |                        | ٩                | Abrir                |
|---------------------|---------------------------------------------------------------------------------|------------------------|------------------|----------------------|
| ⊘ Recientes         | ▲ jonathan Descargas ▶                                                          |                        |                  |                      |
| 🏠 Carpeta personal  | Nombre                                                                          | Tamaño                 | Тіро             | Modificado 🔺         |
| 🚡 Escritorio        | TAREAS MATUTINO TAREAS VESPERTINO                                               |                        |                  | 20 ene<br>20 ene     |
| ↓ Descargas         | i extras<br>Extras csv                                                          |                        |                  | 13 ene<br>6 ene      |
| Documentos          | ejemplo_monitores(1).csv                                                        | 277 bytes              | Texto:           | 17:45                |
| Imágenes            | <ul> <li>ejemplo_monitores.csv</li> <li>ejemplo_recursamiento(1).csv</li> </ul> | 321 bytes<br>563 bytes | Texto:<br>Texto: | lun<br>19 ene        |
| J Música            | ejemplo_extraordinarios.csv                                                     | 582 bytes              | Texto:           | 19 ene               |
|                     | ejemplo_recursamiento.csv                                                       | 495 bytes              | Texto:           | 11 ene               |
| Videos              | ejemplo_grupos (1).csv                                                          | 122 bytes              | Texto:           | 6 ene                |
| + Otras ubicaciones | ejemplo_reincripciones.csv     ejemplo_docentes.csv                             | 388 bytes<br>302 bytes | Texto:<br>Texto: | 4 ene<br>30 dic 2020 |
|                     |                                                                                 |                        |                  |                      |
|                     |                                                                                 |                        |                  |                      |
|                     |                                                                                 |                        |                  |                      |
|                     |                                                                                 |                        |                  |                      |
|                     |                                                                                 |                        |                  |                      |

\*.csv

•

#### Figura 332: Archivos.

6. Sólo deberá seleccionar el archivo y dar doble clic derecho.

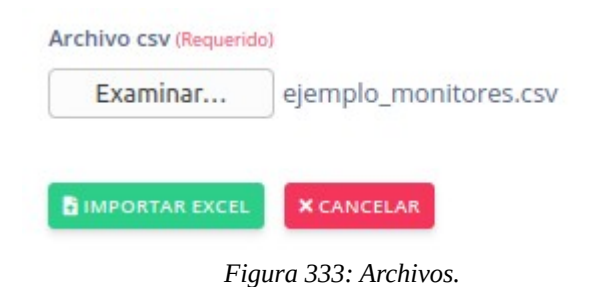

7. Finalmente dará clic en el botón de color verde que dice "Importar Excel".

#### Editar Información del Monitor.

1. En la lista de monitores, encontrará un botón de color naranja con el icono de un lápiz:

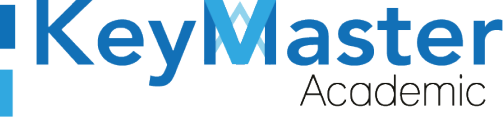

| Mostrar         | 20 ¢ Entradas   |                                | Buscar:                |                                      |
|-----------------|-----------------|--------------------------------|------------------------|--------------------------------------|
| ID <sup>†</sup> | NOMBRE COMPLETO | USUARIO                        | EMAIL                  | <sup>th</sup> DETALLES <sup>th</sup> |
| 1               | 120598          | GONZÁLEZ HERNÁNDEZ CARLOS      |                        |                                      |
| 2               | 910217          | HUIZAR GONZÁLEZ JONATHAN       | jonahuizar12@gmail.com |                                      |
| 3               | 10005001        | DELGADO DIAZ JORGE ESAU        | antonio@gmail.com      |                                      |
| 4               | 10005002        | SOTO ZEPEDA DIEGO ANTONIO      | axel@gmail.com         |                                      |
| 5               | 10005003        | VEGA PEREZ JOSE ANGEL          | julio@gmail.com        |                                      |
| 6               | 10005004        | CERVANTES ROMERO BEATRIZ LUCIA | jesus@gmail.com        |                                      |
| ID              | NOMBRE COMPLETO | USUARIO                        | EMAIL                  | DETALLES                             |

Figura 334: Monitores.

2. Al dar clic la abrirá el siguiente formulario:

| Instrucciones:                                          |                                       |                    |  |
|---------------------------------------------------------|---------------------------------------|--------------------|--|
| Completa el formulario para actualizar la in            | formación del monitor.                |                    |  |
| Los campos que traen esta leyenda <mark>(reque</mark> r | r <mark>ido)</mark> son obligatorios. |                    |  |
| Apellido Paterno (Requerido)                            | Apellido Materno (Requerido)          | Nombre (Requerido) |  |
| GONZÁLEZ                                                | HERNÁNDEZ                             | CARLOS             |  |
| Usuario (Requerido)                                     | Correo                                | Turno (Requerido)  |  |
|                                                         |                                       |                    |  |

Figura 335: Editar información.

- 3. Aquí tendrá que escribir los datos que quiere editar. Posteriormente dará clic en el botón de color verde que dice "Guardar".
- 4. Si ha realizado lo anterior correctamente, le mostrará el siguiente mensaje:

 $\sim$ 

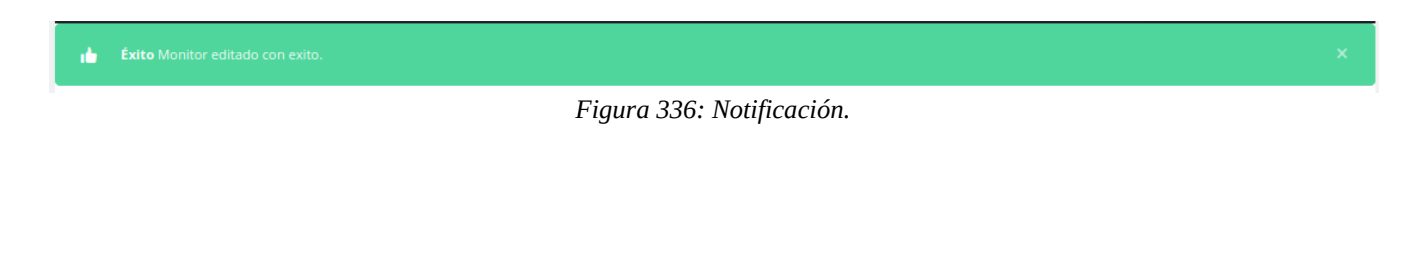

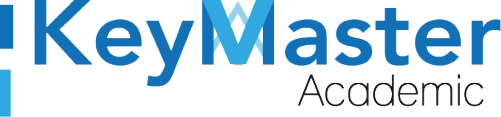

+52 (55<u>) 2984 - 72</u>43

Si desea actualizar la contraseña de un monitor, en el mismo apartado que se mostró para editar la información del monitor, en la parte inferior encontrará lo siguiente:

| Nueva Contraseña<br>En este apartado podrás generar una nueva contraseña para el mon                                                  | tor.                             |  |
|----------------------------------------------------------------------------------------------------|----------------------------------|--|
| Instrucciones:<br>Completa el formulario para actualizar la contraseña.<br>Los campos que traen esta leyenda (requerido) son obligato | ios.                             |  |
| Contraseña (Requerido)                                                                                                    | Confirmar Contraseña (Requerido) |  |
| B GUARDAR X CANCELAR                                                                                                    | T' 227. N 2                      |  |

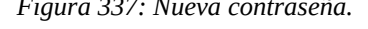

- 1. Sólo debe de escribir la nueva contraseña y confirmarla en los dos campos de texto.
- 2. Ya que haya realizo lo anterior, dará clic en el botón de color verde que dice "Guardar".

#### Consultar las Bitácoras de los Monitores.

1. Para consultar las bitácoras, deberá encontrarse en el siguiente apartado:

| <b>Bitácoras</b><br>En este apartad | lo podrás consultar cada uno de los reportes que han sido registrados por grupo. |     |          |         |          |   |
|-------------------------------------|----------------------------------------------------------------------------------|-----|----------|---------|----------|---|
|                                     |                                                                                  |     |          |         |          |   |
| Período AGO                         | STO - ENERO 2021 🗢 🛛 🗙 CONSULTAR                                                 |     |          |         |          |   |
| MATUTINO V                          | ESPERTINO                                                                        |     |          |         |          |   |
|                                     | Mostrar 10 - Entradas                                                            |     |          | Buscar: |          |   |
|                                     | GRUPO                                                                            | Ťi. | TURNO    | n       | DETALLES | n |
|                                     | 2A COMPONENTE BASICO Y PROPEDEUTICO                                              |     | MATUTINO |         | •        |   |
|                                     | 3A ADMINISTRACION DE RECURSOS HUMANOS                                            |     | MATUTINO |         | 0        |   |
|                                     | 3B ADMINISTRACION DE RECURSOS HUMANOS                                            |     | MATUTINO |         | 0        |   |
|                                     | 5A ADMINISTRACION DE RECURSOS HUMANOS                                            |     | MATUTINO |         | 0        |   |
|                                     | 58 ADMINISTRACION DE RECURSOS HUMANOS                                            |     | MATUTINO |         | 0        |   |
|                                     | GRUPO                                                                            |     | TURNO    |         | DETALLES |   |

#### Figura 338: Bitácoras.
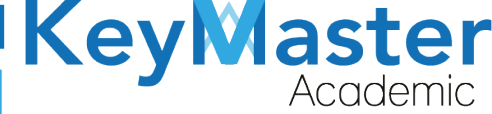

Aquí se encuentran listados los grupos de ambos turnos.

2. Observará un botón de color verde con el icono de un ojo, si da clic, se abrirá el siguiente apartado:

| Reportes<br>Grupo: 2A COMPONENTE BASICO Y PROPEDEUTICO MATUTINO                                                                                      |                     |               |         |    |  |
|----------------------------------------------------------------------------------------------------|---------------------|---------------|---------|----|--|
| En este apartado podrás consultar cada uno de los reportes que han sido registrados por docente con su respectiva materia, que si impartieron clase. |                     |               |         |    |  |
| Mostrar 10 • Entrad                                                                                                    | las                 |               | Buscar: | )  |  |
| FECHA                                                                                                    | T. DOCENTE          | 11 ASIGNATURA | n       | 11 |  |
| 2021-01-29                                                                                                    | AGUIRRE MEDA RAFAEL | ALGEBRA       | 0       |    |  |
| FECHA                                                                                                    | DOCENTE             | ASIGNATURA    |         |    |  |

Figura 339: Reportes.

La imagen anterior, muestra la lista de profesores que si impartieron clase, para ver el reporte, deberá de dar clic en el botón de color verde con el icono de ojo.

El reporte lo mostrará de la siguiente manera:

| rmato: Bitácora de Actividad<br>este apartado podrás visualizar el formato con dicho profesor, materia y grupo seleccio |                       |            |            |            |  |
|----------------------------------------------------------------------------------------------------|-----------------------|------------|------------|------------|--|
| REGRESAR                                                                                                    |                       |            |            |            |  |
| fecha: 2021-01-29                                                                                                    |                       |            |            |            |  |
| Monitor: GONZÁLEZ HERNÁNDEZ CARLOS                                                                                      |                       | Período: A | GOSTO - EN | NERO 2021  |  |
| Docente: AGUIRRE MEDA RAFAEL                                                                                            | Hora inicio: 18:02    |            | Hora       | fin: 19:02 |  |
| Asignatura: ALGEBRA                                                                                                    |                       |            |            |            |  |
| Grupo: 2A COMPONENTE BASICO Y PROPEDEUTICO                                                                              | Alumnos presentes: 10 |            |            |            |  |
|                                                                                                    |                       |            |            |            |  |
| ¿El docente inició tarde la clase?                                                                                      |                       | No         |            |            |  |
| d en elemente la felhance el manato el de conte?                                                                        |                       |            |            |            |  |

Figura 340: Formato.

Si desea consultar las bitácoras de los docentes que no impartieron clase, deberá de dar clic en el botón azul que dice "Docentes que no impartieron clase".

 $\sim$ 

El botón es el siguiente:

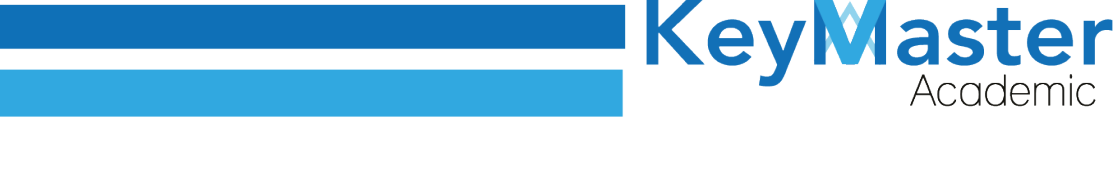

docentes que no impartieron clase Figura 341: Sin clase.

1. Al dar clic le mostrará lo siguiente:

| KREGRESAR          |                           |                           |        |
|--------------------|---------------------------|---------------------------|--------|
|                    |                           |                           |        |
| Mostrar 10 • Entra | idas                      | В                         | uscar: |
| ECHA               | <sup>t.</sup> DOCENTE     | <sup>III</sup> ASIGNATURA | п.     |
| 2021-01-29         | CABRERA CERVANTES LETICIA | ALGEBRA                   | 0      |
|                    |                           |                           |        |

Figura 342: Vista.

2. Para ver el reporte deberá de dar clic, en el botón de color verde con el icono de ojo, al hacerlo le mostrará el reporte de la siguiente manera:

| Formato: Bitácora de Actividad<br>En este apartado podrás visualizar el formato con dicho profesor, materia y grupo seleccionado. |                      |                              |  |  |  |  |
|----------------------------------------------------------------------------------------------------|----------------------|------------------------------|--|--|--|--|
| fecha: <b>2021-01-29</b>                                                                                                    |                      |                              |  |  |  |  |
| Monitor: GONZÁLEZ HERNÁNDEZ CARLOS                                                                                                |                      | Período: AGOSTO - ENERO 2021 |  |  |  |  |
| Docente: CABRERA CERVANTES LETICIA                                                                                                | Hora inicio: 13:02   | Hora fin: <b>14:02</b>       |  |  |  |  |
| Asignatura: ALGEBRA                                                                                                    |                      |                              |  |  |  |  |
| Grupo: 2A COMPONENTE BASICO Y PROPEDEUTICO                                                                                        | Alumnos presentes: 0 |                              |  |  |  |  |
|                                                                                                    |                      |                              |  |  |  |  |
| EL DOCENTE NO IMPARTIÓ CLASE                                                                                                    |                      |                              |  |  |  |  |
| Eigurg 242: Formato da vista                                                                                                    |                      |                              |  |  |  |  |

Figura 343: Formato de vista.

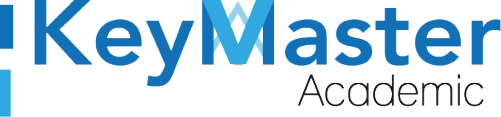

## Canales de Soporte.

| Horarios de atención. | De lunes a viernes de 09 a 19hrs y sábados de 09 a 13hrs. |
|-----------------------|-----------------------------------------------------------|
| Pagina.               | https://keymasteracademic.com/                            |
| Correo electrónico.   | soporte@keymasteracademic.com                             |
| Canal de youtube.     | https://www.youtube.com/channel/UCK7MY-3taBExnV4qKeLrN8g  |

147

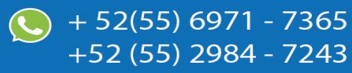

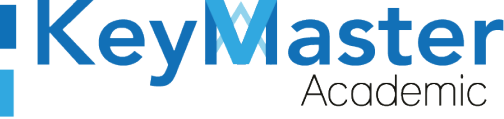

+ 52(55) 6971 - <u>7365</u>

+52 (55) 2984 - <u>7243</u>

Aviso de privacidad.

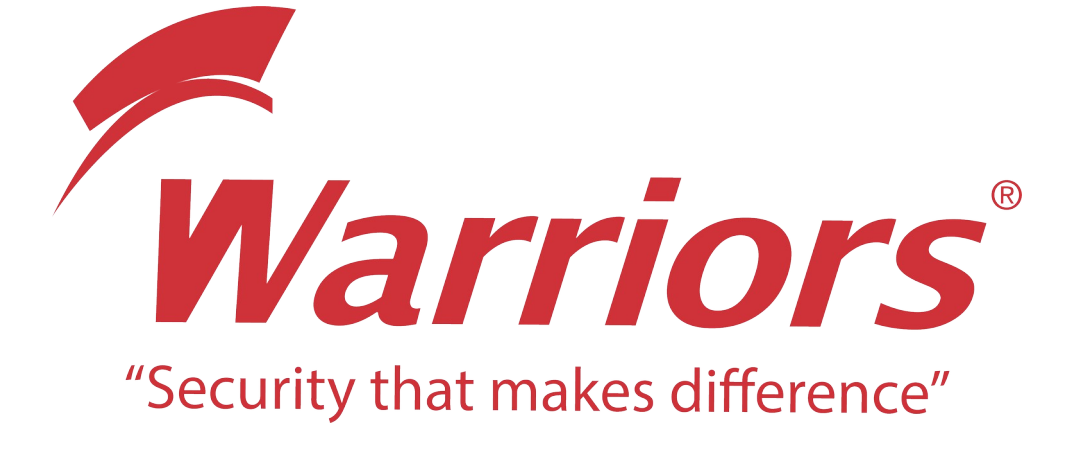

El siguiente documento "KMA MANUAL PERFIL SUBDIRECTOR" que se presenta es realizado por WARRIORS LABS S.A. DE C.V. La información expuesta en este documento es confidencial, las ideas, conceptos y planteamientos son propiedad de WARRIORS LABS S.A. DE C.V. y no puede ser utilizado de ninguna forma sin el expreso **consentimiento por escrito de WARRIORS LABS S.A. DE C.V** 

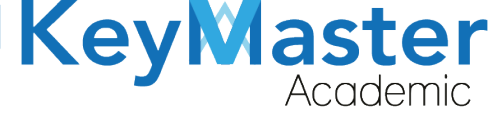

| Versión | Fecha         | Elaborado                                                                                         | Cambios.  | Revisado por         |
|---------|---------------|---------------------------------------------------------------------------------------------------|-----------|----------------------|
| 1.0     | 06-Abril-2021 | Ing. Camilo Perez Ortiz.<br>Ing. Rosaicela Enriquez Santillan.<br>Lic. Jose javier Nuñez Ramirez. | Creación. | Ing. Sergio Aguirre. |

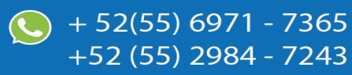